# My Book<sup>®</sup> Live<sup>™</sup> Duo

Persoonlijke cloud-opslag Gebruikershandleiding

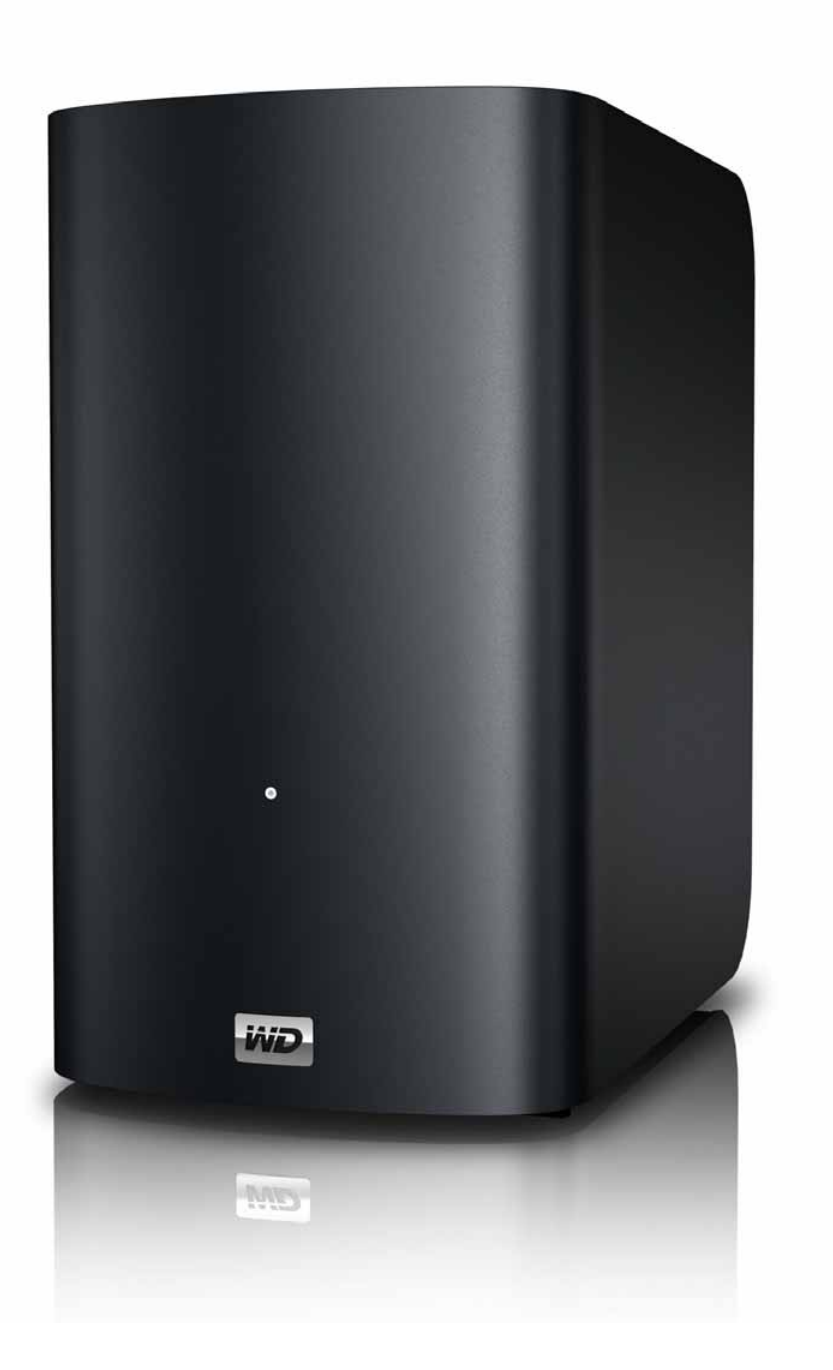

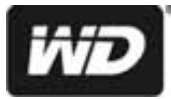

## WD<sup>®</sup>-service en -ondersteuning

Mocht u tegen een probleem aanlopen, geeft u ons dan eerst de kans om dit aan te pakken voordat u dit product retourneert. De meeste technische vragen kunnen worden beantwoord via onze kennisbank of de ondersteuning via onze e-mailservice op *http://support.wdc.com*. Als het antwoord niet aanwezig is of als het uw voorkeur geniet, neemt u dan contact op met WD via het voor u beste onderstaande telefoonnummer.

Uw product bevat tijdens de garantieperiode 30 dagen gratis telefonische ondersteuning. Deze periode van 30 dagen begint op de dag dat u voor het eerst telefonisch contact hebt met de technische ondersteuning van WD. E-mailondersteuning is gratis gedurende de hele garantieperiode en onze uitgebreide kennisbank is 24 uur per dag beschikbaar. Om ons te helpen u geïnformeerd te houden over nieuwe functies en diensten, vragen wij u uw product online te registreren op http://register.wdc.com.

#### Toegang tot online-ondersteuning

Bezoek onze website voor productondersteuning op *support.wdc.com* en maak een keuze uit deze onderwerpen:

- **Downloads**: download stuurprogramma's, software en updates voor uw WD-product.
- **Registration** (Registratie): registreer uw WD-product om de nieuwste updates en speciale aanbiedingen te ontvangen.
- Warranty & RMA Services (Garantie en RMA-diensten): voor garantie, productvervanging (RMA), RMA-status, en informatie over herstel van gegevens.
- Knowledge Base (Kennisbank): zoek op trefwoord, zinsdeel, of Answer ID (antwoord-id).
- Installation (Installatie): ontvang online-installatiehulp voor uw WD-product of -software.
- WD Community: maak contact met andere WD-gebruikers en deel uw gedachten.
- **Online leercentrum**: begin hier om het meeste te halen uit uw apparaat voor persoonlijke cloudopslag (*http://www.wd.com/setup*).

#### Contact opnemen met de technische ondersteuning van WD

Zorg dat u het serienummer van uw WD-product en informatie over de versie van uw systeemhardware en -software bij de hand hebt wanneer u voor ondersteuning contact met WD opneemt.

| Noord-Amerika    | Α                | zië en Stille O | ceaan                                                                        |
|------------------|------------------|-----------------|------------------------------------------------------------------------------|
| Engels           | 800.ASK.4WDC     | Australië       | 1 800 42 9861                                                                |
|                  | (800.275.4932)   | China           | 800 820 6682/+65 62430496                                                    |
| Spaans           | 800.832.4778     | Hongkong        | +800 6008 6008                                                               |
|                  |                  | India           | 1 800 11 9393 (MNTL)/1 800 200 5789 (Vertrouwen)<br>011 26384700 (Pilotlijn) |
| Europa (gratis)* | 00800 ASK4 WDEU  | Indonesië       | +803 852 9439                                                                |
|                  | (00800 27549338) | Japan           | 0120-994-120/00531-65-0442                                                   |
|                  |                  | Korea           | 02 703 6550                                                                  |
| Europa           | +31 880062100    | Maleisië        | +800 6008 6008/1 800 88 1908/+65 62430496                                    |
| Midden-Oosten    | +31 880062100    | Filipijnen      | 1 800 1441 0159                                                              |
| Afrika           | +31 880062100    | Singapore       | +800 6008 6008/+800 608 6008/+65 62430496                                    |
|                  |                  | Taiwan          | +800 6008 6008/+65 62430496                                                  |

\* Een gratis telefoonnummer is beschikbaar in de volgende landen: Oostenrijk, België, Denemarken, Frankrijk, Duitsland, Ierland, Italië, Nederland, Noorwegen, Spanje, Zweden, Zwitserland, Verenigd Koninkrijk.

## Het WD-product registreren

Registreer uw WD-product om de nieuwste updates en speciale aanbiedingen te ontvangen. U kunt uw schijf eenvoudig online registreren op *http://register.wdc.com* of door My Book Live Duosoftware te gebruiken (zie "Systeeminstellingen" op pagina 59).

## Inhoud

|   | WD <sup>®</sup> -service en -ondersteuningii<br>Het WD-product registrerenii                                                                                                    |
|---|----------------------------------------------------------------------------------------------------|
| 1 | Belangrijke gebruikersinformatie                                                                                                    |
|   | Belangrijke veiligheidsinstructies                                                                                                    |
| 2 | Productoverzicht                                                                                                    |
|   | Info over het systeem.3Voorzieningen.3Over het Online leercentrum.5Inhoud van het pakket.5Systeemvereisten.7Instructies vóór de installatie.7Voorzorgsmaatregelen.8Specificaties.8Productweergave.9                                                                                                    |
| 3 | De schijf aansluiten en aan de slag gaan                                                                                                    |
|   | Aan de slag met de online installatiesoftware                                                                                                    |
| 4 | Back-ups en herstel van bestanden                                                                                                    |
|   | WD SmartWare <sup>™</sup> gebruiken (alleen Windows)                                                                                                    |
| 5 | Uw schijf beheren met WD Quick View                                                                                                    |
|   | WD Quick View installeren (Alleen Mac OS).44De opties voor de WD Quick View-snelkoppelingen openen.45De status van de schijf controleren.46WD SmartWare starten (alleen Windows).46WD SmartWare veilig afsluiten (alleen Windows).47Shares openen.47Het My Book Live Duo-dashboard starten.48De schijf toewijzen (alleen Windows).48 |

|   | Een snelkoppeling maken naar de openbare share     | 4.0       |
|---|----------------------------------------------------|-----------|
|   | (alleen Windows).                                  | 48        |
|   |                                                    | 49<br>- 0 |
|   | De opslag controleren                              | 50<br>    |
|   |                                                    | 50<br>    |
|   | Controle van waarschuwingen                        | 51        |
|   | Een USB-opslagapparaat uitwerpen met Quick View    | 52        |
|   | Het WD Quick View-pictogram verwijderen            | 52        |
| 6 | Het My Book Live Duo-dashboard gebruiken           | 54        |
|   | Het My Book Live Duo-dashboard starten             | 54        |
|   | Het My Book Live Duo-dashboard starten             | 55        |
|   | Uitleg over dashboardonderdelen                    | 56        |
|   | Klantondersteuning verkrijgen                      | 57        |
|   | Wat kan ik nu doen?                                | 58        |
| 7 | <br>Basisinstellingen configureren                 | 59        |
|   | Systeeminstellingen                                | 59        |
|   | Netwerkinstellingen                                | 65<br>65  |
|   | Litilities Settings (Instellingen hulpprogramma's) | 60<br>67  |
|   | Instellingen voor externe toegang                  | 71        |
|   | Mediaserverinstellingen                            | ・・<br>72  |
|   | Opslaginstellingen                                 | 72        |
| 8 | <br>Gebruikers beheren                             | 78        |
|   |                                                    | 70        |
|   |                                                    | /8<br>70  |
|   |                                                    | 79<br>00  |
|   |                                                    | 80<br>04  |
|   |                                                    | 81<br>04  |
|   |                                                    | 01<br>01  |
|   |                                                    | 01        |
| 9 | Shares beheren                                     | 32        |
|   | Een lijst met shares weergeven                     | 82        |
|   | Een nieuw share maken                              | 83        |
|   | Een gebruiker maken                                | 84        |
|   | Een Share openbaar maken                           | 85        |
|   | Een share verwijderen                              | 85        |
|   | Een share openen                                   | 86        |

| 10 | Herstelpunten beheren                                                                                                    | 38                   |
|----|----------------------------------------------------------------------------------------------------|----------------------|
|    | Een back-up maken van een My Book Live Duo-schijf<br>met herstelpunten                                                                                                    | 38                   |
| 11 | <br>Extern toegang verkrijgen tot My Book Live Duo 9                                                                                                    | 96                   |
|    | WD 2go: De weg naar uw persoonlijke cloud       9         Externe toegang inschakelen       9         Mobiele toegang instellen       10         Webtoegang instellen via WD 2go       10                                                               | 96<br>99<br>00<br>08 |
| 12 | Video's, foto's en muziek afspelen/streamen 11                                                                                                    | 15                   |
|    | Overzicht van mediaservers.       1         Mediaserverinstellingen       1         Ondersteunde mediatypen       1         Mediaopslag       1         My Book Live Duo benaderen vanaf mediaspelers       1                                           | 15<br>15<br>17<br>17 |
|    | My Book Live Duo benaderen met behulp van iTunes 12                                                                                                    | 24                   |
| 13 | Een vaste USB-schijf aansluiten                                                                                                    | 27                   |
|    | Een vaste USB-schijf aansluiten, overzicht       12         Een USB-schijf aansluiten       12         Een USB-schijf toewijzen (alleen Windows)       12         Een snelkoppeling maken naar de       12         USB-schijf (alleen Windows)       12 | 27<br>27<br>28<br>28 |
| 14 | Een schijf vervangen 12                                                                                                    | 29                   |
| 15 | <br>Problemen oplossen                                                                                                    | 32                   |
|    | Eerste stappen-checklist.    13      Het My Book Live Duo-apparaat resetten    13      Specifieke problemen en correctieve acties.    13                                                                                                    | 32<br>32<br>33       |
| 16 | Wetgevings- en garantie-informatie                                                                                                    | 36                   |
|    | Wettelijke conformiteit                                                                                                    | 36                   |
|    | Garantie-informatie (Alle regio's met uitzondering van<br>Australië/Nieuw-Zeeland)                                                                                                    | 37                   |
|    | Garantie-informatie (alleen Australië/Nieuw-Zeeland) 13                                                                                                    | 38                   |
| 17 | <br>Index                                                                                                    | 10                   |

## Belangrijke gebruikersinformatie

Belangrijke veiligheidsinstructies De WD-productgegevens noteren

## Belangrijke veiligheidsinstructies

Dit apparaat is ontworpen en geproduceerd om de persoonlijke veiligheid te garanderen. Onjuist gebruik kan leiden tot een elektrische schok of brandgevaar. De in dit apparaat ingebouwde veiligheidsmaatregelen zullen u beschermen als u zich houdt aan de volgende procedures voor installatie, gebruik en onderhoud.

- Volg alle waarschuwingen en instructies die op het product staan.
- Koppel dit product los van het stopcontact voordat u het gaat reinigen.
   Gebruik geen vloeibare reinigingsmiddelen of reinigingsmiddelen in spuitbussen.
   Gebruik een vochtige doek voor het reinigen.
- Gebruik dit product niet in de buurt van vloeibare middelen.
- Plaats het product niet op een wankel oppervlak. Het product kan vallen waardoor het ernstig beschadigd kan raken.
- Laat het product niet vallen.
- Zorg ervoor dat de sleuven en openingen op de boven- en onderkant van de kast niet geblokkeerd zijn; u garandeert een goede ventilatie en betrouwbare werking van het product en beveiligt het tegen oververhitting door deze openingen niet te blokkeren of te bedekken. U helpt oververhitting ook voorkomen door de schijf rechtop te zetten.
- Gebruik dit product alleen met het type stroom dat te vinden is op het markeringslabel. Als u niet zeker weet welk type stroom beschikbaar is, moet u uw dealer of plaatselijke energiebedrijf raadplegen.
- Zorg dat er niets op het stroomsnoer is geplaatst. Plaats het product niet op locaties waar mensen lopen.
- Als u een verlengsnoer gebruikt bij dit product, moet u er op letten dat het totaal aantal ampère van de apparatuur die wordt aangesloten op het verlengsnoer, het aantal ampère van het verlengsnoer niet overschrijdt. Ga bovendien na of het totaal aantal ampère van alle producten die op het stopcontact zijn aangesloten, niet hoger is dan dat van de zekering.
- Duw nooit voorwerpen door de kastsleuven in dit product, aangezien gevaarlijke spanningspunten kunnen worden geraakt of kortsluiting kan ontstaan, hetgeen risico op brand of elektrische schok kan veroorzaken.
- Koppel dit product in de onderstaande situaties los van het stopcontact en laat het onderhoud over aan bevoegd personeel:
  - Wanneer het netsnoer of de stekker is beschadigd of rafelig is.
  - Als er vloeistof op het product is gemorst.
  - Als het product is blootgesteld aan regen of water.
  - Als het product niet normaal functioneert nadat de gebruiksaanwijzing is opgevolgd. Stel alleen de knoppen af die zijn beschreven in de gebruiksaanwijzing, omdat een onjuiste afstelling kan resulteren in schade en het veel werk is voor een bevoegde technicus om de beginwaarden te herstellen.
  - Als het product is gevallen of als de kast is beschadigd.
  - Als u merkt dat de prestaties van het product aanzienlijk veranderen, moet u contact opnemen met de klantenondersteuning van WD op *http://support.wdc.com*.

## De WD-productgegevens noteren

Vergeet de volgende productinformatie van WD niet te noteren. Ze wordt gebruikt voor de installatie en technische ondersteuning. U kunt uw productinformatie van WD vinden op het label aan de onderkant van het apparaat.

- Serienummer
- Modelnummer
- Aankoopdatum
- Opmerkingen bij systeem en software

# Productoverzicht

Info over het systeem Voorzieningen Over het Online leercentrum Inhoud van het pakket Systeemvereisten Instructies vóór de installatie Voorzorgsmaatregelen Specificaties Productweergave

## Info over het systeem

Het My Book Live Duo-apparaat voor persoonlijke cloud-opslag is een systeem met twee schijven dat hoge prestaties levert en u draadloze toegang biedt tot uw media en bestanden op elke computer, tablet of smartphone wanneer het op een draadloze router is aangesloten. Deel bestanden met Mac<sup>®</sup>-computers en pc's, stream media naar uw entertainmentcentrum en krijg toegang op afstand tot uw bestanden via het internet of met apps voor uw mobiele apparaten.

Sluit dit krachtige systeem aan op uw draadloze router voor gedeelde opslag op uw thuisnetwerk die u zowel thuis als onderweg kunt benaderen. Deel bestanden met Mac<sup>®</sup>-computers en pc's, stream media naar uw televisie via voor DLNA geschikte apparaten, en benader uw bestanden op afstand via de WD 2go-apps en -website.

Deze gebruikshandleiding bevat stapsgewijze instructies voor de installatie van dit WD-product evenals andere belangrijke informatie. Vertaalde versies en updates van deze gebruikershandleiding kunt u downloaden van *http://products.wdc.com/updates*. Ga naar onze website op *http://www.wdc.com/* voor meer informatie en nieuws over dit product.

## Voorzieningen

**Maximale opslagcapaciteit met drive spanning**: dit gebruiksklare systeem met twee schijven combineert beide schijven in één groot volume, dat als één schijf werkt en maximale capaciteit biedt.

**Dubbelveilige back-up met RAID 1-technologie**: wanneer u dit systeem instelt op de modus voor gegevensbeveiliging (ook wel gespiegeld of RAID 1 genoemd) wordt de capaciteit gehalveerd. De helft van de capaciteit wordt gebruikt om uw gegevens op te slaan en de andere helft wordt gebruikt voor een tweede kopie. Als één schijf defect wordt, zijn uw gegevens beschermd omdat ze op de andere schijf worden gedupliceerd.

**Volledige gebruiksklare oplossing:** My Book Live Duo wordt geleverd met twee WD -schijven die een hoge capaciteit, laag energieverbruik en een koele, stille werking bieden. De schijven zijn in de fabriek getest in de behuizing voor optimale prestaties en de kwaliteit van WD waarop u kunt rekenen.

**Gedeeld opslag voor al uw computers:** de perfecte oplossing met twee schijven om uw gegevens te centraliseren en te delen op uw bedrade of draadloze netwerk. Verbind het My Book Live Duo-apparaat met uw draadloze router om bestanden te delen en te openen vanaf elke pc of Mac<sup>®</sup>-computer in uw netwerk.

**Snelheid zonder compromis**: gemaakt met een RISC-processor van 800 MHz voor maximale prestaties voor al uw toepassingen, van streamen tot toegang op afstand. Ontworpen rondom de meest geavanceerde ontwikkelingen van de Ethernet chip-technologie, levert het My Book Live Duo-apparaat toonaangevende leessnelheden die sneller zijn dan de traditionele USB-schijven\*.

**Uw media en bestanden in uw eigen cloud-opslag**: maak uw eigen cloud-opslag zonder de maandelijkse kosten en de mysterieuze locatie van uw gegevens. Sla uw media en bestanden op het systeem op en benader ze veilig via het internet met elke pc of Mac<sup>®</sup>-computer. Of gebruik de mobiele apps van WD voor eenvoudige toegang met uw tablet of smartphone.

Nu streamen op uw HDTV: bekijk de video van het verjaardagsfeestje van uw dochter of laat uw vakantiefoto's op uw tv zien. De ingebouwde mediaserver speelt u muziek, foto's en films af op elk DLNA<sup>®</sup>-gecertificeerde multimediaspeler, zoals de WD TV<sup>™</sup> Live<sup>™</sup> netwerkmediaspeler, Blu-ray Disc<sup>®</sup>-speler, Xbox 360<sup>™</sup>, of PlayStation<sup>®</sup> 3 en aangesloten tv. Het is DLNA 1.5 & UPnP gecertificeerd.

Automatische draadloze back-up voor al uw computers: bescherm uw kostbare herinneringen en maak een back-up van alle pc's en Mac®-computers in uw netwerk op één betrouwbare locatie. Op Windows-computers kunnen de bijgeleverde WD SmartWaresoftware gebruiken. Telkens als u iets opslaat, wordt er een back-up van gemaakt. Op Mac-computer kunt u alle functies van de Apple Time Machine-back-upsoftware gebruiken om hun gegevens te beveiligen.

**Uw muziek via iTunes**<sup>®</sup>: de schijf biedt iTunes-serverondersteuning zodat u uw muziek- en muziek kunt centraliseren en ze op iedere pc of Mac<sup>®</sup> met iTunes kunt streamen.

**Gemakkelijk in te stellen, gemakkelijk te vinden op uw netwerk**: instellen is zeer eenvoudig. U kunt binnen een aantal minuten aan de slag. Mac-, Windows<sup>®</sup> 8, Windows<sup>®</sup> 7 en Windows Vista<sup>®</sup>-computers vinden uw My Book Live Duo-systeem automatisch binnen enkele seconden.

**Een extra beveiligingslaag voor uw bestanden**: u kunt automatisch een tweede kopie, of herstelpunt, maken van uw My Book Live Duo op een andere My Book Live Duo- of NAS-schijf op uw thuisnetwerk. Nu hebt u een extra veilige bescherming van al uw bestanden en de ultieme gemoedsrust.

**USB-uitbreidingspoort**: maak van elk USB-station onmiddellijk een gedeelde schijf voor extra capaciteit op uw My Book Live Duo persoonlijke cloud-opslag. Verbind de schijf gewoon met de USB 2.0-poort om ze automatisch op uw netwerk te delen.

\*In een bedraad Gigabit Ethernet-netwerk kunnen hogere snelheden worden bereikt.

#### WD 2go<sup>™</sup>: de weg naar uw persoonlijke cloud

#### • Wat is een persoonlijke cloud?

Een persoonlijke cloud betekent dat u uw inhoud veilig thuis en onder uw controle hebt. In tegenstelling tot openbare clouds, bewaart een persoonlijke cloud al uw inhoud veilig op één plaats in uw thuisnetwerk. Deel bestanden, stream media en benader uw inhoud overal. Er zijn geen maandelijkse kosten en uw gegevens bevinden zich niet op een mysterieuze locatie. Houd uw video's, muziek, foto's en bestanden veilig thuis en benader ze overal.

#### • Haal uw inhoud van overal op met WD 2go-webtoegang

Met een computer met internetverbinding heeft u overal ter wereld op een veilige manier toegang tot al uw bestanden op *https://www.wd2go.com/*. WD 2go-webtoegang biedt externe toegang tot uw My Book Live Duo persoonlijke cloudopslag zonder abonnementskosten. Wanneer u bent aangemeld, wordt het My Book Live Duo-apparaat door WD 2go op de computer gekoppeld als een lokaal station en uw externe mappen zijn beschikbaar op iedere Windows- of Mac-computer. Naadloos openen, opslaan als en toevoegen van bestanden aan e-mails vanaf deze virtuele schijf.

#### • Mobiliseer uw media met de mobiele apps van WD 2go

De mobiele apps WD 2go en WD Photos<sup>™</sup> brengen uw foto's en bestanden binnen handbereik op uw Apple<sup>®</sup> iPhone<sup>®</sup>, iPod touch<sup>®</sup>, iPad<sup>™</sup>, Android<sup>™</sup>-tablet of Android-smartphone.

## **Over het Online leercentrum**

Het Online leercentrum van WD biedt de laatste informatie, instructies en software die gebruikers helpen om het meeste te halen uit hun persoonlijke cloudopslag. Deze webgebaseerde handleiding biedt stapsgewijze hulp bij het instellen van externe toegang, het maken van back-ups, het controleren van de status van de schijf en nog veel meer. Het is een interactieve hulpbron die gebruikers helpt bij de installatie en het gebruik van hun My Book Live Duo. Met het Online leercentrum kunt u:

- Meer te weten komen over uw nieuwe product voor persoonlijke cloudopslag.
- De nieuwste software voor uw product downloaden.
- Diepgaande, interactieve informatie vinden over hoe u de functies van uw product kunt verkennen.
- Uw product bijwerken wanneer nieuwe functies beschikbaar worden.
- Toegang krijgen tot een hulpbron die altijd online beschikbaar is, zonder handleiding of cd.

## Inhoud van het pakket

- My Book Live Duo persoonlijke cloud-opslag
- Ethernetkabel
- AC-stroomadapter
- Beknopte installatiegids

Netadapter\*

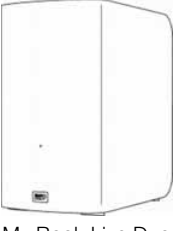

My Book Live Duo Thuisnetwerkschijf

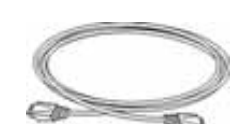

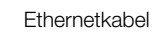

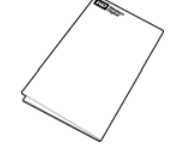

Beknopte installatiegids

Mondiale netadapterconfiguraties

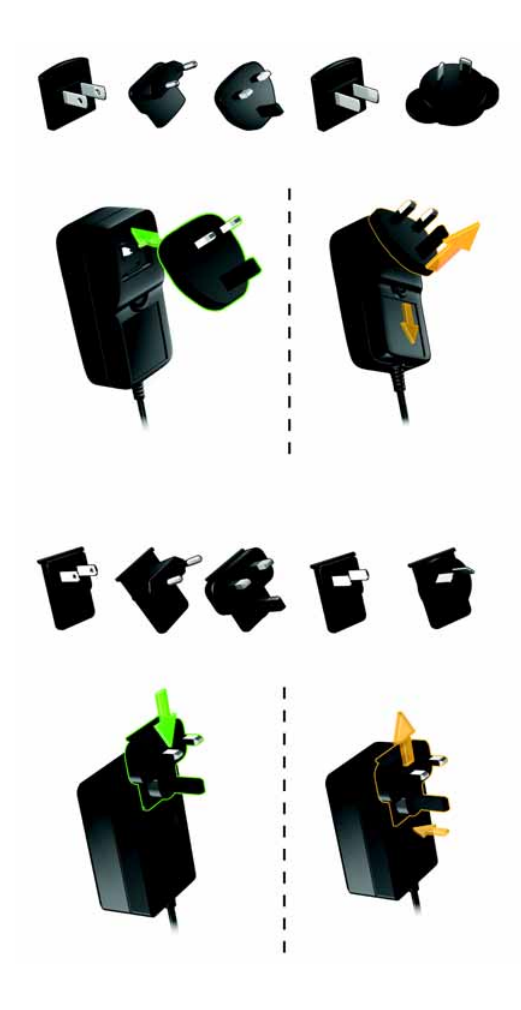

Ga voor informatie over extra accessoires voor dit product naar:

| VS          | www.shopwd.com of www.wdstore.com                                                                                                    |
|-------------|----------------------------------------------------------------------------------------------------|
| Canada      | www.shopwd.ca of www.wdstore.ca                                                                                                    |
| Europa      | www.shopwd.eu of www.wdstore.eu                                                                                                    |
| Alle andere | Neem contact op met de technische ondersteuning van WD in<br>uw regio. Voor een lijst van contactinformatie voor technische<br>ondersteuning gaat u naar <i>http://support.wdc.com</i> en ziet<br>u antwoord ID 1048 in de kennisbank. |

## Systeemvereisten

#### Besturingssysteem

#### Windows®

- Windows 8
- Windows 7
- Windows Vista<sup>®</sup>
- Windows XP (32 bits) SP3 of later

*Opmerking:* Voor Windowsbesturingssystemen moet u de Java runtime client installeren

#### Mac OS X<sup>®</sup>

- Mountain Lion® \*
- Lion<sup>®</sup>\*
- Snow Leopard®
- Leopard<sup>®</sup> \*\*

\* Voor Lion en Mountain Lion moet u de Java runtime client installeren. Voor meer informatie bezoekt u http://support.apple.com/kb/dl1421

\*\* Leopard (Mac OS 10.5) wordt alleen ondersteund wanner het werkt op een Intel-processor.

*Opmerking:* De compatibiliteit hangt af van de hardwareconfiguratie van uw computer en het besturingssysteem.

Installeer voor de beste prestaties en de hoogste betrouwbaarheid de nieuwste updates en het laatste servicepack (SP):

- Ga voor Windows naar het menu **Start** of het menu 🚱 en selecteer **Windows Update**.
- Ga op een Mac naar het menu Apple en selecteer Software-update.

#### Webbrowsers

- Internet Explorer 8.0 en hoger op ondersteunde Windows-computers
- Safari 5.0 en hoger op ondersteunde Mac-computers
- Firefox 12 en hoger op ondersteunde Windows- en Mac-computers
- Google Chrome 14 en hoger op ondersteunde Windows- en Mac-computers.

#### Lokaal netwerk

Router/switch (Gigabit aanbevolen om prestaties te optimaliseren).

#### Internet

Er is een breedbandinternetverbinding vereist voor de eerste installatie en softwaredownloads.

#### Instructies vóór de installatie

Selecteer een geschikte locatie voor het systeem alvorens de schijf te installeren voor maximale efficiëntie. Zorg dat de locatie van het systeem aan onderstaande eisen voldoet:

- Dicht bij een geaard stopcontact
- Schoon en stofvrij
- Op een stabiel, trilvrij oppervlak
- Goed geventileerd, zonder dat de sleuven en openingen op de boven- en onderkant van de schijf worden geblokkeerd of bedekt en uit de buurt van warmtebronnen
- Geen blootstelling aan elektromagnetische velden van elektrische apparaten, zoals airconditioners, radio's en tv-ontvangers.

## Voorzorgsmaatregelen

WD-producten zijn precisie-instrumenten waarmee tijdens het uitpakken en installeren voorzichtig moet worden omgegaan. Een ruwe hantering, schokken of trillingen kunnen de schijven beschadigen. Neem onderstaande voorzorgsmaatregelen in acht bij het uitpakken en installeren van het product voor externe opslag:

- Laat het apparaat niet vallen en stoot deze nergens tegenaan.
- Verplaats het apparaat niet wanneer deze is ingeschakeld.
- Gebruik dit product niet als een draagbaar apparaat.

## **Specificaties**

| Ethernet                 | Gigabit Ethernet-verbinding met hoge prestaties (100/1000)                                                                                      |
|--------------------------|----------------------------------------------------------------------------------------------------|
| Interne harde schijf     | 2 WD 3,5-inch SATA harde schijven                                                                                                    |
| Ondersteunde protocollen | CIFS/SMB, NFS, FTP, AFP                                                                                                    |
| I/O-poorten              | Gigabit Ethernet (RJ-45)-poort<br>USB 2.0 (Host)                                                                                                |
| Ondersteunde clients     | Windows 8<br>Windows 7<br>Windows Vista<br>Windows XP*<br>Mac OS X Mountain Lion<br>Mac OS X Lion<br>Mac OS X Snow Leopard<br>Mac OS X Leopard* |
| Fysieke afmetingen       | Diepte: 154 mm<br>Breedte: 98 mm<br>Hoogte: 169,7 mm<br>Gewicht: 2,2 kg                                                                         |
| Stroomvoorziening        | Ingangsspanning: 100 V tot 240 V AC<br>Ingangsfrequentie: 50 tot 60 Hz<br>Uitvoerspanning: 12 V DC, 3,0A<br>Stroomvoorziening: 36W              |
| Temperatuur              | Bedrijfstemperatuur: 5 tot 35 °C<br>Temperatuur bij stilstand: -20 tot 65 °C                                                                    |

\* Beperkte ondersteuning

## Productweergave

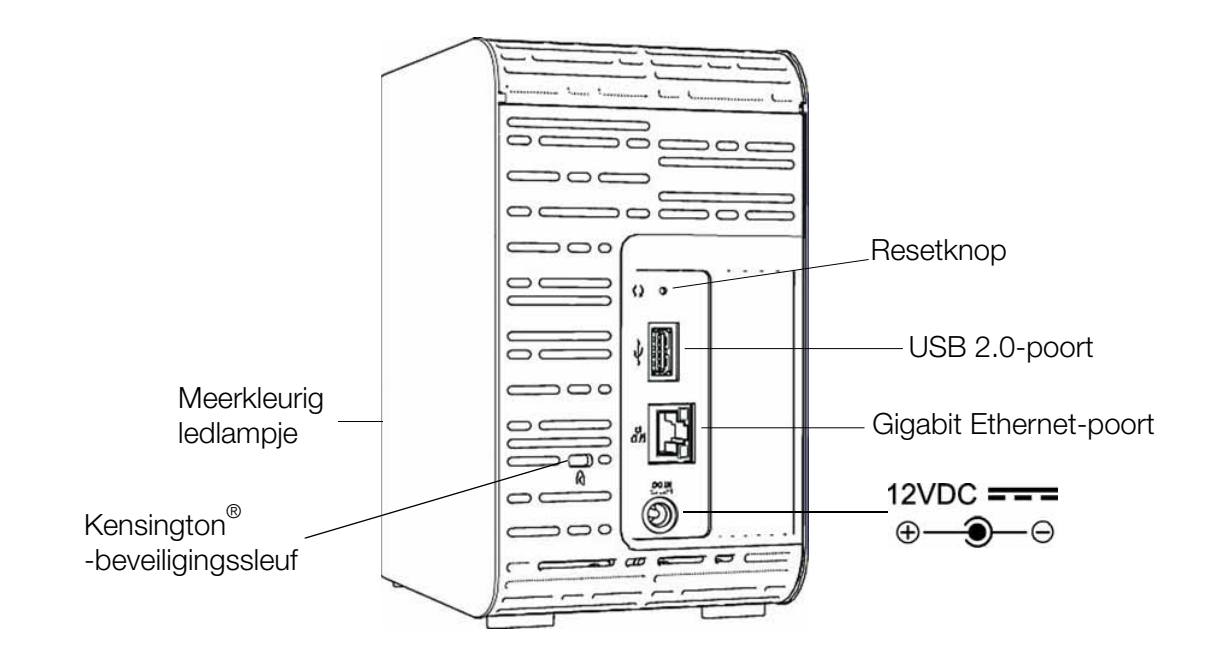

| Onderdeel                        | Pictogram | Beschrijving                                                                                                    |
|----------------------------------|-----------|----------------------------------------------------------------------------------------------------|
| Gigabit<br>Ethernet-poort        |           | Hiermee sluit u het apparaat aan op een lokaal netwerk.                                                                                                    |
| USB 2.0-poort                    | •         | Maakt verbinding met een vaste USB-schijf voor extra opslag.                                                                                                    |
| Resetknop                        | Ç         | Hiermee worden instellingen hersteld, zoals de gebruikersnaam<br>en het wachtwoord voor de beheerder van het apparaat.<br>Zie "Het My Book Live Duo-apparaat resetten" op pagina 132<br>voor meer informatie.            |
| Voedingspoort                    |           | Hiermee sluit u het apparaat aan op een netadapter en het stopcontact.                                                                                                    |
| Kensington-<br>beveiligingssleuf | R         | Voor de schijfbeveiliging is dit apparaat uitgerust met een<br>beveiligingssleuf, die geschikt is voor een standaard<br>Kensington-beveiligingskabel.<br>Ga naar <u>http://www.kensington.com/</u> voor meer informatie. |

# 3

## De schijf aansluiten en aan de slag gaan

Aan de slag met de online installatiesoftware Aan de slag zonder de online installatiesoftware (Windows & Mac OS) Wat kan ik nu doen?

Het is heel eenvoudig om de My Book Live Duo-apparaat in te stellen. Het enige wat u hoeft te doen, is uw apparaat uitpakken en de snelle installatiesoftware downloaden en uitvoeren die u kunt vinden op *http://www.wd.com/setup*. Volg dan de instructies op het scherm om uw apparaat aan te sluiten. De lampjes aan de voor- en achterkant van de schijf geven aan of de verbindingen goed werken.

*Opmerking:* Voor informatie over het veilig uitschakelen en loskoppelen van de schijf, zie "Veilig afsluiten" op pagina 50 of "Opnieuw opstarten/ Afsluiten" op pagina 69.

## Aan de slag met de online installatiesoftware

De online installatiesoftware begeleidt u bij de stappen die u moet uitvoeren om uw apparaat eenvoudig aan te sluiten op uw netwerk thuis of van een klein kantoor. Gebruik de volgende stappen om de online installatiesoftware te downloaden en uit te voeren, de schijf te verkennen en met uw apparaat aan de slag te gaan. U kunt de online installatiesoftware vinden via het Online leercentrum van WD op *http://www.wd.com/setup*.

#### De Online installatiesoftware downloaden en installeren

Gebruik de volgende stappen om de vereiste software voor de installatie van uw apparaat te downloaden voordat u uw My Book Live Duo-apparaat aansluit.

- 1. Open een browser. Zie "Webbrowsers" op pagina 7 voor de browservereisten.
- 2. In het adresveld voert u http://www.wd.com/setup in.
- 3. Selecteer **My Book Live Duo** op het scherm Welcome to the Learning Center (Welkom bij het leercentrum).
- 4. Selecteer Go to Downloads (Ga naar downloads).

*Opmerking:* Het leercentrum detecteert automatisch uw besturingssysteem. Als u de installatiesoftware voor een ander besturingssysteem wilt downloaden, selecteert u uw besturingssysteem in het keuzemenu bovenaan de pagina alvorens de knop Download Setup Software (Installatiesoftware downloaden) te selecteren.

5. Open uw gedownloade bestanden en dubbelklik vervolgens op **Setup.exe** (Windows) of **My Book Live Duo Setup.dmg** (Mac).

#### De schijf fysiek aansluiten

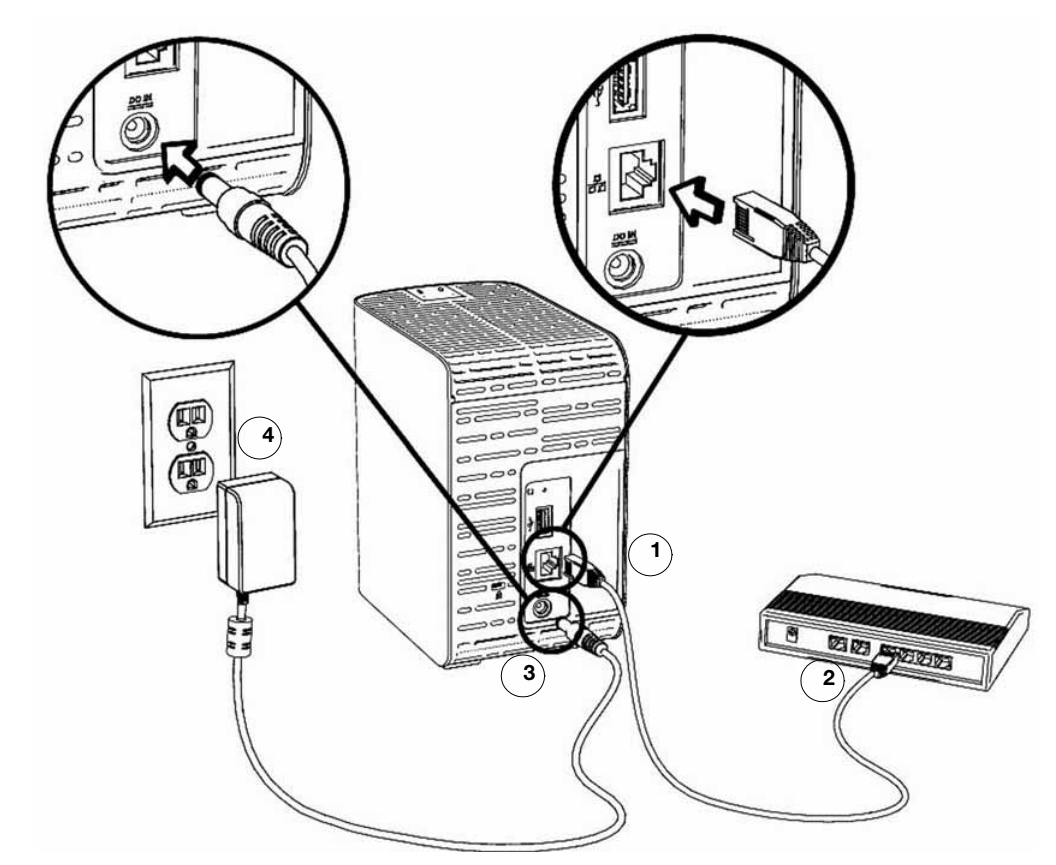

Volg de onderstaande stappen om het My Book Live Duo-apparaat te verbinden met een netwerk thuis of dat van een klein kantoor.

**Belangrijk:** Om oververhitting te vermijden, moet u ervoor zorgen dat de schijf rechtop staat zoals getoond in de afbeelding en dat er niets de sleuven en openingen bovenaan en onderaan op de schijf blokkeert. Bij oververhitting, sluit het apparaat zich veilig af en worden alle actieve processen onderbroken. Hierbij kan gegevensverlies optreden.

1. Sluit het ene uiteinde van de Ethernet-kabel aan op de Ethernet-poort aan de achterkant van het apparaat.

**Belangrijk:** We bevelen u aan om de bijgeleverde Ethernet-kabel te gebruiken voor de beste prestaties.

- 2. Sluit het andere uiteinde van de Ethernet-kabel direct aan op een router of netwerkschakelpoort.
- 3. Sluit één uiteinde van de adapter in de stroomaansluiting op de achterkant van het apparaat aan.
- 4. Steek de netadapter in een stopcontact. Het apparaat start automatisch op.

**Belangrijk:** Wacht tot de My Book Live Duo-schijf volledig is opgestart (duurt ongeveer drie minuten), voordat u het apparaat gaat configureren. Het apparaat is klaar wanneer het lampje stopt met knipperen en constant groen (normaal) of blauw (stand-by) gaat branden. Stand-by wordt gebruikt om energie te sparen.

### Het lampje op het voorpaneel controleren

De onderstaande tabel geeft de betekenis van het driekleurige lampje (rood/groen/blauw) op het voorpaneel.

| Status                        | Kleur                               | Status                  | Betekenis                                                                                                    |
|-------------------------------|-------------------------------------|-------------------------|----------------------------------------------------------------------------------------------------|
| Uitgeschakeld                 | Geen                                |                         | De schijf is niet verbonden.                                                                                                    |
| Ingeschakeld                  | Blauw                               | Brandt<br>ononderbroken | U schakelt het apparaat voor het eerst in.                                                                                                    |
| Opstarten                     | Geel                                | Brandt<br>ononderbroken | Schijf is bezig met het laden van het besturingssysteem.                                                                                                    |
| Aandacht                      | Geel                                | Knippert                | <ul> <li>De onderstaande omstandigheden zorgen<br/>voor deze status:</li> <li>Drempel thermische waarschuwing schijf<br/>overschreden (onder- of boventemperatuur)</li> <li>Netwerkkabel niet aangesloten</li> </ul>                            |
| Klaar                         | Groen                               | Brandt<br>ononderbroken | Het systeem is klaar.                                                                                                    |
| Activiteit                    | Groen                               | Knippert                | Het apparaat voert lees- of schrijfopdrachten<br>uit naar/van de vaste schijf (HDD).                                                                                                    |
| Storing/actie<br>vereist      | Rood                                | Brandt<br>ononderbroken | De onderstaande storingen zorgen voor<br>deze status:<br>• Fout in SMART-schijf<br>• Gegevensvolume bestaat niet<br>• Systeemvolume bestaat niet<br>• Thermische afsluitprocedure systeem<br>(75 °C)<br>• Niet-ondersteunde schijf gedetecteerd |
| Stand-by                      | Blauw                               | Brandt<br>ononderbroken | Apparaat staat in HDD-stand-bymodus.                                                                                                    |
| Software-/<br>firmware-update | Wit<br>(kan<br>paarsachtig<br>zijn) | Brandt<br>ononderbroken | Firmware wordt momenteel bijgewerkt.                                                                                                    |

### Lampjes achterpaneel controleren (netwerk)

De volgende tabel beschrijft de netwerkstatus en de activiteitslampjes.

*Opmerking:* Op de poort zitten de lampjes aan de onderkant. Het bovenste lampje is het activiteitslampje en het onderste lampje het koppelingslampje.

| Status                         | LED        | Status | Betekenis                                                                                   |
|--------------------------------|------------|--------|---------------------------------------------------------------------------------------------|
| Verbinding verbroken           | Verbinding | Uit    | Kabel of schijf is niet aangesloten of de andere kant van de verbinding werkt niet.         |
| Verbinding maken –<br>100 Mbps | Verbinding | Geel   | Kabel is aangesloten en de verbinding<br>werkt goed. Netwerk onderhandeld naar<br>100 Mbps. |

| Status                          | LED        | Status              | Betekenis                                                                                    |
|---------------------------------|------------|---------------------|----------------------------------------------------------------------------------------------|
| Verbinding maken –<br>1000 Mbps | Verbinding | Groen               | Kabel is aangesloten en de verbinding<br>werkt goed. Netwerk onderhandeld naar<br>1000 Mbps. |
| Verbinding inactief             | Activiteit | Uit                 | Geen actieve communicatie.                                                                   |
| Verbinding bezet                | Activiteit | Groen –<br>Knippert | Communicatie bezig.                                                                          |

#### De schijf met uw netwerk verbinden

1. Selecteer Getting Started (Aan de slag).

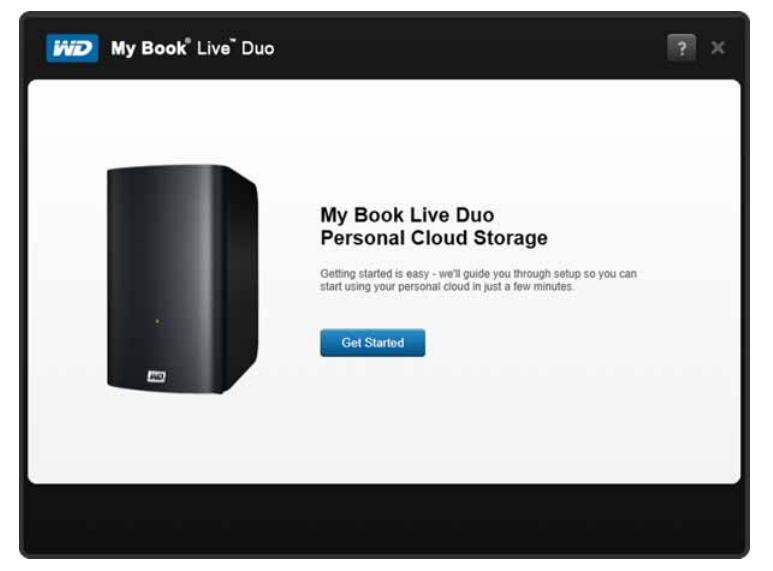

2. Volg de stap op uw scherm of die beschreven is in "De schijf fysiek aansluiten" op pagina 11 en verbind uw My Book Live Duo-apparaat met een netwerk thuis of dat van een klein kantoor.

Opmerking: Verwijder de sticker op de achterkant van het apparaat alvorens het aan te sluiten.

3. Wanneer het lampje op uw apparaat stabiel groen brandt, klikt u op **Next** (Volgende) op uw computerscherm. De software zal het apparaat detecteren.

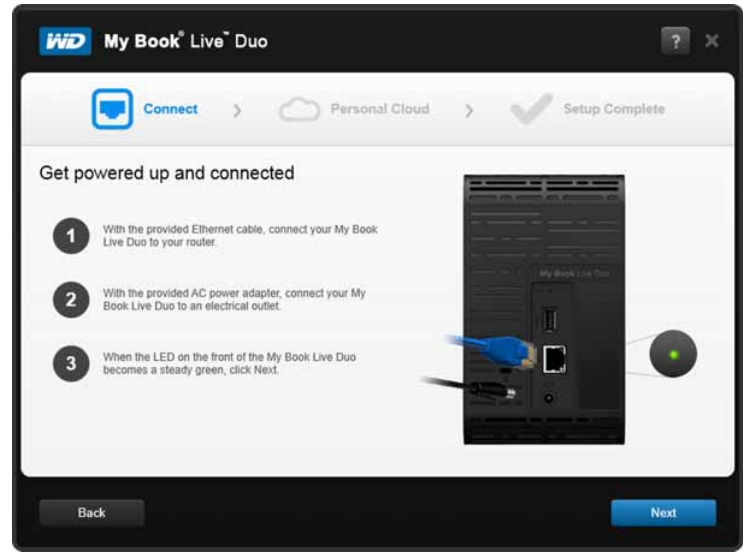

4. Selecteer uw My Book Live-apparaat en klik op **Next** (Volgende).

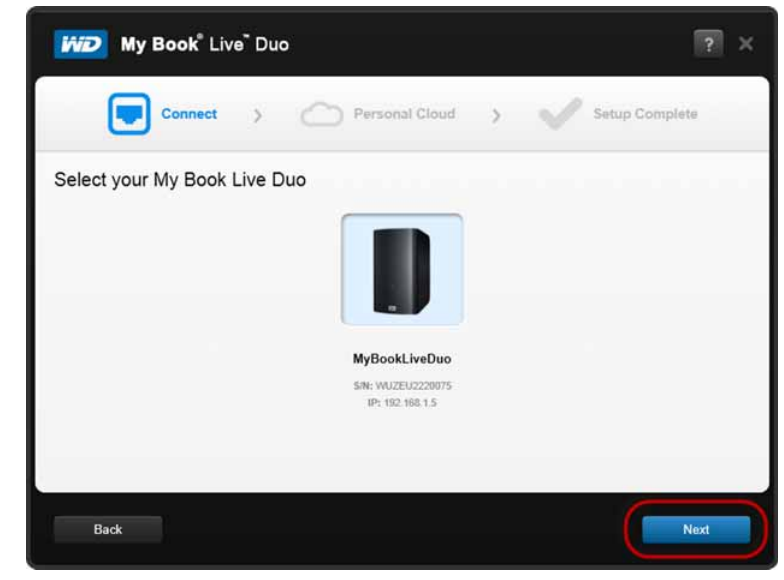

- 5. Blijft de instructies op het scherm volgen die in "Een persoonlijke cloud maken met WD 2Go" op pagina 15 zijn beschreven.
  - Als uw apparaat niet wordt gedetecteerd, gaat u door naar "Verbinding maken en problemen oplossen" op pagina 14.

#### Verbinding maken en problemen oplossen

Het scherm Verbinden – Geen My Book Live Duo gevonden wordt weergegeven wanneer de installatiesoftware het apparaat niet op uw systeem kan vinden.

| My Book <sup>®</sup> Live <sup>®</sup> Duo                                                                                        |
|----------------------------------------------------------------------------------------------------|
| Connect > Comect > Setup Complete                                                                                                 |
| No My Book Live Duo found                                                                                                    |
|                                                                                                    |
| Make sure you have properly connected the provided Ethernet and power cables and the LED is a steady green, then click to Rescan. |
| Still having trouble? WD Support is here to help!<br>WD Support                                                                   |
|                                                                                                    |
| Back                                                                                                    |

- 1. Volg de stappen op het scherm om ervoor te zorgen dat uw apparaat:
  - Op een werkend stopcontact is aangesloten.
  - Met uw router is verbonden.
  - Vooraan een stabiel groen lampje heeft.
- 2. Selecteer de knop Vernieuwen.
  - Als het apparaat nog steeds niet wordt gevonden, selecteert u **WD Support** voor extra suggesties of neemt u contact op met WD Support.

#### Een persoonlijke cloud maken met WD 2Go

WD 2go-webtoegang biedt externe toegang tot uw My Book Live Duo persoonlijke cloudopslag zonder abonnementskosten. Wanneer u bent aangemeld, wordt het My Book Live Duo-apparaat door WD 2go op de computer gekoppeld als een lokaal station en zijn uw externe mappen beschikbaar op iedere Mac\* of pc met internettoegang.

\*WD 2go wordt niet ondersteund door Mac Leopard (OS X 10.5.x)

1. Op het scherm Personal Cloud (Persoonlijke cloud), vinkt u het vakje "Also use this information to register My Book Live" (Deze informatie ook gebruiken om My Book Live te registreren) om uw apparaat te registreren.

| My Book <sup>®</sup> Live <sup>®</sup> Duo                                                                                              | ? ×                                                                                                    |
|----------------------------------------------------------------------------------------------------|----------------------------------------------------------------------------------------------------|
| Connect >                                                                                                    | Personal Cloud > Setup Complete                                                                                             |
| Create (or expand) your personal of<br>Access your files from anywhere, anytime by creating (or p<br>First name Last name Email address | loud<br>providing) a WD2go.com account.                                                                                     |
| And then, go mobile!<br>Use WD mobile apps to access your files from a mobile de<br>WD 2go                                              | evice such as a smart phone or tablet.<br>WD Photos                                                                         |
| Get access to your lites More info View GR code                                                                                         | View and upload photos and videos More info Mew GR code WD will never tent, trade, or sell your information. Physics Policy |
| Back                                                                                                    | Next                                                                                                    |

- 2. Voer uw **First Name** (Voornaam), **Last Name** (Achternaam) en **Email address** (e-mailadres) in en klik op **Submit** (Verzenden).
- 3. Op het scherm User Authentication (Gebruikersverificatie), selecteert u in het keuzemenu een gebruikersaccount voor de My Book Live Duo. Het account dat u selecteert, wordt aan uw WD 2go-account gekoppeld.
- 4. Controleer uw e-mail om uw nieuw acccount te bevestigen en klik op Next (Volgende).

*Opmerking:* Mogelijk moet u naar uw map met junke-mail gaan om te controleren of uw spamfilter e-mail van WD toestaat.

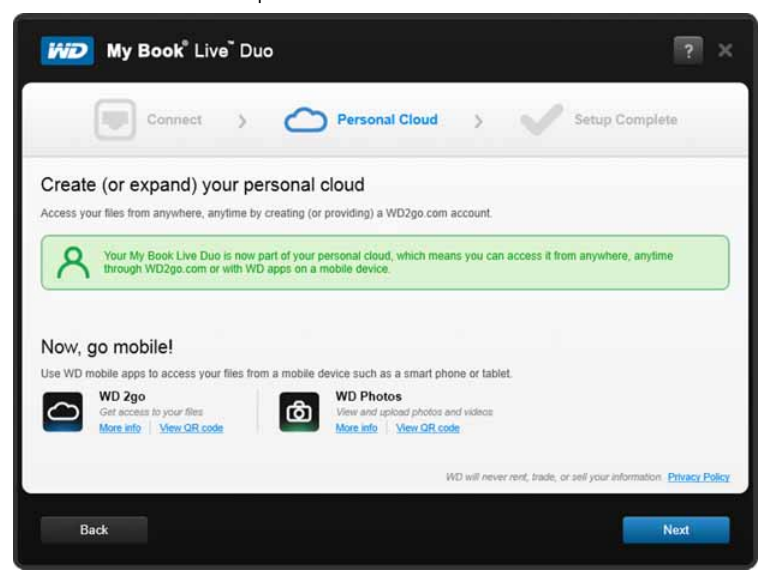

5. U hebt uw My Book Live Duo-apparaat met succes geïnstalleerd en kunt nu op een van de links op het scherm klikken om uw apparaat te gebruiken of op **Finish** (Voltooien) klikken om de installatiewizard te sluiten.

| My Book <sup>®</sup> Live <sup>®</sup> Du                                           | ю                                                            |                              | ? ×                          |
|-------------------------------------------------------------------------------------|--------------------------------------------------------------|------------------------------|------------------------------|
| Connect >                                                                           | Personal Cloud                                               | > 🗸                          | Setup Complete               |
| Setup Complete<br>Congratulations, you have su                                      | !<br>cccessfully set up your My Book Live (<br>Helpful Links | Duol Now, start using your   | personal cloud!              |
| Back up my files<br>Invite friends and family into my cloud<br>Download WD software | Online Learning Center                                       | Dashboard<br>Create shortcut | Public Share Create shortcut |
| Back                                                                                |                                                              |                              | Finish                       |

# Aan de slag zonder de online installatiesoftware (Windows & Mac OS)

Als u de online installatiesoftware niet gebruikt om aan de slag te gaan, kunt u nog steeds:

- My Book Live Duo gebruiken als een externe vaste schijf en bestanden erin plaatsen en eruit halen.
- De schijf configureren met het My Book Live Duo-dashboard. (Zie "Het My Book Live Duo-dashboard gebruiken" op pagina 54.)
- Bestanden opslaan en terugzetten met Windows bestandsgeschiedenis (zie "Windows 8 bestandsgeschiedenis gebruiken" op pagina 37) Windows Backup (zie "Back-up van Windows 7/Windows Vista gebruiken" op pagina 37) of Apple Time Machine (zie "Apple Time Machine gebruiken" op pagina 39).

#### Windows 8 gebruiken

#### De map Public openen

In plaats van de online softwareinstallatie te gebruiken, opent u de schijf als volgt:

- 1. De schijf fysiek met het netwerk verbinden (zie "De schijf fysiek aansluiten" op pagina 11).
- 2. Selecteer **Desktop** (Bureaublad) in het menu Start.
- 3. Klik in de werkbalk File Explorer (Verkenner) 🧱.
- 4. Klik op **Network** (Netwerk) > **MYBOOKLIVEDUO**, en zoek de map Openbaar van de schijf.
- 5. Dubbelklik op de map Public om de submappen Shared Music (Gedeelde muziek), Shared Pictures (Gedeelde afbeeldingen), Shared Videos (Gedeelde video's) en Software weer te geven. Met behulp van Windows Verkenner kunt u nu bestanden naar de gedeelde mediamappen slepen en daarin plaatsen.

### Windows Vista/Windows 7 gebruiken

#### De map Public openen

In plaats van de online installatiesoftware te gebruiken, opent u de schijf als volgt:

- 1. De schijf fysiek met het netwerk verbinden (zie "De schijf fysiek aansluiten" op pagina 11).
- 2. Klik op 🚱 > Computer > Network (Netwerk) > My Book Live Duo, en zoek de map Public (openbaar) van de schijf.
- 3. Dubbelklik op de map Public om de submappen Shared Music (Gedeelde muziek), Shared Pictures (Gedeelde afbeeldingen), Shared Videos (Gedeelde video's) en Software weer te geven. Met behulp van Windows Explorer kunt u nu bestanden naar de gedeelde mediamappen slepen en daarin plaatsen:

| Organize • Burn New folder |                 |                   | BE - E (    |
|----------------------------|-----------------|-------------------|-------------|
| - Enumitar                 | A               |                   |             |
| A ravolices                | Name            | Date modified     | Туре        |
| The Desktop                | Shared Music    | 8/25/2012 7:03 AM | File folder |
| 🚺 Downloads                | Shared Pictures | 8/25/2012 7:03 AM | File folder |
| W Recent Places            | 🕌 Shared Videos | 8/25/2012 7:03 AM | File folder |
|                            | 3 Software      | 8/25/2012 7:03 AM | File folder |
| 浔 Libraries                |                 |                   |             |
|                            |                 |                   |             |
| 😽 Homegroup                |                 |                   |             |
| Computer                   |                 |                   |             |
| Tr compare                 |                 |                   |             |
| 🙀 Network                  |                 |                   |             |
|                            |                 |                   |             |
|                            |                 |                   |             |
|                            |                 |                   |             |

- 4. De map Openbaar van de My Book Live Duo toewijzen voor snelle toegang in de toekomst:
  - Klik in Windows Verkenner onder Netwerk op **MyBookLiveDuo**.
  - Klik met de rechtermuisknop op de map Openbaar en selecteer **Map Network Drive** (Netwerkstation toewijzen) in het snelmenu.
  - Selecteer de gewenste letter in de vervolgkeuzelijst Drive (Station).
  - Schakel het selectievakje Reconnect at login (Verbinding maken bij aanmelden) in.
  - Klik op Finish (Voltooien). Uw map Openbaar is nu toegewezen.

#### Het My Book Live Duo Dashboard starten om de schijf te installeren

Zo opent u het My Book Live Duo-dashboard om de schijf te installeren:

- 1. De schijf fysiek met het netwerk verbinden (zie pagina 11).
- 2. Open een browser en voer http://<schijfnaam of IP-adres>/ als het adres in. Voorbeeld: http://192.168.1.10/ of http://mybookliveduo/

*Opmerking:* Als u het IP-adres van uw My Book Live Duo-apparaat niet kent, gebruikt u WD Quick View om uw station in te stellen (zie "Uw schijf beheren met WD Quick View" op pagina 44). U kunt de WD Quick View-installatiesoftware vinden via het Online leercentrum van WD op *http://www.wd.com/setup*.

3. Ga verder met "Uitleg over dashboardonderdelen" op pagina 56.

## Mac OS X Leopard/Snow Leopard/Lion gebruiken

#### Finder gebruiken om de map Public te openen

- 1. Klik in een Finder-venster op MyBookLiveDuo onder de gedeelde items in de zijbalk.
- 2. Als er een autorisatievenster verschijnt, selecteert u **Guest** (Gast) en klikt u op **Connect** (Verbind) om de openbare share weer te geven:

|            | Enter your name and password for the server          |
|------------|------------------------------------------------------|
| <b>*</b> 9 | "MyBookLiveDuo-" so that Time Machine can access it. |
|            | Connect as: • Guest<br>Registered User               |
|            | Cancel Connect                                       |

 Dubbelklik op de openbare map om de mediasubmappen weer te geven: Shared Music (Gedeelde muziek), Shared Pictures (Gedeelde afbeeldingen) en Shared Videos (Gedeelde video's). Met behulp van Finder kunt u nu bestanden naar de gedeelde mappen slepen en daarin plaatsen:

*Opmerking:* Het pictogram van de map Public wordt automatisch op het bureaublad weergegeven.

|                                                                                                    | Public                                                      |                                                              |   |
|----------------------------------------------------------------------------------------------------|-------------------------------------------------------------|--------------------------------------------------------------|---|
| < >                                                                                                    | :::≣ III III **•                                            | ) III • Q                                                    | _ |
| FAVORITES<br>All My Files<br>PAIDrop<br>Applications<br>Desktop<br>Documents<br>Downloads<br>Movies<br>Movies<br>Music<br>Pictures<br>SHARED | Macintosh HD<br>Network<br>Metwork<br>Public<br>Remote Disc | Shared Music<br>Shared Pictures<br>Shared Videos<br>Software |   |

4. Maak een alias als u het pictogram van de gedeelde schijf permanent op het bureaublad wilt plaatsen. Hier volgen twee manieren om dat te doen:

*Opmerking:* Voordat u een alias maakt, klikt u op **Finder > Preferences** (Voorkeuren) **> General** (Algemeen) en selecteert u Connected Servers (Verbonden servers).

 Klik op het onderdeel waarvoor een alias wilt maken (bijvoorbeeld Shared Music (Gedeelde muziek)), houd de muisknop ingedrukt, houd de toetsen Cmd en Option tegelijk ingedrukt en sleep het item naar de gewenste locatie van de alias. In plaats van het oorspronkelijke onderdeel te verplaatsen, wordt op deze manier een alias gemaakt op de nieuwe locatie.

-OF-

 Klik met de rechtermuisknop op het onderdeel waarvoor u een alias wilt maken (bijvoorbeeld Shared Music (Gedeelde muziek) en klik op File (Bestand) > Make Alias (Alias aanmaken).

| Open                                                                                  |
|---------------------------------------------------------------------------------------|
| Move to Trash                                                                         |
| Get Info<br>Compress "Shared Pictures"<br>Burn "Shared Pictures" to Disc<br>Duplicate |
| Make Alias                                                                            |
| Quick Look "Shared Pictures"                                                          |
| Copy "Shared Pictures"                                                                |
| Show View Options                                                                     |
| Label:                                                                                |
| New Email With Attachment<br>Folder Actions Setup                                     |

#### Bonjour gebruiken om de schijf te zoeken in te installeren

1. Open Safari en klik op het bladwijzerspictogram:

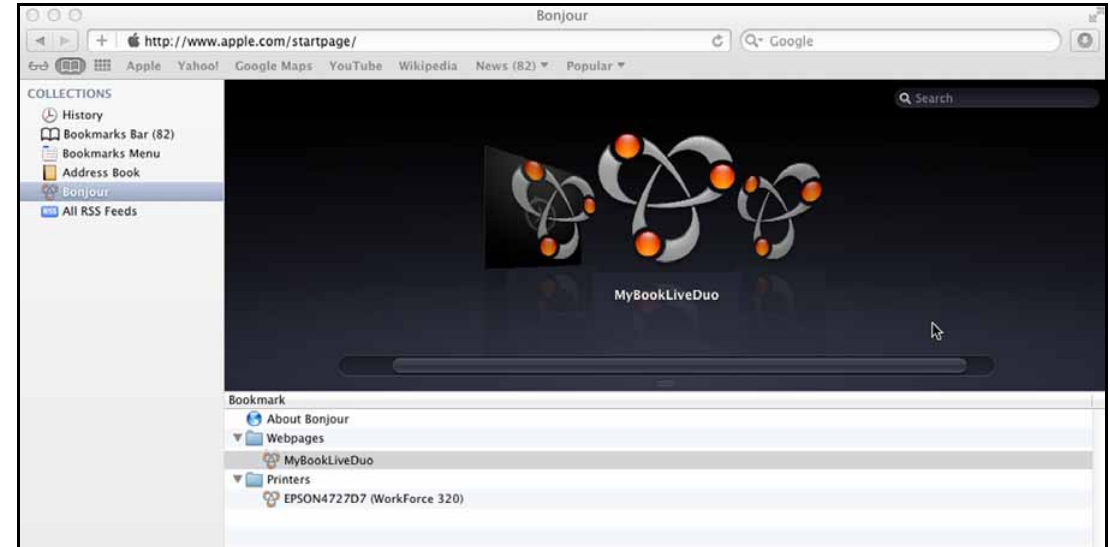

- 2. Klik op **Bonjour** en dubbelklik op de My Book Live Duo-schijf om de startpagina van het My Book Live Duo-dashboard weer te geven.
- 3. Ga verder met "Uitleg over dashboardonderdelen" op pagina 56.

## Wat kan ik nu doen?

De My Book Live Duo-schijf is klaar voor gebruik en is toegankelijk als een stationsletter of alias. Zo kunt u bestanden slepen en neerzetten in uw schijf en bestanden eruit verplaatsen naar elke computer van uw netwerk dat is ingesteld volgens de instructies in dit hoofdstuk. Het is ook mogelijk automatisch back-ups te maken van uw computerbestanden, de schijfinstellingen aan te passen, uw bestanden te openen vanaf een externe locatie en de schijf als een mediaserver te gebruiken.

Deze gebruikershandleiding bevat informatie over en instructies voor het installeren en gebruiken van de My Book Live Duo. Veel van de informatie hieronder kunt u ook vinden via het Online leercentrum op *http://www.wd.com/setup*. De meest voorkomende activiteiten worden hieronder beschreven:

| Hoe kan ik                                                                                                    | Zie                     |
|----------------------------------------------------------------------------------------------------|-------------------------|
| Back-up maken van mijn computergegevens naar de My Book Live Duo-schijf                                                                                              | pagina 25               |
| Mijn gegevens terugzetten van de My Book Live Duo-schijf naar mijn computer                                                                                          | pagina 30               |
| Automatische update instellen van WD SmartWare-software                                                                                                    | pagina 36               |
| Het My Book Live Duo-dashboard op het web openen                                                                                                    | pagina 54               |
| Het My Book Live Duo-dashboard gebruiken om mijn schijf aan te passen                                                                                                | pagina 54               |
| Een privéshare openen                                                                                                    | pagina 83               |
| De standaardfabrieksinstellingen van de My Book Live Duo-firmware herstellen                                                                                         | pagina 68<br>pagina 132 |
| De firmware van My Book Live Duo bijwerken                                                                                                    | pagina 61               |
| Een back-up maken van het My Book Live Duo-apparaat door een herstelpunt<br>(momentopname) ervan te maken op een ander compatibele netwerkstation of<br>netwerkshare | pagina 88               |
| Foto's en bestanden op de My Book Live Duo-schijf benaderen vanaf mijn iPhone,<br>iPod touch, iPad of Android-apparaat                                               | pagina 96               |
| Bestanden op het My Book Live Duo-apparaat op afstand benaderen via wd2go.com                                                                                        | pagina 105              |
| My Book Live Duo-toepassingen zoals iTunes inschakelen of uitschakelen                                                                                               | pagina 72               |
| Media vanaf het My Book Live Duo-apparaat afspelen en streamen                                                                                                    | pagina 115              |

# 4

## Back-ups en herstel van bestanden

WD SmartWare™ gebruiken (alleen Windows) Windows 8 bestandsgeschiedenis gebruiken Back-up van Windows 7/Windows Vista gebruiken Apple Time Machine gebruiken

## WD SmartWare<sup>™</sup> gebruiken (alleen Windows)

De WD SmartWare-software is een eenvoudig te gebruiken hulpprogramma met de volgende mogelijkheden:

- **Bescherm uw gegevens automatisch**: wanneer u een bestand toevoegt of wijzigt, wordt automatisch een kopie gemaakt met de automatische, constante back-ups.
  - *Opmerking:* De automatische back-upbeveiliging is ononderbroken, zolang zowel uw My Book Live Duo-apparaat als uw computer met het netwerk zijn verbonden. Als u de verbinding met het netwerk verbreekt, wordt er tijdelijk geen back-up gemaakt. Wanneer u de verbinding weer tot stand brengt, zal de WD SmartWare-software uw computer automatisch doorzoeken op nieuwe of gewijzigde bestanden en wordt de back-upbeveiliging weer geactiveerd.
- **Bekijk hoe back-ups worden gemaakt**: een visuele back-up organiseert uw inhoud in categorieën en toont de vooruitgang van uw back-up.
- Herstel verloren bestanden eenvoudig: herstel uw waardevolle gegevens op hun oorspronkelijke plaats, of u nu al uw gegevens kwijt bent of slechts één belangrijk bestand overschreven hebt.
- Zelf alles instellen: pas uw back-ups aan.

#### Informatie/online helponderwerpen bekijken

De WD SmartWare-software biedt twee soorten Help aan:

 Help-pictogram : leder WD SmartWare-scherm biedt eenvoudig toegang to online-helpinformatie waarmee u snel wordt begeleid bij back-ups, herstel en instellingen. Wanneer u niet zeker weet wat u moet doen, klikt u op het Help-pictogram voor informatie/online-Help rechtsboven in een willekeurig scherm.

Om het informatiescherm te sluiten nadat u de online-Help hebt gelezen, klikt u op de **X**-knop rechtsboven in het scherm.

 Help-tabblad: dit tabblad op het WD SmartWare-vensters biedt uitgebreide Help. Voor informatie over het gebruik van het tabblad Help, zie "Het beginscherm van WD SmartWare" op pagina 23.

#### WD SmartWare-software installeren

#### WD SmartWare installeren

- 1. Krijg toegang tot het Online leercentrum op http://www.wd.com/setup.
- 2. Selecteer **My Book Live**.

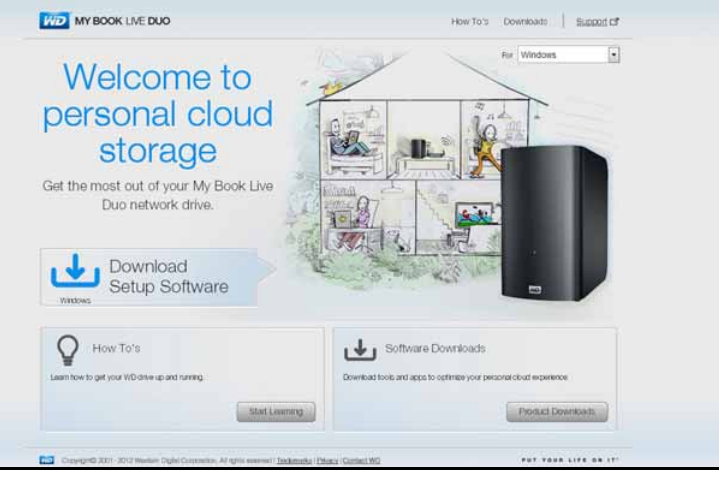

3. Klik op de knop **Product downloads** om het scherm Downloads installeren weer te geven:

| MY BOOK LIVE DUO                                                                                                    |                                                                                          | How To's Downloads Supp                                                                       |
|----------------------------------------------------------------------------------------------------|------------------------------------------------------------------------------------------|-----------------------------------------------------------------------------------------------|
| Download software to<br>maximize your personal<br>doud experience and<br>manage your media and<br>drive.            |                                                                                          | For Windows 7                                                                                 |
| WD Setup Software<br>Software to help you sin up and discover your new<br>WD drive on your network.                 | WD SmartWare<br>Software hat belittes adoretic and confinuous,<br>bokup of allyour files | WD 2go<br>Mote applitat lets you access all your content<br>maxis; photos, videos, and files. |
|                                                                                                    | Laumildon Cf<br>See Back II Lb                                                           | Learn More Cf<br>See Access Content Anvertees                                                 |
| Noble top that Lats you view and manage your<br>photos. Not available for Backberry and Windows.<br>Phone devices.) |                                                                                          |                                                                                               |
| Laamildore Cf                                                                                                    |                                                                                          |                                                                                               |

- 4. In het vakje van WD SmartWare box, klikt u op **Download** (Downloaden).
- 5. Open uw gedownloade bestanden en pak de inhoud van het zip-bestand op uw computer uit.
- 6. Dubbelklik op het bestand WD SmartWare Setup.
- 7. Volg de instructies op het scherm om de installatie te voltooien.
- 8. Klik op de knop **Launch WD SmartWare** (WD SmartWare starten) om het hoofdscherm van WD SmartWare weer te geven. (Zie "Het beginscherm van WD SmartWare" op pagina 23.)

#### De WD SmartWare-software openen na de installatie

Gebruik een van de onderstaande opties voor de WD SmartWare-software nadat u deze hebt geïnstalleerd.

- Het WD SmartWare-pictogram 2 klik in het systeemvak van Windows met de rechter- of linkermuisknop op het WD Quick View-pictogram om het hoofdmenu weer te geven en selecteer WD SmartWare.
- Windows Verkenner: klik op Start of 
   On klik op Programs (Programma's) > 
   WD SmartWare > WD SmartWare.

#### Het beginscherm van WD SmartWare

Het hoofdscherm is het eerste scherm dat u ziet wanneer u de WD SmartWare-software start:

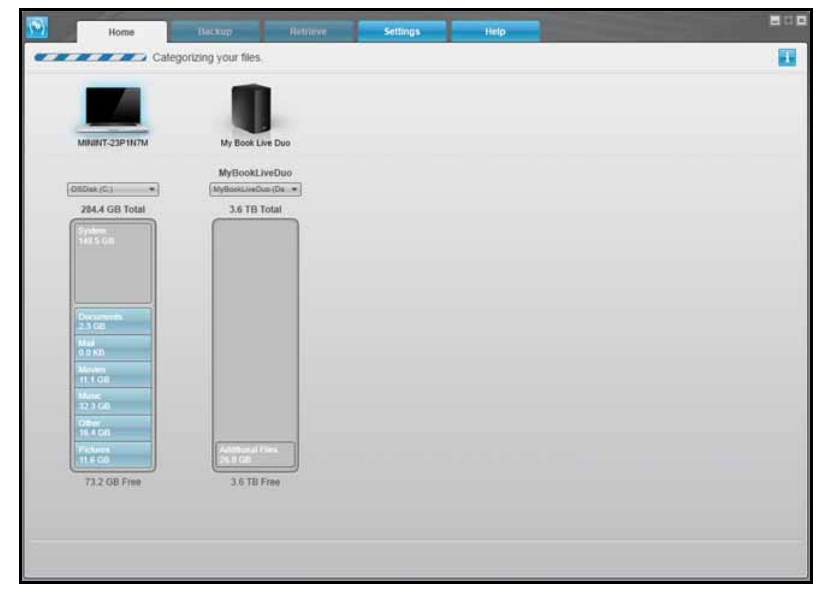

Het WD SmartWare beginscherm beschikt over de volgende tabbladen:

- **Home**: bevat een inhoudsmeter die de capaciteit weergeeft van elke schijf op uw netwerk.
- Backup (Back-up): beheert bestaande back-ups of maakt nieuwe back-ups van belangrijke gegevens, zoals films, muziek, documenten, e-mail en foto's.
- **Retrieve** (Herstellen): hier kunt u belangrijke gegevens die verloren zijn gegaan of zijn overschreven terugzetten.
- **Settings** (Instellingen): beheert back-upparameters, zoekt naar updates en biedt een koppeling naar het My Book Live-dashboard, waarmee u de schijf kunt configureren.
- **Help**: biedt snelle toegang tot onderwerpen van het leercentrum en koppelingen naar online-ondersteuning. De onderwerpen van het leercentrum zijn gedetailleerder dan de informatie/online-Help voor ieder scherm, maar niet zo gedetailleerd als de gebruikershandleiding van de WD SmartWare-software.

In de inhoudsmeter van de vaste schijf van uw computer worden alle bestanden waarvan een back-up kan worden gemaakt in de volgende categorieën weergegeven met een blauwe achtergrond:

| Deze bestandscategorie | Bevat bestanden met de volgende extensies                              |
|------------------------|------------------------------------------------------------------------|
| Documenten             | .DOC, .TXT, .HTM, .HTML, .PPT, .XLS, .XML, en andere documentextensies |
| E-mail                 | .MAIL, .MSG, .PST, en andere e-mailextensies                           |
| Muziek                 | .MP3, .WAV, .WMA en andere muziekextensies                             |
| Films                  | .avi, .mov, .mp4 en andere filmextensies                               |
| Afbeeldingen           | .gif, .jpg, .png en andere afbeeldingsextensies                        |
| Overige                | Overige bestanden die niet onder de vijf hoofdcategorieën vallen       |

Voor een lijst met bijgeleverde bestandsextensies zoekt u naar antwoord-ID 3644 in de WD kennisbank op *http://support.wdc.com*.

Opmerkingen:

- Wanneer u de aanwijzer boven een categorie houdt, wordt het aantal bestanden in die categorie weergegeven.
- De categorie System (Systeem) met een donkergrijze achtergrond bevat alle bestanden van uw besturingssysteem waarvan geen back-up kan worden gemaakt. Bestanden waarvan geen back-up kan worden gemaakt zijn onder andere systeembestanden, programmabestanden, toepassingen en werkbestanden zoals TMP- en LOG-bestanden.
- De categorie Retrieved (Hersteld), ook met een donkergrijze achtergrond, zijn bestanden die u hebt hersteld van een eerdere back-up. Van deze bestanden kan geen back-up worden gemaakt.

Opmerking: Extra bestanden zijn bestanden die niet in de huidige back-up zijn geplaatst.

#### De werking van de back-upfunctie

De WD SmartWare-software maakt automatisch en constant back-ups van uw belangrijke bestanden op de My Book Live Duo-schijf: muziek, films, foto's, documenten, e-mail en andere bestanden.

Nadat de verschillende bestandstypes op de geselecteerde harde schijf door de WD SmartWare-software in categorieën zijn ingedeeld, klikt u op de knop **Start Backup** (Back-up starten) om van alles een back-up te maken. U kunt ook bepaalde bestanden, mappen of categorieën selecteren om daar een back-up van te maken.

Als uw computer meer dan één interne harde schijf heeft, moet u deze allemaal selecteren voor back-ups om alle bestanden op uw computer te beschermen.

Na het uitvoeren van een back-up beschermt de WD SmartWare-software uw bestanden door back-ups te maken van:

- Nieuwe bestanden die op uw harde schijf worden gemaakt of gekopieerd
- Bestaande bestanden die op de een of andere manier worden gewijzigd

Deze bescherming gebeurt automatisch, dit wordt gedaan door de WD SmartWaresoftware zonder dat u iets hoeft te doen, zorg alleen dat uw My Book Live Duo-apparaat aangesloten blijft op uw netwerk.

*Opmerking:* Mocht u de schijf loskoppelen van het netwerk en daarna weer aansluiten, scant de WD SmartWare-software uw computer op nieuwe of gewijzigde bestanden en de automatische, constante back-up wordt weer hervat zoals eerder.

#### Back-ups maken van bestanden

Zo maakt u een back-up van alle of sommige bestanden:

- 1. Op het beginscherm:
  - a. Als de pc meer dan één interne harde schijf of schijfpartitie heeft, selecteert u onder het computerpictogram eerst de schijf of partitie waarvan u een back-up wilt maken in het selectievak voor interne schijven:

OSDisk (C:)

b. Als er meer dan één My Book Live-apparaat, WD NAS-schijf of SmartWarecompatibele apparaten op het netwerk zijn aangesloten, selecteert u de schijf waarop u de back-up wilt maken:

| MININT-23P1N7M | My Passport Essential | My Book Live Duo |
|----------------|-----------------------|------------------|
|                |                       | MyBookLiveDuo    |
| OSDisk (C:)    | (G:)                  | SmartWare 👻      |

c. Selecteer de map van het My Book Live-apparaat waarop u een back-up van uw bestanden wilt maken:

| MININT-23P1N7M | My Passport Essential | My Book Live Duo |
|----------------|-----------------------|------------------|
|                |                       | MyBookLiveDuo    |
| OSDisk (C:)    | (G:)                  | SmartWare 🔻      |

2. Klik op het tabblad **Backup** (Back-up) om het scherm Back-up te openen:

|                                                      | MININT-85HKP90                                                                                         |               | My Book Live Duo                                                                                                    |                                                |
|------------------------------------------------------|----------------------------------------------------------------------------------------------------|---------------|----------------------------------------------------------------------------------------------------|------------------------------------------------|
|                                                      | OSDisk (C:)                                                                                            |               | MyBookLiveDuo                                                                                                    |                                                |
|                                                      | 917.8 GB Total                                                                                         | Advanced View | 5.4 TB Total                                                                                                    |                                                |
| Dala For Backup<br>Files<br>2.549<br>Sins<br>4.11.00 | System<br>Status<br>Politika<br>Clark<br>2770<br>Name<br>Status<br>Konne<br>Status<br>Status<br>Status |               | Additional Plan<br>2 c da<br>Padarm<br>Other<br>2 c da<br>Name<br>1 c f and<br>Mane<br>2 c da<br>Mane<br>2 c da<br>Mane<br>2 c | Data Backed U<br>Files<br>0<br>Size<br>0 00 PB |
|                                                      | 878.9 GB From                                                                                          |               | 5.4 TB Free                                                                                                    |                                                |

3. Op het scherm Backup (Back-up):

| Als u een back-up wilt maken van<br>op de interne harde schijf | Doe het volgende                    |
|----------------------------------------------------------------|-------------------------------------|
| Alle bestandscategorieën                                       | Ga verder met stap 4 op pagina 26.  |
| Geselecteerde bestandscategorieën                              | Ga verder naar stap 5 op pagina 27. |
| Alle bestanden en mappen                                       | Ga verder naar stap 8 op pagina 28. |
| Geselecteerde bestanden of mappen                              | Ga verder naar stap 9 op pagina 29. |

- 4. Zo maakt u een back-up van alle bestandscategorieën op het My Book Live Duo-apparaat:
  - a. Controleer of de back-upmodus is ingesteld op category (categorie) door te controleren of er linksboven in het dialoogvenster Backup (Back-up) Ready to perform category backup (Gereed voor het maken van categorieback-up) wordt weergegeven.

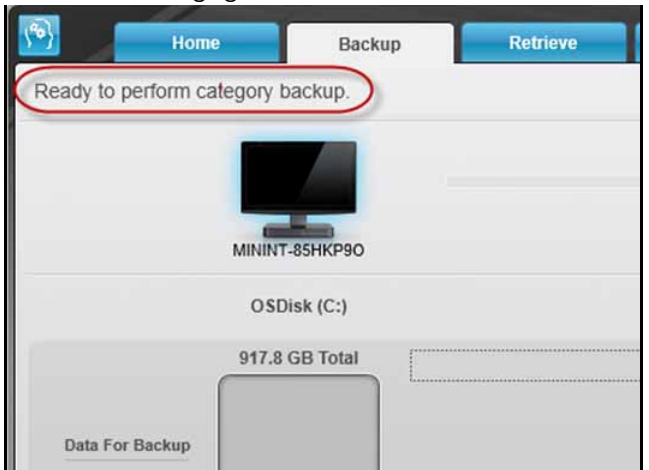

Als de back-upmodus is ingesteld op **file** (bestand) en **Ready to perform file backup** (Gereed voor het maken van bestandsback-up) bovenaan het scherm wordt weergegeven, klikt u op de knop **Switch to File Backup** (Overschakelen op bestandsback-up) in de linkeronderhoek en op **OK** in de melding Switching Backup Plan (Back-upschema omschakelen). b. Klik op **Advanced View** (Geavanceerde weergave) in het midden van het scherm om het vak back-upcategorieën weer te geven en controleer of alle zes categorieën geselecteerd zijn.

| lame                         | Size      |  |
|------------------------------|-----------|--|
| Documents                    | 225.65 MB |  |
| 🖌 Mail                       | 9.95 MB   |  |
| Movies                       | 238.57 MB |  |
| Music                        | 16.57 MB  |  |
| ✓ Other                      | 2.72 GB   |  |
| <ul> <li>Pictures</li> </ul> | 958.92 MB |  |
|                              |           |  |
|                              |           |  |
|                              |           |  |
|                              |           |  |
|                              |           |  |
|                              |           |  |

- c. Selecteer indien nodig alle uitgeschakelde selectievakjes en klik vervolgens op **Apply Changes** (Wijzigingen toepassen) om een aangepast back-upplan te maken en om de inhoudsmeter van uw My Book Live Duo-schijf te vernieuwen.
- d. Klik op **Start Backup** (Back-up starten) om te beginnen met een back-up van alle bestandscategorieën en ga verder met stap 10 op pagina 29.
- 5. Zo maakt u back-ups van geselecteerde bestandscategorieën:
  - a. Controleer of de back-upmodus is ingesteld op category (categorie) door te controleren of er linksboven in het dialoogvenster Backup (Back-up) Ready to perform category backup (Gereed voor het maken van categorieback-up) wordt weergegeven.
  - b. Als de back-upmodus is ingesteld op file (bestand) en Ready to perform file backup (Gereed voor het maken van bestandsback-up) bovenaan het scherm wordt weergegeven, klikt u op de knop Switch to Category Backup (Overschakelen op categorieback-up) en op OK in de melding Switching Backup Plan (Back-upschema omschakelen).
- 6. Klik op **Advanced View** (Geavanceerde weergave) in het midden van het scherm om het vak voor selectie van back-upcategorieën weer te geven.

- 7. In het vak voor selectie van back-upcategorieën:
  - a. Schakel de selectievakjes in van de bestandscategorieën waarvan u een back-up wilt maken.
  - b. Schakel de selectievakjes uit van de bestandscategorieën waarvan u geen back-up wilt maken.

| 10.03 | 0) 377355 |    |   |       |      |   |   |          |      |         |            |
|-------|-----------|----|---|-------|------|---|---|----------|------|---------|------------|
| Size  | Size      | ze |   |       |      |   |   |          |      |         |            |
|       |           |    | 2 | 225.6 | 65 M | в |   |          |      |         |            |
|       |           |    |   | 9.9   | 95 M | в |   |          |      |         |            |
|       |           |    | 2 | 238.5 | 57 M | в |   |          |      |         |            |
|       |           |    |   | 16.5  | 57 M | в |   |          |      |         |            |
|       |           |    |   | 2.7   | 72 G | В |   |          |      |         |            |
|       |           |    | 9 | 958.9 | 92 M | в |   |          |      |         |            |
|       |           |    |   |       |      |   |   |          |      |         |            |
|       |           |    |   |       |      |   |   |          |      |         |            |
|       |           |    |   |       |      |   |   |          |      |         |            |
|       |           |    |   |       |      |   |   |          |      |         |            |
|       |           |    |   |       |      | ſ | - |          |      |         |            |
|       |           |    |   |       |      |   | ſ | <b>F</b> | Appl | Apply C | Apply Chan |

- c. Klik op **Apply Changes** (Wijzigingen toepassen) om de inhoudsmeter van uw My Book Live Duo-schijf te vernieuwen.
- d. Klik op **Start Backup** (Back-up starten) om te beginnen met een back-up van de geselecteerde bestandscategorieën en ga verder met stap 10 op pagina 29.
- 8. Zo maakt u een back-up van alle bestanden en mappen op de interne harde schijf:
  - a. Controleer of de back-upmodus is ingesteld op **file** (bestand) en dat er linksboven in het dialoogvenster Backup (Back-up) **Ready to perform file backup** (Gereed voor het maken van bestandsback-up) wordt weergegeven.
  - Als de back-upmodus is ingesteld op category (categorie) en Ready to perform categorie backup (Gereed voor het maken van categorieback-up) bovenaan het scherm wordt weergegeven, klikt u op de knop Switch to File Backup (Overschakelen op bestandsback-up) en op OK in de melding Switching Backup Plan (Back-upschema omschakelen).
  - c. In het vak voor selectie van bestanden voor de back-up, klikt u op het selectievakje van de interne harde schijf van de computer:

| Folder |               |
|--------|---------------|
| • 🗹    | 💩 OSDisk (C:) |

- d. Klik op **Apply Changes** (Wijzigingen toepassen) om een aangepast back-upplan te maken en om de inhoudsmeter van de My Book Live Duo-schijf te vernieuwen.
- e. Klik op **Start Backup** (Back-up starten) om te beginnen met een back-up van alle bestanden en mappen en ga verder met stap 10 op pagina 29.

- 9. Zo maakt u een back-up van geselecteerde bestanden en mappen:
  - a. Controleer of de back-upmodus is ingesteld op file backup (bestandsback-up) en dat er linksboven in het dialoogvenster Backup (Back-up) Ready to perform file backup (Gereed voor het maken van bestandsback-up) wordt weergegeven.
  - b. Als de back-upmodus is ingesteld op category (categorie) en er Ready to perform category backup (Gereed voor het maken van categorieback-up) wordt weergegeven, klikt u op de knop Switch to File Backup (Overschakelen op bestandsback-up) en op OK in het venster Switching Backup Plan (Back-upschema omschakelen).
  - c. In het vak voor selectie van bestanden voor de back-up, klikt u op de pijlen om de mapstructuur te openen:

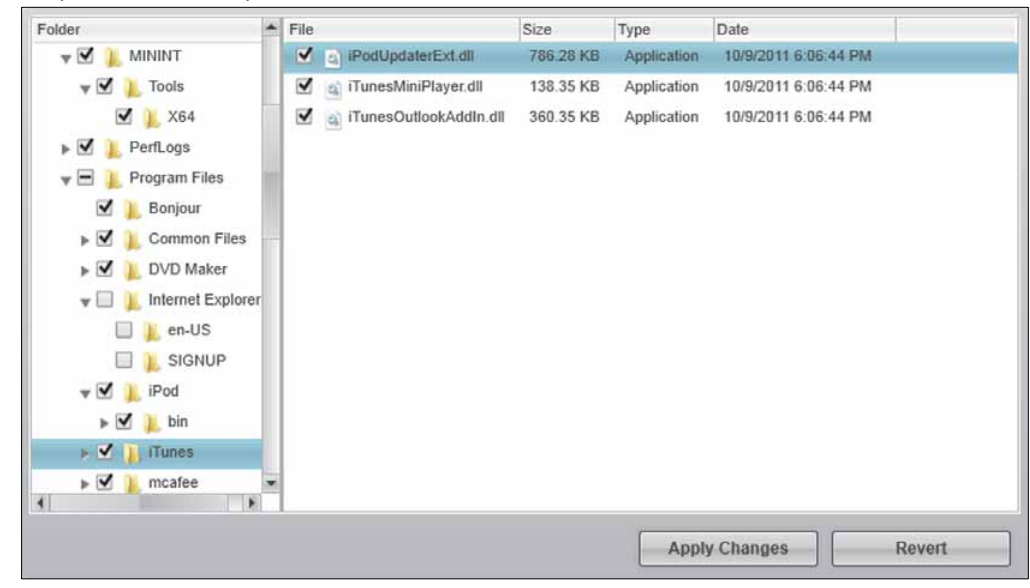

- d. Schakel de selectievakjes in van de afzonderlijke bestanden of mappen waarvan u een back-up wilt maken. Opmerking: als u een map selecteert, worden automatisch alle submappen en bestanden in de map geselecteerd.
- e. Klik op Apply Changes (Wijzigingen toepassen) om een aangepast back-upplan te maken en om de inhoudsmeter van de My Book Live Duo-schijf te vernieuwen. Als u op Revert (Ongedaan maken) klikt, worden alle selectievakjes uitgeschakeld en wordt de standaardconfiguratie weergegeven.
- f. Klik op **Start Backup** (Back-up starten) om te beginnen met een back-up van de geselecteerde bestanden en mappen en ga verder met stap 10 op pagina 29.
- 10. Tijdens de back-up:
  - Met een voortgangsbalk en een bericht bovenaan het scherm wordt de hoeveelheid gegevens aangegeven waarvan een back-up is gemaakt.
  - Bij een categorieback-up wordt de blauwe achtergrond in de inhoudsmeter van de interne harde schijf van de computer geel/oranje voor alle bestanden waarvan nog geen back-up is gemaakt.
  - De grijze achtergrond van categorieën of bestanden in de inhoudsmeter van de My Book Live Duo-schijf wordt blauw als de back-up is voltooid.
  - U kunt door blijven gaan met het instellen van uw schijf of andere functies uitvoeren, want de WD SmartWare-software blijft op de achtergrond een back-up maken van uw bestanden.
  - De knop Start Backup (Back-up starten) verandert in Stop Backup (Back-up stoppen) om de back-up te stoppen.

- De back-up is zonder problemen afgerond als een bericht wordt weergegeven waarin staat dat de back-up is geslaagd.
- Als er bestanden zijn waarvan geen back-up kon worden gemaakt, ziet u in de WD SmartWare-software het volgende:
  - Een waarschuwingsbericht met het aantal bestanden waar het om gaat
  - Een koppeling View (Weergeven) waarop u kunt klikken om een lijst met bestanden weer te geven en de reden waarom hiervan geen back-up is gemaakt

Sommige toepassingen en processen kunnen ervoor zorgen dat er geen back-up van bestanden kan worden gemaakt. Als u niet weet waarom er van sommige bestanden geen back-up is gemaakt, kunt u het volgende proberen:

- Sla alle geopende bestanden op en sluit ze af
- Sluit alle geopende toepassingen, inclusief uw e-mailprogramma en browser

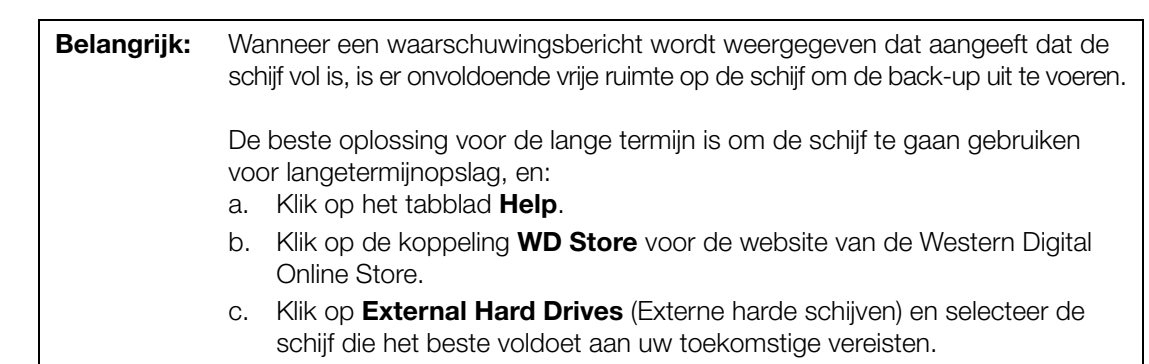

- 11. Als u op **Stop Backup** (Back-up stoppen) hebt geklikt in stap 10, wordt de bevestiging **Stop backup?** (Back-up stoppen?) weergegeven om aan te geven dat de back-uptaak op de achtergrond wordt uitgevoerd door de WD SmartWare-software, zodat u uw computer tijdens de back-up kunt blijven gebruiken voor andere zaken. Klik op een van de volgende opties om door te gaan:
  - **Continue Backup** (Doorgaan met back-up) om de pauzestand te annuleren en verder te gaan met de back-up
  - **Stop Backup** (Back-up stoppen) om met het pauzeverzoek door te gaan en de back-up te stoppen
- 12. Als uw computer meer dan één interne harde schijf heeft, herhaalt u de back-upprocedure voor iedere schijf.

#### Back-ups herstellen

Met de WD SmartWare-software kunt u heel eenvoudig bestanden herstellen waarvan u met de My Book Live Duo-schijf een back-up hebt gemaakt, en bovendien kunt u deze:

- Herstellen op de oorspronkelijke locatie op uw computer.
- Kopiëren naar een speciale herstelmap.

Voor het herstellen zijn over het algemeen vier stappen nodig:

- 1. Selecteer in het beginscherm de schijf waarvan inhoud moet worden hersteld.
- 2. Selecteer of de inhoud moet worden hersteld naar een speciale herstelmap of moet worden teruggezet op de oorspronkelijke locatie.
- 3. Selecteer de inhoud die u wilt terugzetten: bestanden, mappen of alles.
- 4. Herstel de inhoud.

#### Een bestand herstellen

Nadat u de schijf hebt geselecteerd in het beginscherm, kunt u bestanden of volledige mappen herstellen vanaf uw My Book Live Duo-schijf. (Ga voor meer informatie over het herstellen van bestanden naar "Een map herstellen" op pagina 33.)

Zo herstelt u een bestand van uw schijf:

1. Klik op het tabblad **Retrieve** (Herstellen) om het scherm Select a destination for retrieved files (Doel selecteren voor herstelde bestanden) te openen:

|    | MININT-23P1N7M                                                                                        |              |                                                                                                    | My Book Live Duo           |
|----|----------------------------------------------------------------------------------------------------|--------------|----------------------------------------------------------------------------------------------------|----------------------------|
|    | OSDisk (C:)                                                                                           |              |                                                                                                    | MyBookLiveDuo<br>SmartWare |
| Wh | ere would you like to copy your reti                                                                  | ieved files? |                                                                                                    |                            |
| 0  | To the Original Places<br>Return all retrieved files to their original<br>locations on your computer. | <b>1</b> 3   |                                                                                                    |                            |
| 0  | To a Retrieved Content Folder<br>Put all retrieved files into a single folder.                        | in ←         | The current retrieve folder is:<br>C.Wsers/Documents/Retrieved Contents/<br>If you want to change this folder, specify the i | new folder below:          |
|    |                                                                                                    |              | C-\Backup Bin                                                                                                    | JWSe <sub>us</sub> ())     |
|    |                                                                                                    |              | Constant of                                                                                                    |                            |

- 2. De schijf bevat mogelijk back-ups van andere computers. U herstelt als volgt bestanden van een specifieke computer (volume):
  - a. Klik op de knop **Back** (Terug) om het scherm Select a volume to retrieve from (Volume selecteren waaruit u wilt herstellen) weer te geven:

| MININT-23P1N7M                    | My Book Live Duo                                                              |                 |
|-----------------------------------|-------------------------------------------------------------------------------|-----------------|
| O SDisk (C:)<br>284.4 GB<br>Total | MyBookLiveDuo<br>SmartWare                                                    |                 |
| Data Retrieved                    | ✓ Show older files     View     Q. Scorch     Im       Name     Size     Date | Data to Retrie  |
| 73.6 GB Free                      | Original File Location: C1                                                    | tart Dotriaving |

b. Selecteer het gewenste volume en klik op de knop Next (Volgende).
3. Op het scherm Select a destination for retrieved files (Doel selecteren voor herstelde bestanden):

| Do | pet u het volgende                                                                                                    |
|----|----------------------------------------------------------------------------------------------------|
| a. | Selecteer de optie <b>To the Original Places</b> (Naar de oorspronkelijke locaties).                                         |
| b. | Klik op de knop <b>Next</b> (Volgende) om het scherm Select content to retrieve (Te herstellen inhoud selecteren) te openen. |
| a. | Selecteer de optie <b>In a Retrieved Content Folder</b> (In een map met herstelde inhoud).                                   |
| b. | Als u een andere herstelmap wilt selecteren, klikt u op <b>Browse</b> (Bladeren) en bladert u naar de nieuwe herstelmap.     |
| c. | Klik op <b>Apply</b> (Toepassen) om de nieuwe herstelmap op te slaan en te implementeren.                                    |
| d. | Klik op de knop <b>Next</b> (Volgende) om het scherm Select content to retrieve (Te herstellen inhoud selecteren) te openen. |
|    | <b>D</b> c<br>a.<br>b.<br>a.<br>b.<br>c.<br>d.                                                                               |

4. Schakel in het scherm Select content to retrieve... (Te herstellen inhoud selecteren) de optie **Retrieve Some Files** (Enkele bestanden herstellen) in om het selectievak voor het herstellen van bestanden weer te geven:

| Show older files Show deleted files                            |      | View 📃 Q | <b>Q</b> Search | × |
|----------------------------------------------------------------|------|----------|-----------------|---|
| Name<br>The C                                                  | Size | Date     | 1               |   |
| A Hotfix      LocalPack      A Leare                           |      |          |                 |   |
| <ul> <li>Question</li> <li>Question</li> <li>Public</li> </ul> |      |          |                 |   |
| ▶ 🔲 📜 WDC                                                      |      |          |                 |   |
|                                                                |      |          |                 |   |
|                                                                |      |          |                 |   |
|                                                                |      |          |                 |   |

- 5. Blader door de mapstructuur om de gewenste bestanden te vinden.
  - Klik op de knop van de toepasselijke bestandscategorie om de bestanden weer te geven op categorie:
    - Afbeeldingen
    - Muziek
    - Films
    - Documenten
    - Overige
    - E-mail

- Klik op het pictogram **View** (Weergave) om losse bestanden weer te geven.
- Typ de volledige of gedeeltelijke bestandsnaam in het zoekvak om het bestand te vinden en druk op **Enter** om te beginnen met zoeken. Om het zoekfilter uit te schakelen, verwijdert u alle tekst in het zoekvak en drukt u op **Enter**.
- Schakel het selectievakje in van het bestand dat u wilt herstellen.
- 6. Klik op de knop Start Retrieving (Herstellen starten).
- 7. Tijdens het herstel:
  - In het scherm Retrieve (Herstellen) wordt een voortgangsbalk weergegeven samen met een bericht met daarin de hoeveelheid gegevens die naar de opgegeven herstellocatie is gekopieerd.
  - Er is een knop **Cancel Retrieving** (Herstellen annuleren) beschikbaar om het herstel te stoppen.
  - Het bericht Retrieval accomplished (Herstel uitgevoerd) geeft aan dat het bestandsherstel is voltooid.
  - Het bericht "Partial retrieve accomplished" (Herstel gedeeltelijk uitgevoerd) betekent dat het voor herstel geselecteerde bestand niet is gekopieerd naar de opgegeven herstellocatie. In dat geval:
    - Het bericht "Files Not Retrieved" (Niet-herstelde bestanden) wordt weergegeven, met het aantal bestanden dat niet is hersteld en een koppeling naar een scherm met informatie over het mislukte herstel. Klik op de koppeling **View files** voor een lijst met bestanden en de reden waarom ze niet zijn hersteld, of
    - Het bericht "Destination is full" (Het doel is vol) wordt weergegeven, wat betekent dat uw computer onvoldoende schijfruimte heeft om het herstel uit te voeren.

#### Een map herstellen

Om een map van uw schijf op te halen die alle inhoud in een map bevat en meerdere categorieën kan bevatten, vinkt u bij de selectie van bestanden om op te halen het selectievakje naast de map aan.

#### Een eerdere versie van een bestand of verwijderde bestanden herstellen

Schakel in het selectievak voor het herstellen van bestanden het vakje **Show deleted files** (Verwijderde bestanden weergeven) en/of het vakje **Show older files** (Oudere bestanden weergeven) in. Nu kunt u bij de selectie van te herstellen inhoud losse bestanden selecteren die overschreven of verwijderd zijn. Ook bij het herstellen van volledige mappen worden in deze modus tevens oudere versies en verwijderde bestanden hersteld.

Opmerking: U kunt per herstelactie slechts één versie van een bestand herstellen.

#### Al uw inhoud herstellen

Kies in het scherm Select content to retrieve (Te herstellen inhoud selecteren) de optie **Retrieve all Files** (Alle bestanden herstellen) waarmee de inhoud van alle categorieën wordt hersteld en wordt gekopieerd naar de oorspronkelijke locaties of in de map met herstelde inhoud.

Tijdens het herstel:

- In het scherm Retrieve (Herstellen) wordt een voortgangsbalk weergegeven samen met een bericht met daarin de hoeveelheid gegevens die naar de opgegeven herstellocatie is gekopieerd.
- Er is een knop **Cancel Retrieving** (Herstellen annuleren) beschikbaar om het herstel te stoppen.
- Het bericht "Retrieval accomplished" (Herstel uitgevoerd) geeft aan dat het herstellen is voltooid.
- Het bericht "Partial retrieve accomplished" (Herstel gedeeltelijk uitgevoerd) wordt weergegeven, wat betekent dat het voor herstel geselecteerde bestand niet is gekopieerd naar de opgegeven herstellocatie. In dat geval:
  - Het bericht "Files Not Retrieved" (Niet-herstelde bestanden) wordt weergegeven, met het aantal bestanden dat niet is hersteld en een koppeling naar een scherm met informatie over het mislukte herstel. Klik op de koppeling **View files** voor een lijst met bestanden en de reden waarom ze niet zijn hersteld.
  - Het bericht "Destination is full" (Het doel is vol) wordt weergegeven, wat betekent dat uw computer onvoldoende schijfruimte heeft om het bestandsherstel uit te voeren.

#### WD SmartWare-software aanpassen

Met de WD SmartWare-software kunt u de instellingen snel aanpassen voor de beste prestaties van uw schijf door:

- Het aantal back-upversies dat u van elk bestand wilt bewaren te specificeren
- Een unieke map op te geven voor het opslaan van bestanden die worden hersteld van uw schijf
- Automatisch naar updates te zoeken voor de WD SmartWare-software
- Open WD Quick View om uw schijf te beheren

Klik op het tabblad **Settings** (Instellingen) om het scherm Settings (Instellingen) weer te geven:

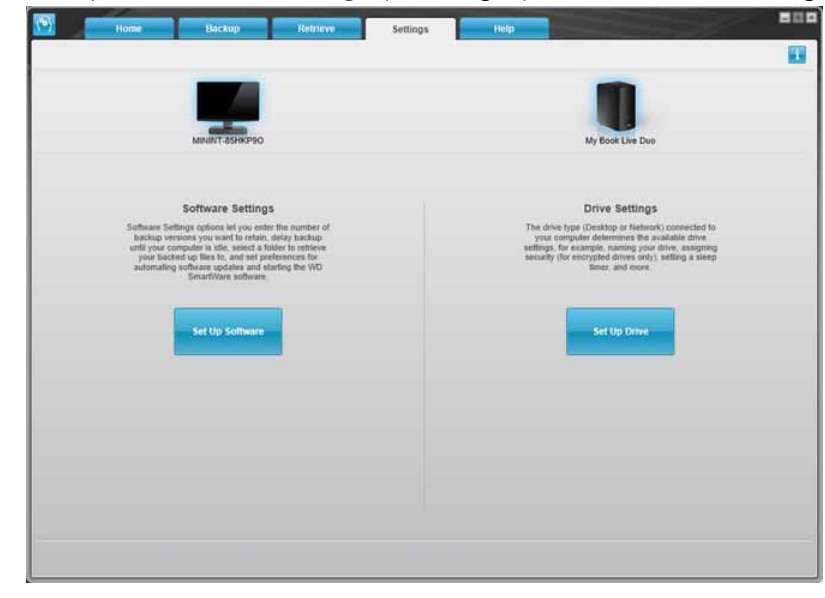

Op het tabblad Settings kunt u:

- De software-instellingen voor My Book Live Duo configureren en bewerken
- Schijfinstellingen voor uw My Book Live Duo configureren

#### Software-instellingen configureren

Klik op de knop **Set Up Software** (Software instellen) om de My Book Live Duo Desktop te openen en klik op Software Settings (Software-instellingen). In het venster Software Settings (Software-instellingen).

| Als u het volgende wilt doen                                                                                                    | Klikt u op                             | En leest u                                                                                                 |
|----------------------------------------------------------------------------------------------------|----------------------------------------|----------------------------------------------------------------------------------------------------|
| Het aantal back-upversies wijzigen dat van elk bestand moet worden bewaard                                                                  | File History<br>(Bestandsgeschiedenis) | "Het aantal back-upversies specificeren" op pagina 35.                                                     |
| Een pad opgeven naar een andere<br>herstelmap                                                                                               | <b>Retrieve Folder</b><br>(Herstelmap) | "Een andere herstelmap<br>opgeven" op pagina 36.                                                           |
| De optie wijzigen die controleert op<br>software-updates wanneer u de<br>My Book Live Duo-schijf aansluit<br>pnieuw oop uw netwerk aansluit | <b>Preferences</b><br>(Voorkeuren)     | "De optie Preferences (Auto<br>Update) (Voorkeuren<br>(Automatisch bijwerken))<br>instellen" op pagina 36. |

#### Het aantal back-upversies specificeren

Met de WD SmartWare-software kunt u tot maximaal 25 oudere versies van elk bestand bewaren. Als u een bestand per ongeluk overschrijft of verwijdert, of als u een oudere versie van het bestand wilt zien, heeft de WD SmartWare-software een kopie bewaard.

Meerdere versies bewaren:

- Zo hebt u de mogelijkheid meer versies van een bestand op te slaan/te herstellen.
- Neemt meer schijfruimte in beslag.

Zo specificeert u het aantal back-upversies dat u van elk bestand wilt bewaren:

1. Klik in het scherm Software Settings (Software-instellingen) op de knop **File History** (Bestandsgeschiedenis) om het scherm Set File History (Bestandsgeschiedenis instellen) weer te geven:

| File History    | Set File History                                          |
|-----------------|-----------------------------------------------------------|
| Retrieve Folder | Enter the number of backup versions to keep for each file |
| Preferences     | Apply                                                     |

- 2. Specificeer het aantal bestandsversies dat u wilt bewaren (1-25) in het veld Enter the number of backup versions to keep for each file (Voer het aantal back-upversies in dat u van elk bestand wilt bewaren).
- 3. Klik op **Apply** (Toepassen) om het nieuwe aantal back-upversies op te slaan en te implementeren.

#### Een andere herstelmap opgeven

Wanneer u begint met een herstel, kunt u kiezen of u de herstelde bestanden wilt opslaan:

- Op de oorspronkelijke locatie op uw computer
- In een map met herstelde inhoud.

Standaard maakt en gebruikt de WD SmartWare-software de submap Retrieved Content (Herstelde inhoud) in de map Mijn documenten. Zo geeft u een andere map op:

- 1. Maak een nieuwe map of bepaal welke bestaande map moet worden gebruikt.
- 2. Klik in het scherm met software-instellingen op de knop **Retrieve Folder** (Herstelmap) om het scherm Set Retrieve Folder (Herstelmap instellen) weer te geven:

| File History    | Set Retrieve Folder             |                              |
|-----------------|---------------------------------|------------------------------|
| Petriove Folder | C:\Users'Documents\Retrieve     | d Contents)                  |
| Keuleve Foldel  | If you want to change this fold | a contents                   |
| Preferences     |                                 | er, specify are new loader a |
|                 | C:\Backup                       | Browse                       |

3. Klik op de knop **Browse** (Bladeren) en ga naar de nieuwe herstelmap.

*Opmerking:* Als u geen back-up wilt maken van de vorige map met herstelde inhoud, verwijdert u deze map voordat u wijzigingen doorvoert.

4. Klik op **Apply** (Toepassen) om de nieuwe herstelmap op te slaan en te implementeren.

#### De optie Preferences (Auto Update) (Voorkeuren (Automatisch bijwerken)) instellen

Afhankelijk van welke voorkeursopties zijn ingeschakeld, wordt iedere keer dat u de My Book Live-schijf aansluit op uw netwerk gezocht naar software-updates. Zo gebruikt u altijd de nieuwste versie van de software.

Zo schakelt u de voorkeursoptie in of uit:

1. Klik in het scherm met software-instellingen op de knop **Preferences** (Voorkeuren) om het scherm Set Preferences (Voorkeuren instellen) weer te geven:

| File History    | Set Preferences                                                              |
|-----------------|------------------------------------------------------------------------------|
| Retrieve Folder | Select automation options.     Automatically check for WD SmartWare software |
| Preferences     | updates.                                                                     |

 Schakel het selectievakje Automatically check for WD SmartWare software updates (Automatisch controleren op WD SmartWare-updates) in of uit om deze voorkeursoptie in of uit te schakelen. Als u de optie selecteert, brengt de WD SmartWaresoftware u naar de WD-webpagina waarop de download beschikbaar is.

#### Schijfinstellingen configureren

Klik op de knop **Set Up Drive** (Schijf instellen) om WD Quick View te openen voor details over het beheren van de My Book Live Duo-schijfinstellingen. (Zie "Het My Book Live Duo-dashboard gebruiken" op pagina 54.)

#### Windows 8 bestandsgeschiedenis gebruiken

Als u voor het maken van back-ups van bestanden naar het My Book Live Duo-apparaat geen gebruik wilt maken van de WD SmartWare-software, kunt u ook Windows 8 bestandsgeschiedenis gebruiken.

#### **Bestandsgeschiedenis**

Bestandsgeschiedenis maakt automatisch back-ups van mediabestanden, documenten, e-mail en andere persoonlijke bestanden naar uw My Book Live Duo-schijf. Als u bestanden kwijtraakt of als het systeem vastloopt, kunt u deze eenvoudig op uw pc terugzetten. Raadpleeg de documentatie van Microsoft voor meer informatie over Windows 8 bestandsgeschiedenis.

#### Windows 8 bestandsgeschiedenis

- 1. Klik in het de werkbalk op File Explorer (Verkenner).
- 2. Selecteer **Computer**.
- 3. Selecteer in het lint (bovenaan de pagina) **Computer > Open Control Panel** (Configuratiescherm openen).
- 4. Onder Systeem en beveiliging selecteert u **Save backup copies of your files with File History** (Back-ups van uw bestanden opslaan met bestandsgeschiedenis).
- 5. Zorg ervoor dat bestandsgeschiedenis op **On** (Aan) staat in het scherm Bestandsgeschiedenis.
- 6. Als Bestandsgeschiedenis op Uit staat, klikt u op de knop Turn On (Inschakelen).
- 7. In het rechterpaneel selecteert u **Select Drive** (Schijf selecteren). Bestandsgeschiedenis zal uw My Book Live Duo-apparaat detecteren en het opnemen in de schijvenlijst Een bestandsgeschiedenis selecteren.
- 8. Selecteer uw apparaat en klik op **OK**. Bestandsgeschiedenis begint automatisch back-ups van uw gegevens te maken.
- 9. Om uw back-up onmiddellijk te starten, klikt u op Run now (Nu uitvoeren).

# Back-up van Windows 7/Windows Vista gebruiken

Als u voor het maken van back-ups van bestanden naar de My Book Live Duo geen gebruik wilt maken van de WD SmartWare-software, kunt u ook Windows Back-up gebruiken.

#### Windows Back-up

Met de functie Windows Back-up van Windows Vista (de versies Business, Ultimate, Home Premium en Enterprise) en Windows 7 (de versies Professional en Ultimate) kunt u back-ups maken van mediabestanden, documenten, e-mails en andere persoonlijke bestanden op de My Book Live Duo-schijf. Als u bestanden kwijtraakt of als het systeem vastloopt, kunt u deze eenvoudig op uw pc terugzetten. Raadpleeg de documentatie van Microsoft voor meer informatie over Windows Back-up.

#### Windows Vista Back-up

- 1. Klik op 🚱 en vervolgens op **Control Panel** (Configuratiescherm).
  - Als het scherm Nieuwe hardware gevonden verschijnt, klikt u op de knop **Cancel** (Annuleren).
- Klik op Control Panel (Configuratiescherm) > System Maintenance (Systeem en onderhoud) > Backup your computer (Een back-up van uw computer maken) en volg de stappen in de wizard.
- 3. Wanneer u moet opgeven waar u de back-up wilt opslaan, klikt u op **On a network** (Op een locatie in een netwerk).
- 4. Klik op de knop **Browse** (Bladeren) en selecteer de schijf My Book Live Duo.
- 5. Selecteer een share waar u de back-up wilt maken en klik op de knop OK.
- Voer de gebruikersnaam en het wachtwoord in dat aan uw gebruikersnaam is toegewezen op de My Book Live Duo. Als er geen gebruikersnaam is toegewezen, moet u everyone (iedereen) invoeren als de gebruikersnaam en een willekeurig wachtwoord (bijvoorbeeld 1234). Klik op de knop **OK**.
- 7. Volg de overige instructies van de wizard.

#### Windows 7 Back-up

- 1. Klik op 🚱 > Control Panel (Configuratiescherm) > System and Security (Systeem en beveiliging).
- 2. Klik op Backup and Restore (Back-up maken en terugzetten).
- 3. Klik op de knop **Set up Backup** (Back-up instellen) en volg de stappen in de wizard.
- 4. Wanneer u moet opgeven waar u de back-up wilt opslaan, klikt u op een netwerk **Save** (Opslaan).
- 5. Klik op de knop **Browse** (Bladeren) en selecteer de schijf My Book Live Duo als back-upbestemming.
- 6. Selecteer een share waar u de back-up wilt maken en klik op de knop OK.
- 7. Voer de gebruikersnaam en het wachtwoord in dat aan uw gebruikersnaam is toegewezen op de My Book Live Duo-schijf. (Zie pagina 79.)
- 8. Zorg dat de back-upbestemming juist is en klik op de knop **Next** (Volgende).
- 9. Wanneer u gevraagd wordt van welke inhoud u een back-up wilt maken, selecteert u **Let Windows choose** (Door Windows laten kiezen) of selecteert u de gewenste inhoud en klikt u op de knop **Next** (Volgende).
- 10. Klik in het scherm Controleer de instellingen voor back-ups op de knop **Save settings** (Instellingen opslaan) en back-up uitvoeren.

# Apple Time Machine gebruiken

#### Back-ups maken

Apple Time Machine is een ingebouwde functie van computers met Mac OS X Mountain Lion, Lion, Snow Leopard en Leopard waarmee u van alles op uw computer een back-up kunt maken: muziek, foto's, documenten, programma's, e-mails en systeembestanden. Op de My Book Live Duo-schijf kunt u deze back-ups opslaan, zodat wanneer uw vaste schijf of het besturingssysteem uitvalt, of wanneer u een bestand kwijtraakt, u uw computer snel kunt herstellen.

U kunt ook de maximale schuifruimte opgeven die u wilt gebruiken op uw Time Machine om back-ups van uw bestanden te maken. (Zie "Backup Settings (Back-upinstellingen) (Voor Mac OS)" op pagina 64.)

#### **Time Machine instellen**

Zo stelt u Time Machine in voor het maken van back-ups op uw My Book Live Duo-schijf:

- 1. Open Time Machine op een van de volgende manieren.
  - Klik op het pictogram Time Machine in het Dock:

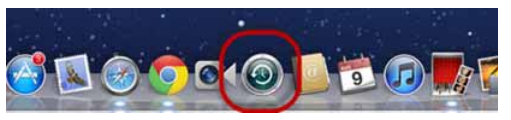

- Klik op het **Apple menu** (Apple-menu) > **System Preferences** (Systeemvoorkeuren) en selecteer **Time Machine**.
- Klik op **Go** (Ga) > **Applications** (Programma's) en selecteer **Time Machine**.
- 2. Als dit de eerste keer is dat u een back-up maakt, wordt het volgende scherm weergegeven:

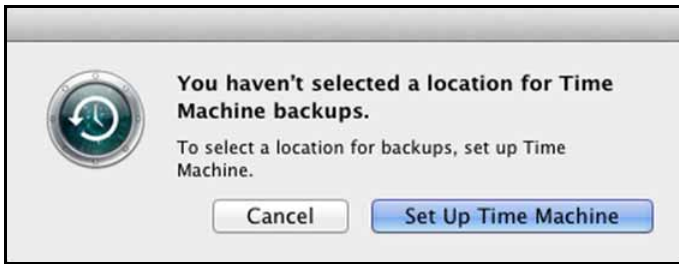

Klik op de knop **Set Up Time Machine** (Configureer Time Machine) voor het scherm met voorkeuren van Time Machine:

| Show All                         | Time Machine                                                                                                    | Q                                                                                                    |
|----------------------------------|----------------------------------------------------------------------------------------------------|----------------------------------------------------------------------------------------------------|
|                                  | Selec                                                                                                    | t Disk                                                                                                    |
| Time Machine                     | Time Machine keeps copies of<br>including system files, applicat<br>your music, pictures, and othe<br>Machine keeps daily backups,<br>appeared in the past. | everything on your Mac,<br>ions and settings, as well as<br>r important files. Since Time<br>you can revisit your Mac as it |
| Click the lock to prevent furthe | Show Time Machine status in changes.                                                                                                    | ı menu bar                                                                                                    |

3. Klik op de knop **Select Disk** (Selecteer schijf) en selecteer de My Book Live Duo-schijf waar u de back-ups wilt opslaan:

| 000     | Time Machine                                                                                                    |         |
|---------|----------------------------------------------------------------------------------------------------|---------|
|         | how All                                                                                                    |         |
| Tim     | KINGSTON         4.05 CB         ImmeMachine         on "MytlookLiveDuo-backup?         Set Up Other Time Capsule         Set up a Time Capsule that is not listed here. |         |
| OFF (   | Encrypt backup disk     Do Not Back Up     Cancel     Use Backup Disk                                                                                                    | s full. |
| Click 1 | ✓ Show Time Machine status in menu bar<br>he lock to prevent further changes.                                                                                            | 0       |

4. Klik op **Use Backup Disk** (Reservekopieschijf gebruiken). U wordt gevraagd naar uw gebruikersnaam en wachtwoord.

| 9 | Enter your name and password for the server<br>"MyBookLiveDuo-" so that Time Machine can<br>access it. |
|---|----------------------------------------------------------------------------------------------------|
|   | Connect as: • Guest<br>Registered User                                                                 |
|   | Cancel                                                                                                 |

Selecteer Guest (Gast) en klik op Connect (Verbinden):

U keert terug naar het scherm met voorkeuren:

| 000                          | Time Machine                                                                                                    |                                                                                                    |   |
|------------------------------|----------------------------------------------------------------------------------------------------|----------------------------------------------------------------------------------------------------|---|
| Show All                     |                                                                                                    | Q                                                                                                    |   |
|                              | Olde<br>Select Disk<br>Options                                                                                                    | Name: TimeMachine<br>MyBookLiveDuo<br>Available: 3.97 TB of 3.98 TB<br>st Backup: None<br>st Backup: None<br>acking Up:<br>Looking for backup disk. | 0 |
|                              | Time Machine keeps:<br>• Hourly backups for the p<br>• Daily backups for the pa<br>• Weekly backups for all p<br>The oldest backups are de | past 24 hours<br>st month<br>revious months<br>deted when your disk becomes full.                                                                   |   |
| Click the lock to prevent fu | Show Time Machine sta                                                                                                    | tus in menu bar                                                                                                    | ? |

5. Om automatische back-ups te starten, verplaatst u de schuifbalk naar ON (AAN). Activeer het selectievakje Show the Time Machine status in the menu bar (Toon Time Machine-status in de menubalk) om een keuzemenupictogram van Time Machine aan de menubalk boven aan het scherm 20 toe te voegen. Met dit menu kunt u een back-up beginnen, Time Machine openen om bestanden te herstellen of het voorkeurenscherm van Time Machine openen:

|                                   | .00     | . 4 |
|-----------------------------------|---------|-----|
| Latest Backup:                    |         |     |
| Back Up Now<br>Enter Time Machine |         |     |
| Open Time Machine Pr              | eferenc | es  |

Time Machine begint met het maken van back-ups van uw bestanden. De eerste back-up kan enige tijd in beslag nemen, maar de volgende back-ups gaan sneller omdat Time Machine alleen back-ups maakt van nieuwe of gewijzigde items. De voortgang van de back-up wordt weergegeven met een statusbalk:

| 00 | Time Machine Backup        |   |
|----|----------------------------|---|
| 0  | Backing up 1,675,826 items |   |
| 9  | 2.5 MB of 44.95 GB         | © |

Time Machine maakt elk uur een back-up van uw computer en volgt de volgende back-upsets:

- Elk uur gedurende 24 uur
- Elke dag voor de laatste maand
- Elke week totdat de My Book Live Duo-schijf vol is

*Opmerking:* Als een back-up wordt onderbroken, bijvoorbeeld als de slaapstand van de computer wordt geactiveerd of wanneer de My Book Live Duoschijf wordt losgekoppeld, wordt deze automatisch hervat wanneer de computer beschikbaar is.

> Als u de naam van de My Book Live Duo wijzigt, zullen eerder ingestelde Time Machine-back-ups vertragen of mislukken. U lost dit probleem op door het maken van back-ups te hervatten door de schijf opnieuw te selecteren in het voorkeurenscherm van Time Machine.

Voor informatie zoals de beschikbare capaciteit en de datum en tijd van de oudste, laatste en volgende back-up selecteert u **Open Time Machine Preferences** (Open Time Machine-voorkeuren) in het menu van Time Machine:

| 00                              | Time Machine                                                                                                    |  |  |  |  |
|---------------------------------|----------------------------------------------------------------------------------------------------|--|--|--|--|
| Show All                        | ٩                                                                                                    |  |  |  |  |
|                                 | Name: TimeMachine<br>MyBookLiveDuo<br>Available: 970.96 GB of 991.67 GB<br>Oldest Backup:<br>Select Disk<br>Doptions<br>Backing Up:                                                 |  |  |  |  |
| Time Machine                    | Time Machine keeps:                                                                                                    |  |  |  |  |
| OFF ON                          | Houry backups for the past 24 hours     Daily backups for the past month     Weekly backups for all previous months     The oldest backups are deleted when your disk becomes full. |  |  |  |  |
| Click the lock to prevent furth | Show Time Machine status in the menu bar<br>er changes.                                                                                                    |  |  |  |  |

#### Een back-up beginnen

Selecteer **Back Up Now** (Maak nu reservekopie) in het keuzemenu wanneer u een back-up wilt starten:

|                                | 0    |
|--------------------------------|------|
| Latest Backup: Today, 10:49 AM | Λ    |
| Back Up Now                    | -    |
| Enter Time Machine             | ar k |
| Open Time Machine Preference   | s    |

*Opmerking:* Gebruik het My Book Live Duo-dashboard om de Time Machine-back-ups te verwijderen. (Zie "Herstelpunten beheren" op pagina 88.)

#### Onderdelen herstellen van back-up

U wilt mogelijk soms bestanden en andere onderdelen herstellen die zijn opgeslagen op de My Book Live Duo-schijf. Bijvoorbeeld wanneer u een bestand kwijt bent of wanneer u bestanden van een week geleden wilt bekijken. U kunt losse onderdelen, meerdere onderdelen, shares of, in het geval van een systeemcrash, de volledige harde schijf herstellen.

Zo herstelt u onderdelen van uw back-up naar de harde schijf:

1. Open het venster van uw computer waar u het bestand wilt herstellen. Als u bijvoorbeeld een document herstelt, opent u de map Documenten. (U hoeft geen venster te openen als u een onderdeel naar uw bureaublad herstelt.) 2. Klik op het pictogram **Time Machine** in het Dock of selecteer **Enter Time Machine** (Activeer Time Machine) in het keuzemenu.

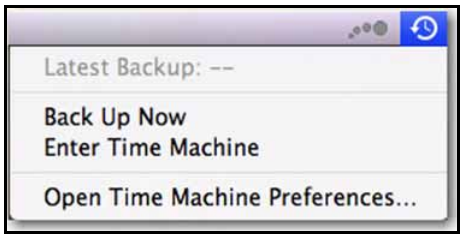

Alle back-ups worden trapsgewijs weergegeven, met de recentste back-up vooraan.

3. Klik op de pijlen of de tijdslijn aan de rechterkant van het scherm om door alle back-ups van Time Machine te bladeren:

|        |                      | And in case of the local division of the local division of the loc | Backu            | ips    |           |
|--------|----------------------|----------------------------------------------------------------------------------------------------|------------------|--------|-----------|
|        |                      |                                                                                                    |                  |        |           |
|        |                      | 1                                                                                                    |                  |        |           |
|        |                      | - Tertine                                                                                                    | 14               |        |           |
|        | 000                  | Desktop                                                                                                    | -                |        |           |
|        |                      | 0 0.                                                                                                    | 9                |        |           |
|        | W DRVICES            | -                                                                                                    | -                |        |           |
|        | Machtelik HD         |                                                                                                    | -                |        |           |
|        | Kemute Dist          | Bonjour                                                                                                    | dashboard        |        |           |
|        | Mac OS X Install DVD |                                                                                                    | 8897             |        |           |
|        | * SHARED             | 12                                                                                                    | 2-1              |        |           |
|        | E 16285b1            | Error_connecting.png                                                                                                    | Finder 3.tiff    |        |           |
|        | E lefaw71            |                                                                                                    |                  |        |           |
|        | E Defici             | 4                                                                                                    | 25               |        |           |
|        | Totatk1              | Finder                                                                                                    | finder_guest.png |        |           |
|        | Se MyfordLive        |                                                                                                    |                  | Arrows |           |
|        | C NI                 |                                                                                                    | -                |        |           |
|        | T PLACES             | mac_select_mbl                                                                                                    | MBL Safari       |        |           |
|        |                      | 17 Harms, 95.08 CB available                                                                                                    | Charle Loverian  |        |           |
|        |                      |                                                                                                    |                  | X      | Time Line |
|        |                      |                                                                                                    |                  |        |           |
|        |                      |                                                                                                    |                  |        |           |
|        |                      |                                                                                                    |                  |        | 7 tidey   |
|        |                      |                                                                                                    |                  |        | Now -     |
|        |                      |                                                                                                    | 200              | Postor |           |
| Cancel |                      | Today (Now)                                                                                                    |                  | Rutton | and and   |
|        |                      |                                                                                                    |                  | Button |           |

4. Selecteer het onderdeel dat u wilt herstellen en klik op de knop **Restore** (Zet terug) om het bericht Kopieer weer te geven:

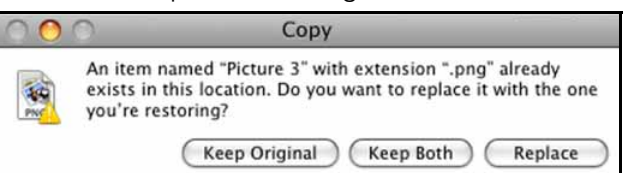

- 5. Klik op de knop van de gewenste optie:
  - Behoud origineel: het onderdeel wordt niet vanaf de back-up teruggezet.
  - **Behoud beide**: Het originele onderdeel wordt behouden en het onderdeel van de back-up wordt toegevoegd op de geselecteerde locatie op uw computer.
  - **Vervang**: Het originele onderdeel wordt vervangen door het onderdeel uit de back-up.
    - *Opmerking:* In Finder wordt een map weergegeven die overeenkomt met uw back-upschijf en bevat het woord 'backup'. Dit is een beveiligde map die automatisch wordt gemaakt en waar al uw back-ups in staan. Deze is voor gebruikers niet van nut, behalve voor het opslaan van back-ups via Time Machine. Als u verbinding met deze map probeert te maken wordt het bericht Verbinding mislukt weergegeven.

# Uw schijf beheren met WD Quick View

WD Quick View installeren (Alleen Mac OS) De opties voor de WD Quick View-snelkoppelingen openen De status van de schijf controleren WD SmartWare starten (alleen Windows) WD SmartWare veilig afsluiten (alleen Windows) Shares openen Het My Book Live Duo-dashboard starten De schijf toewijzen (alleen Windows) Een snelkoppeling maken naar de openbare share (alleen Windows) Schijfeigenschappen weergeven De opslag controleren Veilig afsluiten Controle van waarschuwingen Een USB-opslagapparaat uitwerpen met Quick View Het WD Quick View-pictogram verwijderen

# WD Quick View installeren (Alleen Mac OS)

WD Quick View plaatst het WD Quick View-pictogram in de menubalk van Mac OS X, zodat u belangrijke functies kunt uitvoeren, zoals het starten van WD SmartWare of het snel

controleren van de schijfstatus. Het Windows-pictogram is blauw 🧐 . Het Mac-pictogram

is zwart 🔞. Na de installatie kunt u snel en eenvoudig de taken in dit hoofdstuk uitvoeren.

*Opmerking:* Voor Windows-besturingssystemen, wordt WD Quick View geïnstalleerd wanneer u WD SmartWare installeert. Zie "WD SmartWare-software installeren" op pagina 22.

Gebruik de volgende stappen om het WD Quick View-pictogram te installeren.

- 1. Ga naar het Online leercentrum op http://www.wd.com/setup.
- 2. Selecteer My Book Live.

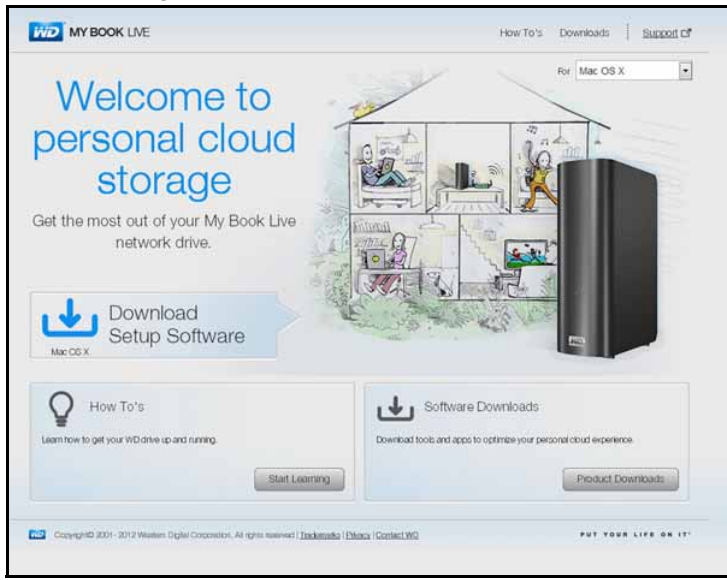

3. Klik op de knop **Software Downloads** (Softwaredownloads) om het scherm Downloads weer te geven:

| MY BOOK LIVE                                                                                             |                                                                                                    | How To's Downloads Support                                                                    |
|----------------------------------------------------------------------------------------------------|----------------------------------------------------------------------------------------------------|-----------------------------------------------------------------------------------------------|
| Download software to<br>maximize your personal<br>doud experience and<br>manage your media and<br>drive. |                                                                                                    | For OSX                                                                                       |
| Commission                                                                                               | WD QuickView  Chevengement holds providing asay access, checking data, and configurery settings.  Download  See Cheve thes Status | WD 2go<br>Addie app thef lets you access all your content<br>inscer. strokes veloos and ties: |
| WD Photos  Mode up the Labo you way and manage your proto.  Learningsor Of      wassessment Anamates     |                                                                                                    |                                                                                               |
| Converginite 2011 - 2012 Wanders Digital Constraints, Al                                                 | Agrita Assessed   Technicalia   Pheney   Content WD                                                                               | PUT YOUR LIFE ON .                                                                            |

- 4. In het vakje van WD Quick View, klikt u op **Download** (Downloaden).
- 5. Open uw gedownloade bestand en pak de inhoud van het zip-bestand op uw Mac uit.
- 6. Dubbelklik op het bestand WD Quick View Setup.
- 7. Volg het installatieprogramma van Quick View door de instructies op het scherm te volgen.

# De opties voor de WD Quick View-snelkoppelingen openen

#### Windows

- 1. Klik met de linker- of rechtermuisknop op het WD Quick View-pictogram systeemvak om een menu weer te geven.
- 2. Plaats de muisaanwijzer op de My Book Live Duo-schijf of klik erop om deze te selecteren en een submenu weer te geven:

|                 | About WD Quick View           |
|-----------------|-------------------------------|
| Open            | MyBookLiveDuo [MyBookLiveDuo] |
| Dashboard       | PNY USB 2.0 FD [External USB] |
| Map 🕨           | WD SmartWare                  |
| Create Shortcut | Exit                          |
| Properties      |                               |

3. Selecteer de gewenste optie.

#### Mac OS X

- 1. Klik op het **WD Quick View**-pictogram 🔞 op de menubalk om een menu weer te geven.
- 2. Plaats de muisaanwijzer op de naam van de My Book Live Duo om een submenu weer te geven:

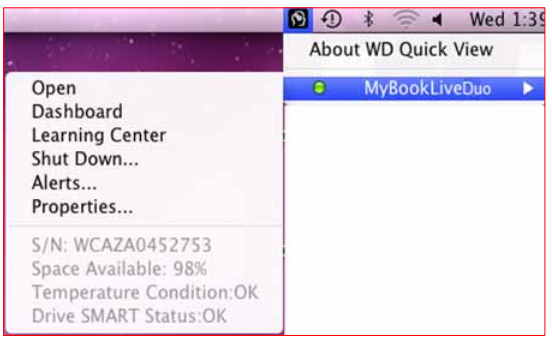

3. Selecteer de gewenste optie.

# De status van de schijf controleren

#### Windows

Plaats de muisaanwijzer op het WD Quick View-pictogram (Marcon op het systeemvak om de gebruikte schijfcapaciteit en de schijftemperatuur weer te geven:

| v | WD Quick View                          |      |        |             |                    |  |
|---|----------------------------------------|------|--------|-------------|--------------------|--|
|   | Drive Name [Volumes]                   | Used | Locked | Temperature | <b>RAID Status</b> |  |
| ٠ | My Passport Essential USB HDD [G:]     | 3%   | No     | OK          | n/a                |  |
| ٠ | MyBookLiveDuo [MyBookLiveDuo]          | 1%   | n/a    | OK          | Healthy            |  |
|   | PI-178 Travel Drive HDD [External USB] | 60%  | n/a    | n/a         | n/a                |  |

- Een groene punt naast de schijfnaam geeft aan dat de schijf normaal gedrag vertoont.
- Een rode punt naast de schijfnaam geeft aan dat er een probleem is met de schijf, zoals een abnormaal hoge temperatuur.

# Mac OS X

Klik op het WD Quick View-pictogram op de menubalk en plaats de cursor op de naam van de My Book Live Duo-schijf om de schijfstatus onder het submenu weer te geven:

|                                                                                                | 🖸 🤁 🕴 🋜 🖣 🛛 Wed 1:: |
|------------------------------------------------------------------------------------------------|---------------------|
|                                                                                                | About WD Quick View |
| Open<br>Dashboard<br>Learning Center<br>Shut Down<br>Alerts<br>Properties                      | ⊖ MyBookLiveDuo ►   |
| S/N: WCAZA0452753<br>Space Available: 98%<br>Temperature Condition:OK<br>Drive SMART Status:OK |                     |

# WD SmartWare starten (alleen Windows)

Als WD SmartWare is geïnstalleerd, selecteert u de optie **WD SmartWare** in het menu WD Quick View om het beginscherm van WD SmartWare weer te geven.

# WD SmartWare veilig afsluiten (alleen Windows)

Selecteer **Exit WD SmartWare** (WD SmartWare afsluiten) in het menu WD Quick View om de toepassing af te sluiten. (Deze optie verschijnt alleen als u WD SmartWare uitvoert.)

#### Shares openen

U kunt WD Quick View gebruiken om de openbare share van de schijf te openen en eventuele privéshares waartoe u toegang hebt.

- 1. Selecteer Open (Openen) in het WD Quick View-submenu.
- 2. Selecteer **Public** (Openbaar).

Windows: De shares worden weergegeven in Windows Verkenner:

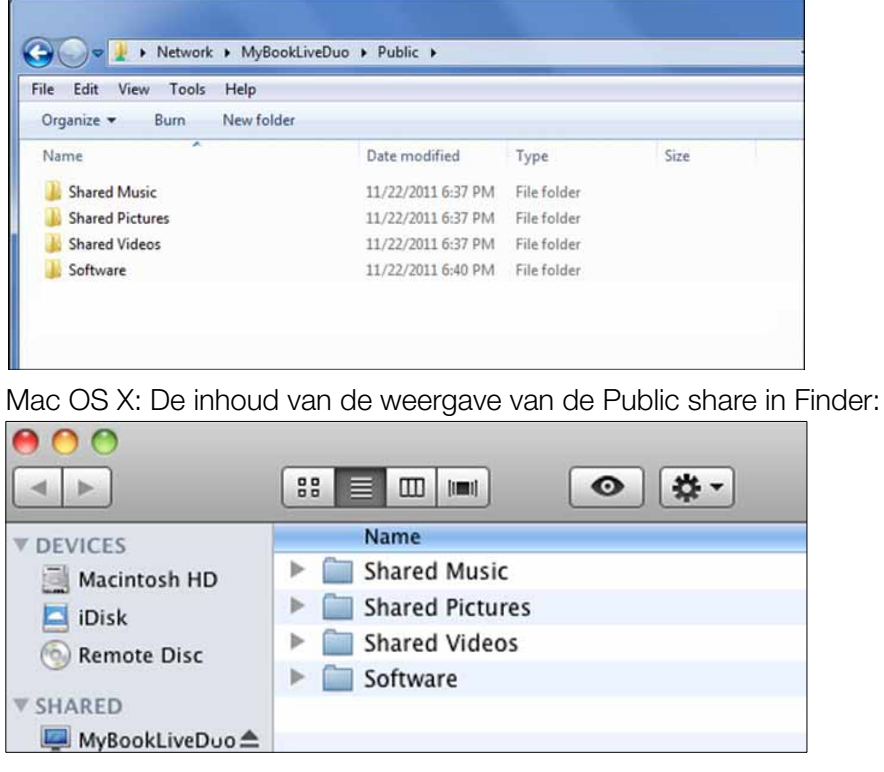

*Opmerking:* Als u alle shares op de schijf wilt weergeven, klikt u op de naam van uw My Book Live Duo onder Gedeeld.

3. Selecteer de share die u wilt weergeven:

**Windows:** Als u voor een privéshare een gebruikersnaam en wachtwoord moet invoeren, gebruikt u de gegevens die gekoppeld zijn aan uw gebruikersaccount in het My Book Live Duo-dashboard (zie "Een gebruiker maken" op pagina 79). Als u in het dashboard dezelfde gebruikersnaam en hetzelfde wachtwoord gebruikt als die voor het aanmelden bij de computer, zijn deze hier niet vereist.

**Mac OS X:** Als u voor een privéshare een gebruikersnaam en wachtwoord moet invoeren, gebruikt u de gegevens die gekoppeld zijn aan uw gebruikersaccount in het My Book Live Duo-dashboard (zie "Een gebruiker maken" op pagina 79). Selecteer **Guest** (Gast) als u voor een openbare share een gebruikersnaam en wachtwoord moet invoeren.

# Het My Book Live Duo-dashboard starten

Selecteer **Dashboard** in het submenu WD Quick View om de toepassing te starten. Het welkomstscherm verschijnt. (Zie "Het My Book Live Duo-dashboard gebruiken" op pagina 54.)

# De schijf toewijzen (alleen Windows)

1. Selecteer **Map [My Book Live name]** (Toewijzen [My Book Live-naam] in het WD Quick Viewsubmenu. Het scherm Map Network Drive (Netwerkstation toewijzen) verschijnt:

| rive: Y:  glder: \\MyBookLiveDuo\Public  Example: \\server\share  Reconnect at logon Connect using different credentials |                  |                                                                              |
|----------------------------------------------------------------------------------------------------|------------------|------------------------------------------------------------------------------|
| older: \\MyBookLiveDuo\Public                                                                                            | Drive:           | Y: •                                                                         |
| Example: \\server\share          Image: Reconnect at logon         Image: Connect using different credentials            | F <u>o</u> lder: | \\MyBookLiveDuo\Public ~ <u>B</u> rowse                                      |
| <u>Reconnect at logon</u> Connect using different credentials                                                            |                  | Example: \\server\share                                                      |
| Connect using different credentials                                                                                      |                  | Reconnect at logon                                                           |
|                                                                                                    |                  | Connect using different credentials                                          |
| Connect to a Web site that you can use to store your documents and pictures.                                             |                  | Connect to a Web site that you can use to store your documents and pictures. |

- 2. Selecteer de gewenste letter in de vervolgkeuzelijst **Drive** (Station).
- 3. Klik op de knop Finish (Voltooien).
  - *Opmerking:* Wanneer Windows na opnieuw opstarten opnieuw verbinding probeert te maken met een toegewezen netwerkstation, wordt mogelijk de volgende fout weergegeven: Kan niet opnieuw verbinding maken met netwerkverbindingen. Dit kan gebeuren als de gebruikersnaam en het wachtwoord van de My Book Live Duo-schijf niet overeenkomen met de huidige gebruikersnaam en het huidige wachtwoord van Windows.

Tijdens het automatisch opnieuw verbinding maken, worden mogelijk de huidige gebruikersnaam en het huidige wachtwoord van Windows verzonden in plaats van de gebruikersnaam en het wachtwoord van My Book Live Duo zoals opgegeven tijdens het instellen. Bij het openen van het toegewezen netwerkstation wordt dan een nieuw aanmeldingsvenster weergegeven. Voer de gebruikersnaam en het wachtwoord van de My Book Live Duo in om opnieuw verbinding te maken met de share, waardoor deze weer toegankelijk is (tot de volgende keer opnieuw opstarten). Voor meer informatie over dit probleem, zie antwoord-id 6745 in de kennisbank.

# Een snelkoppeling maken naar de openbare share (alleen Windows)

*Opmerking:* Mac OS X geeft automatisch het pictogram van de openbare share op het bureaublad weer en u kunt aliassen maken voor eventuele subshares. (Zie "Mac OS X Leopard/Snow Leopard/Lion gebruiken" op pagina 18.)

Selecteer **Create Shortcut** (Snelkoppeling maken) in het submenu WD Quick View. Op het bureaublad verschijnt het pictogram van de openbare share.

# Schijfeigenschappen weergeven

Selecteer **Properties** (Eigenschappen) in het WD Quick View-submenu om het scherm Properties (Eigenschappen) weer te geven:

| work Device              |                                                                                                    |
|--------------------------|----------------------------------------------------------------------------------------------------|
| MyBookLiveDu             | 0                                                                                                    |
|                          |                                                                                                    |
| Description:             | My Book Live Duo Network Storage                                                                                                    |
| Manufacturer:            | Western Digital Corporation                                                                                                    |
| Model Name:              | MyBookLiveDuo                                                                                                    |
| Model Number:            | APDMC                                                                                                    |
| Device webpage:          | http://mybookliveduo/                                                                                                    |
| Troubleshooting Informat | tion -                                                                                                    |
| Serial Number:           | ANNE CHRANIC CREDING TO CONTRACT OF CONTRACT OF CONTRACT. |
| Туре:                    | urn:schemas-upnp-org:device:WdNAS-AP2NC                                                                                                    |
| Unique Device Name:      | uuid:73656761-7465-7375-636b-0090a9f63c5b                                                                                                    |
| Product Code:            |                                                                                                    |
| IP Address:              | 192.168.1.101                                                                                                    |
|                          |                                                                                                    |

De eigenschappen voor My Book Live Duo in Windows

| 00                     | Properties                       |
|------------------------|----------------------------------|
| 0                      | MyBookLiveDuo                    |
| Device Details         |                                  |
| Description            | My Book Live Network Duo Storage |
| Device Capacity        | 946 Gigabytes                    |
| Manufacturer           | Western Digital Corporation      |
| Model Name             | My Book Live Duo                 |
| Model Number           | (85.18)                          |
| Device Webpage         | http://MyBookLiveDuo             |
| Froubleshooting Inform | ation                            |
| Serial Number          | MARKS - MARKS MARKS WARRANGE     |
| Туре                   | _afpovertcptcp.                  |
| Firmware Version       | 00.08.00                         |
| Product Code           |                                  |
| IP Address             | 129.253.204.15                   |
|                        |                                  |
|                        | ОК                               |

De eigenschappen van My Book Live Duo in Mac OS X

# De opslag controleren

Plaats de cursor boven het WD Quick View-pictogram om de schijfnaam, gebruikte opslagcapaciteit, temperatuur in de schijf en RAID-status (Healthy, Failed, Rebuilding) weer te geven.

Als er een USB-schijf op de My Book Live Duo is aangesloten, wordt de informatie van die schijf ook in dit gebied weergegeven.

|   | Drive Name [Volumes]          | Used | Temperature | <b>RAID Status</b> |
|---|-------------------------------|------|-------------|--------------------|
| • | MyBookLiveDuo [MyBookLiveDuo] | 1%   | ОК          | Healthy            |
|   | PNY USB 2.0 FD [External USB] | 1%   | n/a         | n/a                |

# Veilig afsluiten

Een van de aanbevolen manieren om uw My Book Live Duo-schijf veilig af te sluiten, is met behulp van het WD Quick View-pictogram.

Opmerking: U kunt ook het dashboard gebruiken. (Zie "Opnieuw opstarten/ Afsluiten" op pagina 69.) Als de eenheid niet wordt afgesloten met een van deze methoden, zie "Ik heb problemen bij het veilig afsluiten van de My Book Live Duo?" op pagina 134.

**Belangrijk:** Zorg ervoor dat er geen bestanden naar of vanaf het apparaat worden overgedragen alvorens af te sluiten. Controleer het lampje op de voorkant van de schijf om er zeker van te zijn dat het niet knippert. (een knipperend lampje geeft aan dat de schijf gegevens aan het verwerken is (bijvoorbeeld het maken van back-ups of het overdragen van bestanden).

**WAARSCHUWING!** Koppel de schijf niet los tijdens het afsluiten.

1. Selecteer **Shut Down** (Afsluiten) in het submenu WD Quick View om het scherm WD SmartWare Shut Down (WD SmartWare afsluiten) weer te geven.

| (P)              | W                     | /D Quick View                 |                               | E E × |
|------------------|-----------------------|-------------------------------|-------------------------------|-------|
| Shut Down - N    | /yBookLiveDuo         | [MyBookLiveDuo]               |                               |       |
| You are about to | shut down your networ | k device. Any backups or file | activity will be interrupted. | _     |
| Cancel           |                       |                               | ОК                            |       |

2. Voer het beheerderswachtwoord of geen wachtwoord in en klik op de knop **OK**. De schijf wordt afgesloten.

#### Controle van waarschuwingen

#### Knipperend pictogram en ballonwaarschuwing

In zowel Windows- als Mac-systemen knippert het WD Quick View-pictogram om aan te geven dat de schijf mogelijk oververhit is of op het punt staat vast te lopen. In Windows verschijnt er ook een ballonwaarschuwing.

*Opmerking:* Als de schijf oververhit raakt, moet u deze uitschakelen en 60 minuten laten afkoelen. Schakel de schijf weer in. Neem contact op met de ondersteuning van WD als het probleem blijft bestaan.

#### **Optie Alarts (waarschuwingen) in WD Quick View**

Een optie in het WD Quick View-submenu geeft waarschuwingen weer zoals:

- Schijf heeft bijna maximale capaciteit bereikt.
- Schijf is vol en er kunnen geen back-ups meer worden gemaakt. Verschijnt om de vijf minuten totdat er ruimte beschikbaar is.
- Er zijn updates beschikbaar.

U geeft als volgt schijfwaarschuwingen weer:

- 1. Als u een of meer waarschuwingen wilt weergeven, selecteert u uw apparaat en vervolgens **Alerts** (Waarschuwingen) in het submenu WD Quick View. Meerdere waarschuwingen worden in chronologische volgorde geplaatst.
- 2. Wanneer u het waarschuwingsvenster wilt sluiten, klikt u op de knop **Exit** (Afsluiten).

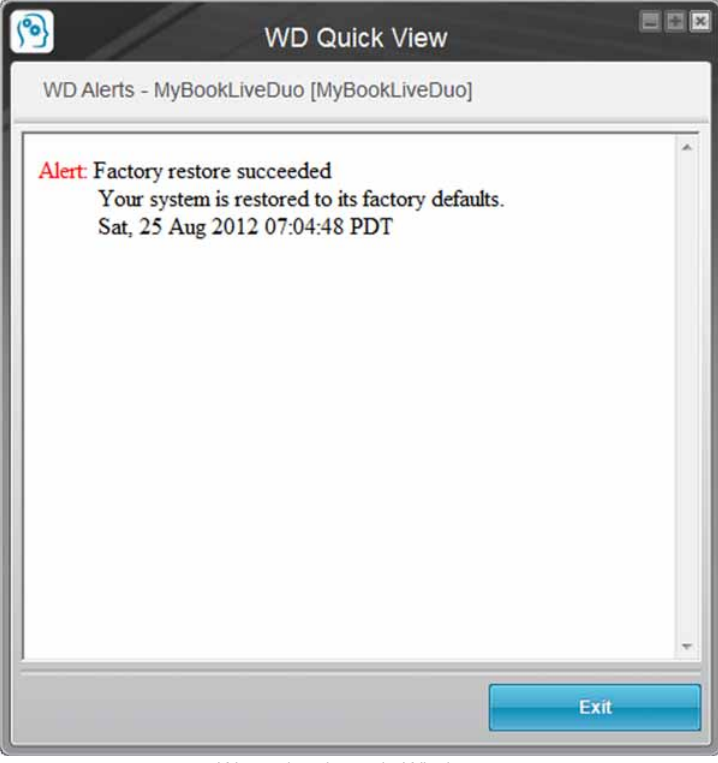

Waarschuwingen in Windows

| 0-1-                                       | 1944                       | 6 model and a second second seco |  |
|--------------------------------------------|----------------------------|----------------------------------------------------------------------------------------------------|--|
| Tuesday, August 17, 2011<br>9:55:15 AM PT  | Firmware update successful | The firmware update was successful.                                                                                                    |  |
| Monday, August 16, 2011<br>4:42:23 PM PT   | System restart             | The system has restarted.                                                                                                    |  |
| Thursday, August 12, 2011<br>1:52:32 PM PT | System restart             | The system has restarted.                                                                                                    |  |
| Wednesday, July 14, 2011<br>12:41:51 PM PT | System restart             | The system has restarted.                                                                                                    |  |
| Wednesday, July 14, 2011<br>12:40:45 PM PT | System restart             | The system has restarted.                                                                                                    |  |
|                                            |                            |                                                                                                    |  |
|                                            |                            |                                                                                                    |  |
|                                            |                            |                                                                                                    |  |

Waarschuwingen op de Mac OS X

3. Klik op de knop **OK** om het venster te sluiten.

#### Een USB-opslagapparaat uitwerpen met Quick View

- 1. Klik met de linker- of rechtermuisknop op het pictogram WD Quick View in uw systemvak.
- 2. Selecteer uw USB-opslagapparaat en selecteer **Eject** (Uitwerpen) in het Quick View-menu. Uw USB wordt uit uw systeem uitgeworpen.

|                 |   | About WD Quick View           |   |
|-----------------|---|-------------------------------|---|
|                 |   | MyBookLiveDuo [MyBookLiveDuo] | • |
| Map             |   | PNY USB 2.0 FD [External USB] | • |
| Create Shortcut | + | WD SmartWare                  |   |
| Cject           | _ | Exit                          |   |

#### Het WD Quick View-pictogram verwijderen

#### Windows

Klik in Windows XP op **Start > Control Panel** (Configuratiescherm) **> Software** en verwijder WD SmartWare.

Klik in Windows Vista/Windows 7 op **S** > **Control Panel** (Configuratiescherm) > **Programs** (Programma's) > **Programs and Features** (Programma's en onderdelen) en verwijder WD SmartWare.

Het WD Quick View-pictogram is niet meer zichtbaar in het systeemvak 🔊.

Voor meer informatie over dit het verwijderen van WD Quick View, zie antwoord-id 5373 in de kennisbank.

#### Mac OS X

- 1. Klik op het bureaublad op Finder en vervolgens op Applications (Toepassingen) in het gebied Favorieten.
- 2. In de lijst Toepassingen rechts op het scherm dubbelklikt u op WD Quick View Uninstaller.
- 3. Klik op **Continue** (Doorgaan). Er verschijnt een aanmeldingsvenster met uw Mac-gebruikersnaam.
- 4. Voer uw Mac-wachtwoord in en klik op **OK**. Het WD Quick View-pictogram is niet meer zichtbaar op de menubalk

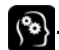

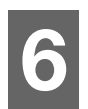

# Het My Book Live Duo-dashboard gebruiken

Het My Book Live Duo-dashboard starten Het My Book Live Duo-dashboard starten Uitleg over dashboardonderdelen Klantondersteuning verkrijgen Wat kan ik nu doen?

Gebruik het My Book Live Duo-dashboard om naar wens instellingen te configureren en het My Book Live Duo-apparaat te beheren. U kunt bijvoorbeeld gebruikersaccounts instellen en de toegang beperken tot de bestanden op uw My Book Live Duo-schijf, mappen instellen om bestanden in op te slaan en de schijf aan uw wensen aan te passen.

Dit hoofdstuk geeft u een inleiding tot het My Book Live Duo-dashboard en helpt u om aan de slag te gaan.

# Het My Book Live Duo-dashboard starten

Start het dashboard op een van de volgende manieren:

| Als u het wilt starten vanaf         | Do       | e het volgende                                                                                                    |
|--------------------------------------|----------|----------------------------------------------------------------------------------------------------|
| Bureaubladpictogram van<br>dashboard | • [<br>k | Dubbelklik op het Dashboard-pictogram op het<br>oureaublad.                                                                                                    |
|                                      |          | <i>Opmerking:</i> Het pictogram wordt alleen op uw<br>bureaublad weergegeven als<br>u Snelkoppeling maken selecteert op<br>het laatste scherm van de online<br>installatiewizard. |
| Een browser of Windows Verkenner     | 1.       | Gebruik de naam of het IP-adres van uw<br>My Book Live Duo-apparaat als het adres (of URL):                                                                                       |
|                                      | 2.       | Klik op <b>Go</b> (Ga).                                                                                                    |
| WD Quick View-pictogram              | 1.       | Klik met de linker- of rechtermuisknop op het<br>pictogram WD Quick View.                                                                                                    |
|                                      | 2.       | Selecteer uw My Book Live Duo-apparaat en klik op <b>Dashboard</b> .                                                                                                    |
| WD SmartWare                         | 1.       | Selecteer uw My Book Live Duo-schijf in het hoofdscherm.                                                                                                    |
|                                      | 2.       | Klik op het tabblad <b>Settings</b> (Instellingen) voor het<br>scherm Main Settings (Hoofdinstellingen).                                                                          |
|                                      | З.       | Klik op de knop <b>Setup Drive</b> (Schijf instellen).                                                                                                    |
| Windows 8,                           | 1.       | Selecteer het pictogram Verkenner in de werkbalk.                                                                                                    |
|                                      | 2.       | In het linkerpaneel selecteert u Netwerk.                                                                                                    |
|                                      | 3.       | In het rechterpaneel zoekt u onder Opslag naar uw<br>My Book Live Duo-schijf.                                                                                                    |
|                                      | 4.       | Dubbelklik of rechtsklik op de schijf en selecteer<br><b>View device webpage</b> (Webpagina van apparaat<br>weergeven) in het menu dat wordt geopend.                             |

| Als u het wilt starten vanaf              | Do        | e het volgende                                                                                                    |
|-------------------------------------------|-----------|----------------------------------------------------------------------------------------------------|
| Windows 7/Vista                           | 1.        | Klik op 👩 > Computer.                                                                                                    |
|                                           | 2.        | In het linkerpaneel selecteert u Network (Netwerk).                                                                                                   |
|                                           | 3.        | In het rechterpaneel zoekt u onder Opslag naar uw<br>My Book Live Duo-schijf.                                                                         |
|                                           | 4.        | Dubbelklik of rechtsklik op de schijf en selecteer<br><b>View device webpage</b> (Webpagina van apparaat<br>weergeven) in het menu dat wordt geopend. |
| Windows XP                                | 1.        | Klik op <b>Start &gt; My Network Places</b><br>(Mijn netwerklocaties).                                                                                |
|                                           | 2.        | Zoek naar uw My Book Live Duo-schijf.                                                                                                    |
|                                           | З.        | Dubbelklik of rechtsklik op de schijf en selecteer <b>Invoke</b> (Aanroepen).                                                                         |
| My Book Live Duo<br>installatietoepassing | • S<br>ir | Selecteer <b>Dashboard</b> op de laatste pagina van de online nstallatiewizard.                                                                       |
| Mac OS X                                  | 1.        | Klik op het Safari-pictogram 🎯 > bookmark icon                                                                                                    |
|                                           |           | (het bladwijzerpictogram) 📷 > Bonjour.                                                                                                    |
|                                           | 2.        | Dubbelklik op de My Book Live Duo-schijf op het netwerk.                                                                                              |

# Het My Book Live Duo-dashboard starten

1. Gebruik een van de opties die beschreven zijn in "Het My Book Live Duo-dashboard starten" op pagina 54 om toegang te krijgen tot het My Book Live Duo Dashboard:

|                          | WD MY BOOK LIVE DUO                                                                                                    | 📾 🚺 🔓 Secure Your Device |           |
|--------------------------|----------------------------------------------------------------------------------------------------|--------------------------|-----------|
|                          | Settings                                                                                                    |                          |           |
|                          | 🕯 Users 🛛 🔸                                                                                                    |                          |           |
|                          | Shares                                                                                                    |                          |           |
|                          | I Safepoints →                                                                                                    |                          |           |
|                          | ? Support                                                                                                    |                          |           |
|                          | O Let us help you -                                                                                                    |                          |           |
|                          | Register Your Device<br>Be suite to register your device to<br>receive important product news and<br>firmware updates. |                          |           |
|                          |                                                                                                    |                          |           |
|                          |                                                                                                    |                          |           |
|                          |                                                                                                    |                          |           |
| Industria .              |                                                                                                    |                          |           |
| Status: Goot Music Photo | s Mides Other                                                                                                    | Urage: 18 GB / 4 TB      | View my f |

Wanneer u een optie selecteert op het scherm, schuift het navigatiepaneel naar links en verschijnt de geselecteerde pagina.

# Uitleg over dashboardonderdelen

De standaard My Book Live Duo-dashboardpagina bevat opties voor het weergeven en invoeren van informatie, en hulp en kennisgevingen:

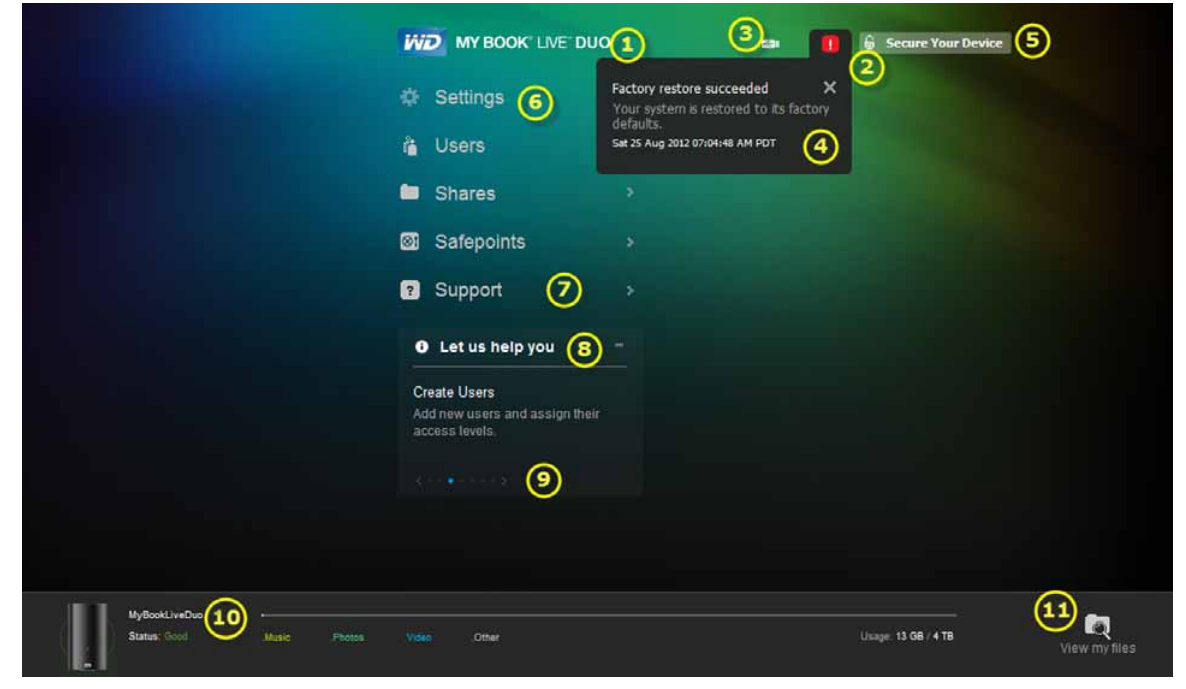

| Nr. | Item                                                                    | Beschrijving                                                                                                    |
|-----|-------------------------------------------------------------------------|----------------------------------------------------------------------------------------------------|
| 1   | Device Name (Apparaatnaam)                                              | De naam van de My Book Live Duo-schijf. U kunt de<br>standaardnaam in de gewenste naam wijzigen.<br>(Zie "General (Algemeen)" op pagina 60.)                                             |
| 2   | Alerts icon<br>(Waarschuwingspictogram) 💶                               | Hiermee geeft u een vervolgkeuzelijst weer met alle berichten en waarschuwingen of verbergt u deze.                                                                                      |
| 3   | USB icon (USB-pictogram) 📼                                              | Geeft een capaciteitsbalk weer die aangeeft hoeveel<br>opslagruimte er is gebruikt op een aangesloten USB-<br>opslagapparaat.                                                            |
| 4   | Alerts & Events list (Lijst met<br>waarschuwingen en<br>gebeurtenissen) | Geeft alle berichten en waarschuwingen weer. Indien gewenst sluit u een afzonderlijke waarschuwing door rechtsboven op de X te klikken.                                                  |
| 5   | Secure Your Device/Logout<br>(Uw apparaat beveiligen/<br>Afmelden)      | Hier kunt u indien gewenst een gebruikersnaam en<br>wachtwoord invoeren. Een afmeldkoppeling verschijnt<br>als u een wachtwoord gebruikt om het<br>My Book Live Duo-dashboard te openen. |
| 6   | Navigation panel<br>(Navigatiepaneel)                                   | Beweeg met de muis over een koppeling om informatie<br>over een pagina weer te geven. Klik om de bijbehorende<br>pagina weer te geven.                                                   |
| 7   | Support (Ondersteuning)                                                 | Bevat koppelingen naar productdocumentatie,<br>een gebruikersforum, veelgestelde vragen en een<br>contactformulier voor klantondersteuning.                                              |

| Nr. | Item                                        | Beschrijving                                                                                                    |
|-----|---------------------------------------------|----------------------------------------------------------------------------------------------------|
| 8   | Let us help you<br>(Laat ons u helpen)      | Geeft informatie weer over het uitvoeren van de taken<br>die worden aangegeven in de schuiflijst eronder. Met het<br>+ of - kunt u de schuiflijst weergeven of verbergen.<br>Navigeer door de taken door te klikken op de pijlen<br>vorige < en volgende > naast de blauwe stippen onder<br>de taak. |
| 9   | > of <b>V</b> -knoppen                      | Hiermee geeft u schermgedeelten weer of verbergt<br>u deze.                                                                                                    |
| 10  | Device usage dock<br>(Apparaatgebruiksdok)  | Geeft de apparaatnaam, informatie over het type<br>opgeslagen bestanden, de momenteel gebruikte<br>capaciteit en de status van het systeem weer.                                                                                                    |
| 11  | View my files<br>(Mijn bestanden weergeven) | Klik op dit pictogram om de map Openbaar voor uw apparaat weer te geven.                                                                                                    |
| *   | Processing icon<br>(Verwerkingspictogram)   | Geeft informatie weer wanneer het systeem bezig is met<br>het verwerken van gegevens, bijvoorbeeld het opslaan<br>van instellingen.                                                                                                    |
| *   | Tool tips icon<br>(Knopinfo-pictogram) 🕕    | Verschijnt rechts van bepaalde items:          Auto Update:       Enabled (sets automatic reboot) ①         Geeft een korte uitleg wanneer u met de muis over het pictogram beweegt.                                                                                                    |

\* Niet afgebeeld in schermvoorbeeld.

# Klantondersteuning verkrijgen

Zo opent u de pagina Support (Ondersteuning):

1. Klik op de optie **Support** (Ondersteuning) in het navigatiepaneel om de pagina Support (Ondersteuning) weer te geven:

| Automated Customer Support                                                                                                    | Support Resources                                                                                      |
|----------------------------------------------------------------------------------------------------|----------------------------------------------------------------------------------------------------|
| If you experience difficulty, click Request Support to<br>automatically generate a diagnostic report. After<br>completion, you will be directed to our customer<br>support form with your network device's diagnostic<br>report automatically attached. Please complete the<br>required fields; then submit your request to route it to<br>the appropriate support team.<br>Request Support<br>Privacy Policy | Product Documentation<br>FAQs<br>Forum<br>Contact Info<br>GNU General Public License<br>Coovright Info |
| Create and Save System Report<br>Create a system report and save it to your drive to<br>help identify and resolve network problems.                                                                                                    |                                                                                                    |
| Create & Save                                                                                                    |                                                                                                    |

#### Uw logbestanden naar de klantondersteuning sturen

Als u een probleem ondervindt met de My Book Live Duo-schijf, vult u het online formulier op de pagina Support (Ondersteuning) in om een log te genereren en dit naar het WD Customer Support-team te sturen. U kunt ook handmatig een systeemlog genereren en dit opslaan of e-mailen.

- Om een systeemrapport op te stellen en automatisch naar WD Customer Support te sturen:
  - Klik op de koppeling **Privacy Policy** (Privacybeleid) om het privacybeleid van WD door te nemen.
  - Klik op de knop Request Support (Ondersteuning vragen).
  - Meld u aan bij de WD-kennisbank (*http://support.wdc.com*), als u dit nog niet hebt gedaan.
  - Vul uw verzoek in en verzend het.
- Als u handmatig een systeemrapport wilt uitvoeren en opslaan, klikt u op de knop Create & Save (Aanmaken en opslaan). Sla dit vervolgens op uw computer op. E-mail het daarna indien gewenst naar WD Customer Support.

#### Andere ondersteuning verkrijgen

- Klik voor de meest recent bijgewerkte gebruikershandleiding op de koppeling **Product Documentation** (Productdocumentatie).
- Klik voor antwoorden op veelgestelde vragen en instructies op de koppeling **FAQs** (Veelgestelde vragen).
- Om uw My Book Live Duo-apparaat met andere gebruikers te bespreken, klikt u op de koppeling **Forum**.
- Klik voor telefoonnummers van WD en andere contactinformatie op de koppeling **Contact Info** (Contactinformatie).

# Wat kan ik nu doen?

De volgende hoofdstukken begeleiden u bij de procedures voor het gebruiken van het My Book Live Duo-dashboard. In de volgende tabel vindt u koppelingen naar instructies voor veelvoorkomende taken.

| Hoe kan ik                                                                                       | Zie        |
|--------------------------------------------------------------------------------------------------|------------|
| De klantenservice om hulp vragen                                                                 | pagina 57  |
| De schijf op mijn netwerk installeren                                                            | pagina 65  |
| Schijfinstellingen configureren                                                                  | pagina 59  |
| De firmware van My Book Live Duo bijwerken                                                       | pagina 61  |
| Gebruikers aanmaken                                                                              | pagina 79  |
| Het wachtwoord van een gebruiker wijzigen                                                        | pagina 81  |
| Shares aanmaken                                                                                  | pagina 83  |
| Privéshares benaderen                                                                            | pagina 83  |
| Een back-up maken van het My Book Live Duo-apparaat door herstelpunten te maken en te herstellen | pagina 88  |
| Het My Book Live Duo-apparaat afsluiten of opnieuw opstarten                                     | pagina 69  |
| Externe toegang inschakelen of uitschakelen (WD Photos en WD 2go)                                | pagina 96  |
| Mediaservers inschakelen, uitschakelen en gebruiken                                              | pagina 115 |

# 7

# Basisinstellingen configureren

Systeeminstellingen Netwerkinstellingen Utilities Settings (Instellingen hulpprogramma's) Instellingen voor externe toegang Mediaserverinstellingen Opslaginstellingen

Met de optie Settings (Instellingen) kan de beheerder de instellingen van het systeem, netwerk, hulpprogramma's, externe toegang en media voor de schijf weergeven en aanpassen.

# Systeeminstellingen

De opties onder Settings (Instellingen) configureren:

 Klik in het navigatiepaneel op Settings (Instellingen) om de tabbladen weer te geven: System (Systeem), Network (Netwerk), Utilities (Hulpprogramma's), Remote Access (Externe toegang), Media, en Storage (Opslag). Settings (Instellingen) is met blauw gemarkeerd:

| v General                    |                    |                  |  |
|------------------------------|--------------------|------------------|--|
| Device Name:                 | MyBookLiveDuo      |                  |  |
| Description:                 | My Book Live Duo F | ersonal Cloud St |  |
| Language:                    | English            |                  |  |
| Serial Number:               | WUZEU2220075       |                  |  |
| Usage:                       | 18 GB / 4 TB       |                  |  |
| Warranty Registration:       | Register Now       |                  |  |
| > Date & Time                |                    |                  |  |
| > Updates                    |                    |                  |  |
| > Alert & Event Notification | ons                |                  |  |
| > Energy Saver               |                    |                  |  |
| > Backup Settings            |                    |                  |  |

 De startpagina van Settings (Instellingen) bevat de volgende uitvouwbare gedeelten: General (Algemeen), Date & Time (Datum & Tijd), Updates, Alert & Event Notifications (Waarschuwingen en kennisgevingen van gebeurtenissen), Energy Saver (Energiebesparing) en Backup Settings (Back-upinstellingen). U geeft een gedeelte weer of verbergt dit door op de pijl naast het gedeeltenaam te klikken of door op het gedeeltenaam zelf te klikken.

#### **General (Algemeen)**

Gebruik het gedeelte General (Algemeen) om de naam en de beschrijving van de schijf weer te geven en te wijzigen, de taal te selecteren waarin de webpagina's moeten worden weergegeven, het gebruik van de opslagruimte weer te geven en de schijf te registreren.

**WAARSCHUWING!** Wanneer u het My Book Live Duo-apparaat een andere naam geeft, moeten alle netwerkcomputers hun gedeelde netwerkbronnen opnieuw toewijzen. Wijzig de apparaatnaam alleen als dit nodig is.

1. Geef de volgende instellingen weer of wijzig deze:

| Device Name<br>(Apparaatnaam)                  | Voer een unieke naam in voor de schijf om deze op het netwerk te identificeren.                                                              |
|------------------------------------------------|----------------------------------------------------------------------------------------------------|
| Device Description<br>(Apparaatbeschrijving)   | De standaardbeschrijving is My Book Live Duo-apparaat.<br>Voer indien gewenst een andere beschrijving in.                                    |
| Language (Taal)                                | Kies uit de vervolgkeuzelijst de taal in waarin de<br>My Book Live Duo-webpagina's moeten worden<br>weergegeven. De standaardtaal is Engels. |
| Serial Number<br>(Serienummer)                 | Geeft het door WD toegewezen nummer weer dat het specifieke apparaat identificeert.                                                          |
| Usage (Gebruik)                                | Geeft de gebruikte en de totale opslagcapaciteit weer.                                                                                       |
| Warranty Registration<br>(Garantieregistratie) | Klik op <b>Register Now</b> (Nu registreren) en volg de prompts<br>om uw schijf te registreren.                                              |

2. Als u wijzigingen hebt aangebracht, klikt u op de knop **Save** (Opslaan) die onder het gedeelte verschijnt.

*Opmerking:* In het hele My Book Live Duo-dashboard worden de knoppen Save (Opslaan) en Cancel (Annuleren) alleen weergegeven als u wijzingen aanbrengt.

# Date & Time (Datum en tijd)

De datum en tijd worden standaard met de NTP-server (network time protocol) gesynchroniseerd. U hebt de mogelijkheid om de datum en tijd handmatig in te stellen of de NTP toe te staan via toegang tot internet de tijd automatisch in te stellen. Als er geen verbinding met internet is, moet u de datum en tijd handmatig invoeren.

| me Zone:            | (GMT-08:00) Pacific Time ( | US & Canada)      | ~ |
|---------------------|----------------------------|-------------------|---|
| P Service:          | 🔽 Enable 0                 |                   |   |
| Server Date & Time: | Sun 26 Aug 2012 08:08:48   | AM PDT            |   |
| Primary NTP Server: | time.windows.com           | Add New Primary 💿 |   |
|                     | pool.ntp.org               |                   |   |

1. Geef de volgende instellingen weer of wijzig deze:

| Time Zone<br>(Tijdzone)      | Kies uit de vervolgkeuzelijst de tijdzone waarin de schijf zich bevindt.                                                                                                    |
|------------------------------|----------------------------------------------------------------------------------------------------|
| NTP Service<br>(NTP-service) | Schakel het selectievakje in om NTP-service in te schakelen. Hiermee<br>wordt de schijf automatisch gesynchroniseerd om de datum en tijd bij<br>te werken.                                       |
|                              | Als een andere primaire NTP-server wilt gebruiken, klikt u op <b>Add</b><br><b>New Primary</b> (Nieuwe primaire toevoegen) en voert u vervolgens<br>het URL-adres van de nieuwe primaire server. |
| Date (Datum)                 | Het veld verschijnt als het selectievakje NTP Service niet is aangevinkt.                                                                                                    |
|                              | Selecteer de huidige maand, dag en jaar in de vervolgkeuzelijst.                                                                                                    |
| Time (Tijd)                  | Het veld verschijnt als het selectievakje NTP Service niet is aangevinkt.                                                                                                    |
|                              | Selecteer het huidige uur, minuten en tijdperiode (AM of PM) in de vervolgkeuzelijst.                                                                                                    |

2. Als u wijzigingen hebt aangebracht, klikt u op de knop **Save** (Opslaan).

#### Updates

In dit gedeelte van de pagina kunt u de firmware van de schijf automatisch laten bijwerken of handmatig op een bijwerkbestand controleren:

| Description:         | My Book Live Duo Firmware             |
|----------------------|---------------------------------------|
| Version:             | MyBookLiveDuo 02.32.05-044 : Core F/W |
| Last Update:         | Sat 25 Aug 2012 06:53:00 AM PDT       |
| New Firmware Update: | Check for Update Update from File     |
| Auto Update:         | Enable (sets automatic reboot)        |

Een beschrijving, het huidige versienummer en de laatste bijwerkdatum van de My Book Live Duo-firmware worden weergegeven.

**Belangrijk:** Wacht tot de My Book Live Duo-schijf volledig is opgestart (duurt ongeveer drie minuten), voordat u het apparaat gaat configureren. Het apparaat is klaar wanneer het lampje stopt met knipperen of groen (normaal) of blauw (stand-by) gaat knipperen.

#### Check for Update (Controleren op update)

Handmatig controleren of er nieuwe firmware beschikbaar is en eventueel nieuwe firmware installeren:

- 1. Klik op de knop **Check for Update** (Controleren op update). Het bericht "Checking" (Controleren) verschijnt. Als een update wordt gevonden, klikt u op **OK**.
- 2. Klik indien gewenst op de knop **Install & Reboot** (Installeren en opnieuw opstarten). Er verschijnt een voortgangsbalk. Wanneer het proces is voltooid, wordt de netwerkschijf opnieuw opgestart.

#### Update from File (Bijwerken vanaf bestand)

De firmware handmatig updaten:

- 1. Ga naar de pagina WD Tech Support Downloads op http://support.wdc.com/product/download.asp.
- 2. Selecteer Network Storage (Netwerkopslag) op de pagina met downloads.
- 3. Selecteer My Book Live Duo.
- 4. Er wordt een firmwarebestand geleverd. Download het bestand en sla het op uw bureaublad op.
- 5. Klik op de knop **Update from file** (Bijwerken vanaf bestand) in het tabblad Updates.
- Selecteer het op uw vaste schijf opgeslagen bestand en klik op de knop **Open** (Openen). Er verschijnt een bericht waarin wordt gevraagd of u de update nu wilt installeren. Klik op **OK**.
- 7. Er verschijnt een voortgangsbalk "Installing Update" (Update installeren) en wanneer de installatie is voltooid, wordt de schijf opnieuw opgestart.

#### Auto Update (Automatisch bijwerken)

Automatisch laten controleren op een firmware-update en de firmware laten bijwerken:

- 1. Schakel bij **Auto Update** (Automatisch bijwerken) het selectievakje **Enabled** (Ingeschakeld) in.
- 2. Gebruik de keuzelijsten om de frequentie en het tijdstip in te stellen waarop moet worden gecontroleerd op een update op de WD website, en als er een beschikbaar is, om ze automatisch te laten installeren en de schijf daarna opnieuw op te laten starten.
- 3. Klik op de knop **Save** (Opslaan).

# Alert & Event Notifications (Waarschuwingen en kennisgevingen van gebeurtenissen)

In het gedeelte Alert & Event Notifications (Waarschuwingen en kennisgevingen van gebeurtenissen) van de pagina kunt u de e-mailadressen van maximaal vijf gebruikers toevoegen en verwijderen die kennisgevingen zullen ontvangen. De kennisgeving kan gaan over systeemomstandigheden, zoals een te hoge temperatuur, of over de status van de vaste schijf, het volume en het netwerk. Deze waarschuwingen helpen de beheerder bij het beheren en opsporen van gebeurtenissen en fouten.

| Email Notification: | Enable (enter up to 5 email addresses) |
|---------------------|----------------------------------------|
| Email Address:      | Add                                    |

#### Een e-mailadres toevoegen of verwijderen:

- 1. Schakel het selectievakje Enable (Inschakelen) in.
- 2. Voer het e-mailadres van een ontvanger in en klik op de koppeling Add (Toevoegen).
- 3. Klik op de knop Save and Send Test email (Opslaan en teste-mail verzenden).

Het volgende bericht wordt weergegeven:

| Send Test email                                                                                                    |
|----------------------------------------------------------------------------------------------------|
| <ul> <li>Test email sent. If you did not receive the test email, please<br/>ensure you entered an accurate email address.</li> </ul> |
| Close                                                                                                    |

- 4. Klik op **Close** (Sluiten).
- 5. Als u een e-mailadres wilt verwijderen, klikt u op de koppeling **Remove** (Verwijderen) rechts ervan.

| Email Notification: | Enable (enter up to 5 email addresses) |        |
|---------------------|----------------------------------------|--------|
| Email Address:      | my.emai.@gmail.com                     | Remove |
| Email Address:      |                                        | Add    |

#### **Energy Saver (Energiebesparing)**

Als de functie Hard Disk Sleep (Slaapstand vaste schijf) is ingeschakeld, gaat de vaste schijf over naar stand-bymodus om energie te besparen na een bepaalde periode van inactiviteit. Hard Disk Sleep (Slaapstand vaste schijf) is standaard ingeschakeld.

| Hard Disk Sleep: | 🔽 Enable 0 |  |
|------------------|------------|--|
|                  |            |  |

#### Hard Disk Sleep (Slaapstand vaste schijf) inschakelen:

- 1. Schakel het selectievakje **Enable** (Inschakelen) naast **Hard Disk Sleep** (Slaapstand vaste schijf) in.
- 2. Klik op de knop **Save** (Opslaan).

#### Hard Disk Sleep (Slaapstand vaste schijf) uitschakelen:

- 1. Schakel het selectievakje **Enable** (Inschakelen) naast **Hard Disk Sleep** (Slaapstand vaste schijf) uit.
- 2. Klik op de knop **Save** (Opslaan).

#### Backup Settings (Back-upinstellingen) (Voor Mac OS)

In het onderdeel Backup Settings van de pagina kunt u uw Time Machine<sup>®</sup>-instellingen configureren voor uw Mac-back-ups. Met de Backup Settings kunt u de maximale schuifruimte opgeven die u wilt gebruiken op uw Time Machine om back-ups van uw bestanden te maken.

| Configure Time Machine® s | ettings fo | r <mark>your M</mark> a | ic backı | ıps.   |   |      |   |       |     |      |
|---------------------------|------------|-------------------------|----------|--------|---|------|---|-------|-----|------|
| Time Machine backups:     | V          | Enable 🛈                |          |        |   |      |   |       |     |      |
| Select a share:           | Tim        | eMachine                | Backup   |        |   |      | 0 |       |     |      |
| Maximum size:             | 0 MB       | 400                     | 68       | 800 GB | 1 | 1278 | T | 16.79 | ΞŢ. | 2 78 |

#### Quota voor uw Time Machine instellen:

- *Opmerking:* De maximumgrootte kan niet worden overschreden na de eerste back-up. WD raadt u aan op deze instelling op de maximaal toegestane waarde te laten staan voor uw eerste back-up. Wanneer de eerste back-up is voltooid, kunt u deze instelling wijzigen met de schuifbalk hierboven.
- 1. Selecteer Enable (Inschakelen) als dit nog niet is geselecteerd.
- 2. Selecteer in het keuzemenu een share waar u de back-up wilt opslaan.
- 3. In het veld Maximum size (Maximumgrootte) verplaatst u de schuifbalk naar de maximale instelling.
- 4. Klik op **Save** (Opslaan).
- 5. Wanneer uw eerste back-up is gemaakt, gaat u opnieuw naar het paneel Network (Netwerk) > Backup Settings (Back-upinstellingen).
- 6. In het veld Maximum size (Maximumgrootte) verplaatst u de schuifbalk naar de maximale instelling die u wilt gebruiken voor uw back-ups.
- 7. Klik op **Save** (Opslaan).

**Belangrijk:** Wanneer uw Time Machine back-ups van uw bestanden begint te maken op een geselecteerde share, raden we u aan om back-ups op die share te blijven maken. Als u de shares wisselt, wordt een nieuw back-upbestand gegenereerd dat uw eerder opgeslagen informatie niet bevat.

# Netwerkinstellingen

Op het tabblad **Network** (Netwerk) worden het MAC- en IP-adres van de schijf weergegeven. U kunt netwerkopties instellen zoals de netwerkmodus, een FTP-protocol voor beveiligde bestandsoverdracht inschakelen en een werkgroep aanmaken:

| System   Network   Ut | lities   Remote Access   Media   Storage |
|-----------------------|------------------------------------------|
| ✓ LAN Configuration   |                                          |
| Internet Access:      | Good 💶                                   |
| MAC Address:          | 00:90:a9:b6:0a:a8                        |
| IP Address:           | 192.168.1.5                              |
| Network Mode:         | 🕤 Static 💿 DHCP 0                        |
| > Workgroup           |                                          |
| > FTP                 |                                          |

#### LAN Configuration (LAN-configuratie)

1. Geef de volgende LAN-instellingen (thuis- of kantoornetwerk) weer of wijzig deze:

| Internet Access<br>(Internettoegang) | De huidige status van de internetverbinding voor<br>netwerkfuncties, zoals NTP, controles op firmware-updates en<br>verbindingen voor externe toegang.                                                                                                    |
|--------------------------------------|----------------------------------------------------------------------------------------------------|
| MAC Address<br>(MAC-adres)           | ldentificeert de schijf op unieke wijze.                                                                                                    |
| IP Address<br>(IP-adres)             | Identificeert het huidige IP-adres.                                                                                                    |
| Network Mode<br>(Netwerkmodus)       | <ul> <li>Selecteer de methode voor het toewijzen van het unieke<br/>IP-adres van de schijf:</li> <li>DHCP Client (DHCP-client): hiermee verkrijgt het<br/>My Book Live Duo-apparaat automatisch een IP-adres en de<br/>bijbehorende instellingen van de lokale DHCP server.</li> <li>Static IP (Statisch IP-adres): hiermee kunt u handmatig een<br/>IP-adres instellen. Er wordt gevraagd om een IP Address<br/>(IP-adres), Netmask (Netmasker), Gateway en DNS Server<br/>(DNS-server). (Controleer uw routerinstellingen als u deze<br/>gegevens niet weet.)</li> </ul> |

2. Klik op de knop Save (Opslaan).

# Workgroup (Werkgroep)

Een werkgroep is een naam die u toewijst aan elk lid van een groep computernetwerkapparaten in een netwerkomgeving. De apparaten met dezelfde werkgroepnaam kunnen eenvoudig gegevens uitwisselen via het netwerk. Voor een werkgroep is geen centrale server vereist:

| Workgroup Name: | WORKGROUP | 0 |  |
|-----------------|-----------|---|--|
| Workgroup Name: | WORKGROUP | 0 |  |

Een werkgroep een naam geven of de naam ervan wijzigen:

- 1. Voer een naam in voor de werkgroep.
- 2. Klik op de knop **Save** (Opslaan).
- 3. Herhaal stappen 1 2 voor elk apparaat in uw werkgroep.

#### FTP

Met FTP (File Transfer Protocol) kunnen gegevens via een netwerk van de ene naar de andere computer worden overgedragen. FTP is standaard uitgeschakeld.

Opmerking: Een FTP vereist een gebruikersnaam en een wachtwoord. Anonieme FTP's zijn niet toegestaan. Zie "Een gebruiker maken" op pagina 79 voor informatie over het maken van een gebruikersnaam en wachtwoord.

- 1. Schakel het selectievakje Allow FTP (FTP toestaan) in om FTP in te schakelen.
- 2. Klik op de knop **Save** (Opslaan).

| ~ FTP |              |  |  |  |
|-------|--------------|--|--|--|
|       | Allow FTP: 🟮 |  |  |  |
|       |              |  |  |  |

# **Utilities Settings (Instellingen hulpprogramma's)**

Op het tabblad Utilities (Hulpprogramma's) kunt u de netwerkschijf testen en diagnostische informatie verkrijgen, de fabrieksstandaarden van de schijf terugzetten, de schijf opnieuw opstarten of afsluiten en een configuratiebestand importeren of exporteren.

| s | ystem   Network   Util | ties   Remote Access   Media   Storage                        |
|---|------------------------|---------------------------------------------------------------|
| * | Diagnostic             |                                                               |
|   | Diagnostic Test:       | Short Test      Image: Short Test   Image: Short Test     Run |
| > | Factory Restore        |                                                               |
| > | Reboot / Shut Down     |                                                               |
| 5 | Import / Export Currer | t Configuration                                               |

# Diagnostic (Diagnostiek)

Voer diagnostische tests uit als u problemen ondervindt met uw schijf. Met deze korte test wordt de schijf gecontroleerd op ernstige problemen. Het resultaat van een korte schijftest is een evaluatie die aangeeft of de schijf de test wel of niet met goed gevolg heeft doorstaan. De korte schijftest kan enkele minuten duren.

De uitgebreidere schijfdiagnostiek is de complete test. ledere sector van uw schijf wordt methodisch getest. U krijgt een melding van de toestand van de schijf nadat de test is uitgevoerd. De complete test van de schijf kan enkele uren duren, afhankelijk van de grootte en de gegevensinstellingen van uw schijf.

| ✓ Diagnostic     |            |  |
|------------------|------------|--|
| Diagnostic Test: | Short Test |  |
|                  | Run        |  |

#### Een test uitvoeren:

1. Selecteer **Short Test** (Korte test) (standaardinstelling) of **Full Test** (Complete test) en klik vervolgens op de knop **Run** (Uitvoeren). Er verschijnt een voortgangsbalk.

Berichten geven aan dat de test wordt uitgevoerd en of de schijf de test wel of niet met goed gevolg heeft doorstaan.

2. Als de schijf de test met goed gevolg heeft doorstaan, klikt u op de knop **Close** (Sluiten) om terug te keren naar de pagina Utilities (Hulpprogramma's).

Als de schijf de test niet met goed gevolg heeft doorstaan, klikt u op de knop **Customer Support** (Klantondersteuning) om om hulp te vragen.
## **Factory Restore (Fabrieksherstel)**

*Opmerking:* Zie voor informatie over het gebruiken van de knop **Reset** (Resetten) om het wachtwoord en de netwerkmodus terug te zetten naar de fabrieksinstellingen "Het My Book Live Duo-apparaat resetten" op pagina 132.

**WAARSCHUWING!** Als u de stappen hieronder uitvoert, gaan alle gegevens verloren. Deze gegevens kunnen niet worden hersteld.

In dit gedeelte van de pagina Settings (Instellingen) kan de beheerder kiezen uit een kort of een compleet fabrieksherstel. Alle gegevens op de schijf gaan dan verloren en het beheerderswachtwoord wordt op geen teruggezet.

| Restore Type: | Quick Factory Restore |
|---------------|-----------------------|
|               |                       |

*Opmerking:* Met Quick Factory Restore (Snel fabrieksherstel) wordt de schijf geformatteerd en met Full Factory Restore (Compleet fabrieksherstel) wordt de schijf veilig gewist.

**Belangrijk:** Mogelijk wilt u de huidige configuratie van de schijf exporteren en opslaan voordat u de standaardfabrieksinstellingen herstelt, zodat u deze later kunt importeren. Bij het importeren van een configuratie worden geen shares of gebruikers hersteld.

Als u de volledige inhoud van een My Book Live Duo-apparaat wilt herstellen, inclusief gebruikersinstellingen, back-ups en gegeven, gebruikt u de herstelpuntfunctie die is beschreven op pagina 88.

### Terugzetten naar fabrieksstandaarden:

- 1. Selecteer voor **Restore Type** (Hersteltype) **Quick Factory Restore** (Snel fabrieksherstel) (standaardinstelling) of **Full Factory Restore** (Complet fabrieksherstel) en klik vervolgens op de knop **Start** (Starten).
- Wanneer u wordt gevraagd de actie te bevestigen, klikt u op de knop Yes (Ja) om door te gaan of op de knop No (Nee) om terug te keren naar de pagina Utilities (Hulpprogramma's).
- 3. Wanneer de voortgangsbalk wordt weergegeven, als u bij stap 1 **Full Factory Restore** (Compleet fabrieksherstel) hebt geselecteerd, maar u van gedachten bent veranderd, klikt u op knop **Change to Quick Restore** (Wijzigen in snel herstel) om een snel fabrieksherstel vanaf het begin te starten.

**WAARSCHUWING!** Als u het fabrieksherstel onderbreekt, kan de My Book Live Duo-schijf beschadigd raken. Wacht totdat de schijf opnieuw is opgestart voordat u deze weer gaat gebruiken.

Aan het eind van het herstel verschijnt het bericht "Complete Restore Finished" (Compleet herstel voltooid) en wordt het systeem opnieuw opgestart.

## **Opnieuw opstarten/Afsluiten**

U kunt de My Book Live Duo-schijf op twee manieren veilig opnieuw opstarten en afsluiten.

- Het gedeelte Reboot/Shut Down (Opnieuw opstarten/Afsluiten) op het scherm Utilities (Hulpprogramma's) (besproken in dit gedeelte).
- het WD Quick View-pictogram (zie "Veilig afsluiten" op pagina 50).

Als u met geen van deze manieren kunt afsluiten, zie "Ik heb problemen bij het veilig afsluiten van de My Book Live Duo?" op pagina 134.

**Belangrijk:** Zorg dat er geen bestandsoverdrachten actief zijn voordat u opnieuw opstart of afsluit. Controleer het lampje op de voorkant van de schijf om er zeker van te zijn dat het niet knippert. (een knipperend lampje geeft aan dat de schijf gegevens aan het verwerken is (bijvoorbeeld het maken van back-ups of het overdragen van bestanden).

**WAARSCHUWING!** Koppel de schijf niet los tijdens het opnieuw opstarten of afsluiten.

### De schijf opnieuw opstarten:

1. Klik op de knop **Reboot Device** (Apparaat opnieuw opstarten).

| ✓ Reboot / Shut Dow |                  |  |
|---------------------|------------------|--|
| Reboot:             | Reboot Device    |  |
| Shut Down:          | Shut Down Device |  |

#### Het volgende bericht wordt weergegeven:

| Notice                                                                             |               |                     |
|------------------------------------------------------------------------------------|---------------|---------------------|
| You are about to reboot your network devi<br>or file transfers may be interrupted. | ice: any back | ups, file activity, |
|                                                                                    | Cancel        | Continue            |

2. Als de schijf geen gegevens aan het verwerken is of dit wel aan het doen is, maar u toch wilt doorgaan, klikt u op de knop **Continue** (Doorgaan). Het volgende bericht wordt weergegeven:

| Reboot                                                                             |  |
|------------------------------------------------------------------------------------|--|
| Device is rebooting                                                                |  |
| Please do not unplug the device or close this window during the rebooting process. |  |

De schijf wordt afgesloten en daarna opnieuw opgestart. Wacht totdat het groene lampje continu brandt voordat u weer gaat werken met de My Book Live Duo-schijf.

### De schijf afsluiten:

1. Klik op de knop Shutdown Device (Apparaat afsluiten).

| <ul> <li>Reboot / Shut Down</li> </ul> | 1                |  |
|----------------------------------------|------------------|--|
| Reboot:                                | Reboot Device    |  |
| Shut Down:                             | Shut Down Device |  |

2. Een bericht herinnert u eraan dat door het afsluiten belangrijke processen onderbroken kunnen worden.

| Notice                                                              |                                |               |              |
|---------------------------------------------------------------------|--------------------------------|---------------|--------------|
| You are about to shut down yo<br>activity, or file transfers may be | our network d<br>e interrupted | levice: any b | ackups, file |
|                                                                     |                                | Cancel        | Continue     |

3. Als de schijf geen gegevens aan het verwerken is of dit wel aan het doen is, maar u toch wilt doorgaan, klikt u op de knop **Continue** (Doorgaan). Het volgende bericht wordt weergegeven:

| Notice                                                                                                    |                                                  |
|----------------------------------------------------------------------------------------------------|--------------------------------------------------|
| Device is shutting down. After the LED on the fror<br>you can safely unplug your drive. Please close yo<br>tab. | t of the device is off,<br>ur browser or browser |
|                                                                                                    | Close                                            |

- 4. Klik op de knop **Close** (Sluiten) om het bericht te sluiten.
- 5. Wanneer het lampje aan de voorkant van het apparaat uit is, kunt u de schijf veilig loskoppelen.
- 6. Sluit de browser.

# Import/Export Current Configuration (Huidige configuratie importeren/exporteren

| Import / Export C | urrent Configuration |  |
|-------------------|----------------------|--|
| Export:           | Save Config File     |  |
| Import:           | Choose File          |  |

**Belangrijk:** Voordat u een fabrieksherstel of systeemupdate uitvoert, kunt u ervoor kiezen om de huidige configuratie van uw schijf op te slaan. U kunt later een opgeslagen configuratie importeren. Denk eraan dat bij het importeren van een configuratie geen shares of gebruikers worden hersteld.

#### De huidige configuratie opslaan:

- 1. Klik in het gedeelte **Export** (Exporteren) op de knop **Save Config File** (Configuratiebestand opslaan).
- 2. Blader naar de locatie waar u het bestand wilt opslaan en klik op Save (Opslaan).

#### De huidige configuratie vervangen:

- 1. Klik in het gedeelte **Import** (Importeren) op de knop **Choose File** (Bestand kiezen) en blader naar het vervangingsbestand.
- 2. Klik op de knop **Import** (Importeren) en klik op **OK** wanneer het bevestigingsbericht verschijnt. Het My Book Live Duo-apparaat wordt opnieuw opgestart.

## Instellingen voor externe toegang

Met de pagina voor externe toegang kunnen u en andere gebruikers uw bestanden onderweg benaderen. U hebt toegang tot foto's en bestanden op het My Book Live Duo-apparaat met de mobiele apps WD Photos en WD 2go, en u kunt externe en veilige webtoegang instellen tot opgeslagen bestanden via de website *WD2go.com*.

| Configure                   |                                                                           |                                                                                      |         |
|-----------------------------|---------------------------------------------------------------------------|--------------------------------------------------------------------------------------|---------|
| Configure settings for remo | te access to your My Book                                                 | c Live Duo.                                                                          |         |
| Remote Access:              | 💟 Enable 🛈                                                                |                                                                                      |         |
| Connection Status:          | Ready <b>1</b><br>Your device is ready for F<br>add mobile access or regi | Remote Access. Please navigate to the sections be<br>ister for a web access account. | elow to |
| Connection Options:         | Automatic                                                                 | 0                                                                                    |         |
| Mobile Access               |                                                                           |                                                                                      |         |
| Web Access                  |                                                                           |                                                                                      |         |
| Advanced                    |                                                                           |                                                                                      |         |

Voor instructies voor het instellen van externe toegang op deze pagina en het gebruik van WD Photos en WD 2go, zie "Extern toegang verkrijgen tot My Book Live Duo" op pagina 96.

# Mediaserverinstellingen

Op de pagina Media kunt u DLNA (Digital Living Network Alliance)-toegang definiëren zodat u in elke ruimte van het huis kunt genieten van uw media.

Opmerking: DLNA en iTunes werken alleen op uw netwerk.

| D   | LNA Media Server |             |          |           |             |                |                 |      |
|-----|------------------|-------------|----------|-----------|-------------|----------------|-----------------|------|
| ~   | dina. Streams    | music, phot | tos, and | videos to | any oom pat | ible device th | roughout your h | ome. |
|     |                  |             |          |           |             |                |                 |      |
| 5   | ana              |             |          | -         |             |                |                 |      |
| ~ ~ | Media Streaming: | <b>V</b>    | Enable   | 0         |             |                |                 |      |

Voor instructies voor het configureren van uw DLNA-mediaserver en iTunes-instellingen, en het vervolgens weergeven of streamen van media, zie "Video's, foto's en muziek afspelen/streamen" op pagina 115.

# Opslaginstellingen

Op de pagina Storage (Opslag) kunt u bepalen hoe uw My Book Live Duo-apparaat uw gegevens opslaat en kunt u de opslagstatus controleren. U kunt de interne schijven configureren om te werken als één grote snelle schijf of ze instellen zodat één schijf automatisch en onmiddellijk uw gegevens dupliceert (of spiegelt) voor back-ups in realtime. U kunt ook de details van uw externe USB-schijf weergeven.

Om te bepalen welk opslagtype u moet gebruiken, bekijkt u de kenmerken van elk type:

- **Maximale capaciteit (Spanning)**: Maximale capaciteit (Spanning) combineert alle schijven in een systeem in één groot volume, zodat ze als één enorme schijf werken.
- **Maximale bescherming (RAID 1)**: stelt het systeem in op de modus voor gegevensbeveiliging (ook wel gespiegeld genoemd) en de capaciteit wordt gehalveerd. De helft van de capaciteit wordt gebruikt om uw gegevens op te slaan en de andere helft wordt gebruikt als duplicaat. Als één schijf defect raakt, zijn uw gegevens veilig omdat ze zijn gedupliceerd.

| iternal Storag | <u>e</u>                                               |                                                                                                    |
|----------------|--------------------------------------------------------|----------------------------------------------------------------------------------------------------|
| anage          | Edit Mode                                              | Help                                                                                               |
|                | Mode: Maximum Capacity<br>(Spanning)<br>Status: Good O | About Internal Storage<br>Changing Storage Modes<br>Storage Status<br>Recovering from Drive Falure |
| Drive A        | Good                                                   |                                                                                                    |
| Drive B        | Good                                                   |                                                                                                    |

*Opmerking:* Uw schijf in Raid1 plaatsen is niet hetzelfde als een back-up maken van uw schijf. Hoewel uw gegevens worden opgeslagen, kan het niet worden gebruikt om uw gegevens te herstellen na een kritiek gegevensverlies.

## De opslagstatus controleren

 Klik op het tabblad **Storage** (Opslag). Het controlescherm verschijnt en geeft het configuratietype weer waarop uw My Book Live Duo-apparaat is ingesteld. De standaardinstelling is Maximum Capacity (Spanning). Dit scherm geeft ook de status van uw schijven weer.

Voor het opslagtype maximale capaciteit zijn de volgende schijfstatussen mogelijk:

- Goed
- Defect: als een schijf defect is, hebt u geen toegang tot uw gegevens.

Voor het opslagtype maximale bescherming zijn de volgende schijfstatussen mogelijk:

- Goed
- Defect: geeft aan welke schijf defect is. Nadat u de schijf hebt vervangen, krijgt u toegang tot uw gegevens.
- Bouwen: Wanneer u een defecte schijf vervangt of nadat u van het ene opslagtype naar het andere bent overgeschakeld, bouwt het systeem de configuratie opnieuw.
- 2. Klik op het pictogram om details over de schijf weer te geven. Details zijn onder andere:
  - Modelnummer
  - Fabrikant
  - Serienummer
  - Omvang (bv., 1 TB)
  - Testresultaat zelfbeoordeling

*Opmerking:* U kunt de opslag ook controleren met het Quick View-menu. Dit geeft de status van de opslagapparaten en aangesloten externe USB-apparaten weer (indien van toepassing). Zie "De opslag controleren" op pagina 50 voor meer informatie.

| N | /D Quick View                 |      | WD Quick View |                    |  |  |  |  |  |
|---|-------------------------------|------|---------------|--------------------|--|--|--|--|--|
|   | Drive Name [Volumes]          | Used | Temperature   | <b>RAID Status</b> |  |  |  |  |  |
| ٠ | MyBookLiveDuo [MyBookLiveDuo] | 1%   | OK            | Healthy            |  |  |  |  |  |
|   | PNY USB 2.0 FD [External USB] | 1%   | n/a           | n/a                |  |  |  |  |  |

# Het opslagtype wijzigen

Van het ene naar het andere opslagtype omschakelen:

**Belangrijk:** Alvorens het opslagtype (Maximale capaciteit naar Maximale bescherming of omgekeerd) te wijzigen, raden we aan om eerst een herstelpunt te maken om een back-up van uw gegevens te maken. Zie "Een herstelpunt maken" op pagina 88.

1. Klik op de knop **Edit Mode** (Modus bewerken) om het scherm Edit mode (Modus bewerken) weer te geven.

| dit Mode                                                                                                    | Help                                                                                                |
|----------------------------------------------------------------------------------------------------|----------------------------------------------------------------------------------------------------|
| ode:<br>Maximum Capacity (Spanning)<br>Maximum Protection (RAID 1)<br>Branning<br>Maximum Capacity (Spanning)<br>Combines separate drives into a<br>single, logical volume. Spanning<br>provides no fault tolerance. | About Internal Storage<br>Changing Storage Modes<br>Storage Status<br>Recovering from Drive Failure |
| Cancel Convert                                                                                                    |                                                                                                    |

2. Selecteer het gewenste opslagtype en klik op de knop Convert (Converteren). Het bericht "Convert Storage Mode" (Opslagmodus converteren) wordt weergegeven om aan te geven dat de conversie enkele uren zal duren afhankelijk van de hoeveelheid gegevens op uw schijven, dat u het proces niet ongedaan kunt maken nadat het is gestart en dat u de eenheid niet mag loskoppelen tijdens de conversie. De conversiesnelheid is afhankelijk van het type configuratie en van de hoeveelheid gegevens op de My Book Live Duo. Na een conversie wordt het My Book Live Duoapparaat opnieuw opgestart.

| Convert Storage Mode?                                                                                                    |                                                                                   |
|----------------------------------------------------------------------------------------------------|-----------------------------------------------------------------------------------|
| Note: Before starting storage conversion, WD<br>save a snapshot(Safepoint) of your device for<br>failure. To close this dialog and create a safe | recommends that you<br>recovery in the event of<br>point, go to <u>Safepoints</u> |
| Please do not unplug the device during the co<br>which can take several hours to complete.                                                       | onversion process,                                                                |
| Once started, the conversion process cannot want to change storage mode to maximum pr                                                            | be interrupted. Do you<br>rotection (RAID 1)?                                     |
|                                                                                                    | Cancel OK                                                                         |

Als "Disk Space Insufficient" (Onvoldoende schijfruimte) verschijnt, hebt u niet voldoende ruimte op de schijven voor maximale bescherming. Verwijder (verwijderen of naar ergens anders kopiëren) bestanden tot het opslagtotaal lager is dan 1 Tb (voor een 2 TB-schijf).

*Opmerking:* De opslagruimte die effectief is vereist, is afhankelijk van de schijfomvang van uw My Book Live Duo.

3. De schijf start het proces voor het opnieuw opbouwen automatisch. Het opbouwen kan tot 15 uur duren afhankelijk van de capaciteit van de schijf en de activiteit, meestal duurt het 7 tot 12 uur. Laat het opnieuw opbouwen van het RAID volledig beëindigen.

Belangrijk: Probeer het apparaat niet te gebruiken tijdens het opnieuw opbouwen.

4. Wanneer het opnieuw opbouwen is voltooid, branden de LED-lampjes continu om aan te geven dat het apparaat is ingeschakeld.

### Waarschuwingen

U kunt de volgende waarschuwingen met betrekking tot de opslagstatus ontvangen:

- Conversion successful (Conversie gelukt)
- Conversion Failed (Conversie mislukt) Het conversieproces is gestopt vanwege een fout.
- Failed Drive (Defecte schijf) Een schijf is gestopt met werken en moet worden vervangen.

## **USB-opslag**

*Opmerking:* Het My Book Live Duo-apparaat werkt zowel met USB 2.0- als met USB 3.0-opslagapparaten; USB 3.0-opslagapparaten werken mogelijk echter niet met de maximale prestatiesnelheid wanneer ze in combinatie met het My Book Live Duo-apparaat worden gebruikt.

Wanneer een USB-opslagschijf is aangesloten op het My Book Live Duo-apparaat,

verschijnt het USB-pictogram rechts bovenaan in het scherm. Klik op dit pictogram om de naam weer te geven die aan een aangesloten USB is toegewezen, de gebruikte capaciteit en om de USB indien gewenst uit te werpen.

| 🗱 Settings                                                       | PNY USB 2.0 FD             |  |  |
|------------------------------------------------------------------|----------------------------|--|--|
| i Users                                                          | Usage: 2.8 GB / 32 GB      |  |  |
| Shares                                                           |                            |  |  |
| Safepoints                                                       |                            |  |  |
| ? Support                                                        |                            |  |  |
| • Let us help                                                    | you -                      |  |  |
| Create Safepoints<br>Create Safepoints a<br>yourself against dev | nd protect<br>ice failure. |  |  |

# Externe opslag

Met het gedeelte External Storage (Externe opslag) kunt u de status van het USBopslagapparaat weergeven dat op de My Book Live Duo is aangesloten en kunt u het apparaat indien gewenst loskoppelen.

| USB Storage           | Help                                                   |
|-----------------------|--------------------------------------------------------|
| Usage: 119 MB / 32 GB | About External Storage USB Shares Removing USB devices |

### USB-opslaginstellingen controleren

- 1. Klik op **External Storage** (Externe opslag).
- 2. Klik op het pictogram om details over het USB-opslagapparaat weer te geven. Details zijn onder andere:
  - USB Device Name (USB-apparaatnaam)
  - Manufacturer (Fabrikant)
  - Model
  - Serial Number (Serienummer)
  - Size (Omvang) (bv., 1 TB)

| ISB Storage           | USB Device D    | etails                       |
|-----------------------|-----------------|------------------------------|
| PNY USB 2.0 FD        | USB Device Name | PNY                          |
| Usage: 2.8 GB / 32 GB | Manufacturer:   | PNY                          |
|                       | Model:          | USB 2.0 FD                   |
|                       | Serial Number:  | 4061869AC2E6AC507<br>2CF1372 |
|                       | Size:           | 32 GB                        |
|                       |                 |                              |
|                       |                 |                              |

### **USB-opslag uitwerpen**

Als u uw USB-opslagapparaat veilig uitwerpt, helpt dit om gegevensverlies te voorkomen. U kunt uw USB-apparaat op drie manieren loskoppelen:

Uitwerpen via het USB-pictogram:

- Selecteer het USB-pictogram bovenaan op het scherm en klik op de uitwerpknop voor het USB-apparaat. Het bericht "Eject USB Drive?" (USB-schijf uitwerpen?) wordt weergegeven. Dit geeft aan dat bij het uitwerpen van het apparaat de bijbehorende shares worden verwijderd, back-uptaken voor de schijf worden onderbroken en dat u de schijf niet meer op afstand kunt openen nadat deze is uitgeworpen.
- 2. Klik op **OK** om de USB-schijf uit te werpen.

Uitwerpen via het gedeelte USB Storage (USB-opslag):

- 1. Klik in het gedeelde External Storage (Externe opslag) op de uitwerpknop in voor het USB-apparaat. Het bericht "Eject USB Drive?" (USB-schijf uitwerpen?) wordt weergegeven. Dit geeft aan dat bij het uitwerpen van het apparaat de bijbehorende shares worden verwijderd, back-uptaken voor de schijf worden onderbroken en dat u de schijf niet meer op afstand kunt openen nadat deze is uitgeworpen.
- 2. Klik op **OK** om de USB-schijf uit te werpen.

| Ejec   | t USB Drive?                                                                                |
|--------|---------------------------------------------------------------------------------------------|
| Are yo | ou sure you want to eject this USB drive?                                                   |
|        | Ejecting this device will remove all associated shares.                                     |
|        | Backup tasks in progress on this device will be interrupted.                                |
| •      | If you are logged in remotely, you cannot access the device<br>until it is plugged back in. |
|        | Cancel OK                                                                                   |

Uitwerpen via Quick View:

- 1. Klik met de linker- of rechtermuisknop op het pictogram WD Quick View in uw systemvak.
- 2. Selecteer uw **USB Storage Device** (USB-opslagapparaat) en selecteer **Eject** (Uitwerpen) in het Quick View-menu. Uw USB wordt uit uw systeem uitgeworpen.

|                 |   | About WD Quick View           |   |
|-----------------|---|-------------------------------|---|
|                 |   | MyBookLiveDuo [MyBookLiveDuo] | • |
| Map             | • | PNY USB 2.0 FD [External USB] | * |
| Create Shortcut | • | WD SmartWare                  |   |
|                 | _ | Exit                          |   |

# 8

# Gebruikers beheren

Gebruikers weergeven Een gebruiker maken Een privéshare voor een gebruiker maken Het wachtwoord van een gebruiker wijzigen Gebruikersinstellingen bewerken Een gebruiker verwijderen

De beheerder maakt accounts voor anderen die toegang hebben tot de My Book Live Duoschijf. Naar deze accounts wordt verwezen als gebruikers. De gebruikers hebben volledige toegang tot hun privéshares en openbare shares en beperkte toegang tot de shares van andere gebruikers.

*Opmerking:* De beheerder, die normaal gesproken de eigenaar is, is de persoon die verantwoordelijk is voor het instellen van computers op het netwerk.

De optie Users (Gebruikers) in het navigatievenster bevat de huidige gebruikers. Bovendien kunt u hiermee in de beheerdersaccount gebruikersgegevens zien, nieuwe gebruikers maken, een gebruiker toegang verlenen tot bestaande shares en shares maken.

# Gebruikers weergeven

1. Klik in het navigatiepaneel op **Users** (Gebruikers) om een lijst weer te geven van huidige gebruikers in het venster links en koppelingen die online-Help weergeven in een venster rechts:

| ser List | Create New User | Users                                                                                                    |
|----------|-----------------|----------------------------------------------------------------------------------------------------|
| admin    |                 | Add new users and assign permissions to access<br>shares.<br>About Users<br>Creating Users<br>Assigning User Privileges<br>Deleting Users |

2. Klik op de **User Name** (gebruikersnaam) om de gebruikersgegevens weer te geven. De secties User Detail (Gebruikersdetails) en Share Access (Sharetoegang) verschijnen in een venster rechts.

| à admin |          |             |               |        |   |
|---------|----------|-------------|---------------|--------|---|
|         | <br>User | Rame:*      | admin         |        |   |
|         | Full N   | lames       | Administrator |        |   |
|         | Pass     | word        | Update Pa     | ssword |   |
|         | Sha      | are<br>cess | Create New S  | Share  |   |
|         | +        | Share Name  |               | 1      | × |
|         | 1        | Public      |               | ~      |   |
|         | ~        | SmartWare   |               | 1      |   |
|         | 4        | TimeMachine |               | ~      |   |

# Een gebruiker maken

De beheerder kan gebruikers maken en beperkingen opleggen op de shares waartoe zij toegang hebben.

**Full access** (Volledige toegang): hiermee kan de gebruiker bestanden lezen, schrijven en verwijderen op de share.

**Read-only access** (Alleen-lezentoegang): beperkt de gebruiker tot het weergeven van bestanden op de share.

1. Klik op de knop **Create New User** (Nieuwe gebruiker maken). Het venster Create New User (Nieuwe gebruiker maken) verschijnt boven de gebruikerslijst:

| lser    | Name:*                        | New_user           |   | 0          | Add new users and assign permissions to access |
|---------|-------------------------------|--------------------|---|------------|------------------------------------------------|
| ull     | lame:                         | New User           |   | 0          | shores.                                        |
| ass     | assword:                      |                    | 0 | AboutUsers |                                                |
|         |                               |                    |   |            | Creating Users                                 |
| ont     | irm Password:                 |                    |   | 0          | Assigning User Privileges                      |
|         | Create private                | share for this use | r | 0          | Deleting Users                                 |
| V<br>U: | Allow access to<br>ser Access | existing shares    |   | 0          |                                                |
|         | Share Name                    |                    | 1 | .х         |                                                |
| +       | Public                        |                    | 2 |            |                                                |
| *       |                               |                    | ~ |            |                                                |
| + ~ ~   | Smart/Vare                    |                    |   |            |                                                |
| + > > > | Smart/Vare<br>TimeMachine     |                    | × |            |                                                |

2. Voer alle vereiste informatie in (aangegeven door een rood sterretje).

3. Als u wilt, kunt u deze optionele instellingen invoeren:

| Password/Confirm<br>Password (Wachtwoord/<br>Wachtwoord bevestigen)                 | Als u een wachtwoord wilt instellen voor de gebruiker om te<br>voorkomen dat andere de privéshare openen, moet u een<br>wachtwoord voor de gebruiker invoeren.                                                                                                    |
|-------------------------------------------------------------------------------------|----------------------------------------------------------------------------------------------------|
| Create private share for this<br>user (Een privéshare voor<br>deze gebruiker maken) | Selecteer deze optie om een privéshare met volledige toegangsrechten voor de nieuwe gebruiker te maken.                                                                                                    |
| Allow access to existing<br>shares (Toegang verlenen<br>tot bestaande shares)       | Selecteer deze optie om de nieuwe gebruiker toegang te<br>verlenen tot andere shares. Schakel het selectievakje in naast<br>elke share waartoe de gebruiker toegang heeft en specificeer<br>daarna het toegangsniveau door het pictogram voor volledige<br>toegang of alleen-lezen te selecteren.                          |
|                                                                                     | De nieuwe gebruiker kan bijvoorbeeld alleen-lezentoegang<br>worden verleend tot de familiefoto's of mamma's video's (zodat<br>hij ze niet kan wijzigen of verwijderen, of nieuwe kan toevoegen),<br>maar volledige toegang tot Projects (Projecten), zodat hij<br>projectbestanden kan toevoegen, bewerken of verwijderen. |
|                                                                                     |                                                                                                    |

4. Klik op de knop **Save** (Opslaan). De nieuwe gebruiker staat in de gebruikerslijst en het gedeelte Share Access (Sharetoegang) verplaatst naar het rechterpaneel:

| User List Create New C | User [      | Detail    |                                                                                                    |        |   |
|------------------------|-------------|-----------|----------------------------------------------------------------------------------------------------|--------|---|
| admin                  | User Nar    | ne:*      | New_user                                                                                                    |        | 0 |
| New_user               | 10 Full Nam | e:        | New User                                                                                                    |        | 0 |
|                        | Passwor     | d         | Update Pa                                                                                                    | ssword | 0 |
|                        | Share       | 15        | Create New                                                                                                    | Share  |   |
|                        | +   Sh      | are Name  |                                                                                                    | 1      | × |
|                        | V Pul       | biic      |                                                                                                    | ~      |   |
|                        | 🗸 Sa        | artWare   | d and a second second se |        |   |
|                        | V Te        | neMachine |                                                                                                    | ~      |   |
|                        | [2] fie     | w_user    |                                                                                                    |        | 0 |
|                        |             |           |                                                                                                    |        |   |

# Een privéshare voor een gebruiker maken

 Als u een privéshare wilt maken voor de gebruiker, klikt u in de sectie Share Access (Sharetoegang) in het rechtervenster op de knop Create new share (Nieuwe share maken). Het vak Create New Share (Nieuwe share maken) verschijnt op de pagina:

| Share Name:*       | Barneyshare |   | • |
|--------------------|-------------|---|---|
| Share Description: | Barneyvideo | * | 0 |
|                    |             |   |   |
| Public O Priva     | te O        |   |   |
| Media Servino:     | Videos      |   |   |

2. Vul als volgt alle vereiste instellingen in (aangegeven door een rood sterretje) en alle optionele instellingen:

| Share Name<br>(Naam share)                | Wijs een naam toe aan de share die duidelijk het bestandstype aangeeft, die het zal bevatten.                                                                                      |
|-------------------------------------------|----------------------------------------------------------------------------------------------------|
| Share Description<br>(Beschrijving share) | Voer een korte beschrijving in van de inhoud in de share. Denk<br>eraan dat sharebeschrijvingen moeten beginnen met een<br>alfanumerieke waarde en tot 256 tekens kunnen bevatten. |
| User Access<br>(Gebruikerstoegang)        | Selecteer <b>Private</b> (Privé) om de toegang van de gebruiker tot de share te beperken.                                                                                          |
| Media Serving<br>(Doorgeven van media)    | Selecteer All (Alles) (voor muziek, foto's en video) of None (Geen) (sluit alle media uit) in de vervolgkeuzelijst.                                                                |

3. Klik op de knop **Save** (Opslaan). De nieuwe share wordt weergegeven in het venster Share Access (Sharetoegang) met de indicator Private (Privé) . De gebruiker wordt automatisch volledige toegang verleend.

# Het wachtwoord van een gebruiker wijzigen

Bij het bekijken van de details over een gebruiker, kan de beheerder het wachtwoord van de gebruiker wijzigen (de standaardinstelling is geen wachtwoord).

- 1. Selecteer de gebruiker om de gebruikerdetails in de rechterkolom weer te geven.
- 2. Klik op de knop **Update Password** (Wachtwoord bijwerken) om het volgende weer te geven:

| Update Passwo     | ord |             |
|-------------------|-----|-------------|
| No Password:      | 0   |             |
| Password:         |     |             |
| Confirm Password: |     |             |
|                   |     |             |
|                   |     | Cancel Save |

- Voer hetzelfde wachtwoord in de velden Password (Wachtwoord) en Confirm Password (Wachtwoord bevestigen) in. Anders selecteert u het selectievakje No Password (Geen wachtwoord).
- 4. Klik op de knop **Save** (Opslaan).

## Gebruikersinstellingen bewerken

- 1. U brengt wijzigingen aan het profiel van een gebruiker aan door de gebruiker te selecteren in de User List (Gebruikerslijst). De vensters User Detail (Gebruikersdetail) en Share Access (Sharetoegang) verschijnen.
- 2. Pas de vereiste en optionele instellingen naar wens aan. Wanneer u de toegang tot shares wilt bijwerken, moet u de nodige wijzigingen aanbrengen in het venster Share Access (Sharetoegang).
- 3. Klik op de knop **Save** (Opslaan).

# Een gebruiker verwijderen

U kunt alle gebruikers verwijderen, behalve de beheerder.

- 1. Klik in de lijst met gebruikers op het prullenbakpictogram 前 rechts van de gebruikersnaam.
- 2. Klik op **Delete** (Verwijderen) in reactie op het bevestigingsbericht.

# 9

# **Shares beheren**

Een lijst met shares weergeven Een nieuw share maken Een gebruiker maken Een Share openbaar maken Een share verwijderen Een share openen

Een share is een gebied op de My Book Live Duo-schijf voor het opslaan van bestanden (vergelijkbaar met een map of directory).

Opmerking: In deze handleiding gebruiken we de termen share en map door elkaar.

Een share kan openbaar zijn, zodat alle gebruikers de inhoud kunnen openen, of privé om de toegang van geselecteerde gebruikers te beperken. De optie Shares in het navigatievenster geeft een lijst met shares weer op het My Book Live Duo-apparaat. De beheerder kan hiermee shares en de gebruikerstoegang beheren.

# Een lijst met shares weergeven

Klik in het navigatievenster op **Shares** om een lijst met shares op de My Book Live Duoschijf weer te geven. Voor elke elke sharenaam, wordt de status van het gebruik, het mediatype dat wordt gedeeld (doorgegeven) en externe toegang weergegeven.

Als de share privé is, wordt er links een vergrendelingspictogram Dit houdt in dat alleen gebruikers met speciale toegangsrechten deze kunnen weergeven of aanpassen. Het rechtervenster bevat koppelingen naar online-Help.

| Sha | are List                                                                                  | Create New Share | Shares                                                                                                    |
|-----|-------------------------------------------------------------------------------------------|------------------|----------------------------------------------------------------------------------------------------|
|     | Public<br>Media Serving: @ 🕫 🖬                                                            | 20 MB / 4 TB     | Add new shares and grant users full or view-only<br>access to the content you want to share.<br>About Shares |
| 0   | Media Serving:           TimeMachineBackup         Media Serving:         Imedia Serving: | 14.8 GB / 4 TB   | USB Shares<br>Deleting Shares                                                                                |
| *   | USB_2_0_FD<br>Media Serving: 🕑 🎵 🕩                                                        | 2.8 GB / 32 GB   |                                                                                                    |
|     |                                                                                           |                  |                                                                                                    |

Als de share een USB-schijf is, wordt er links een USB-pictogram 🔄 weergegeven.

Klik in het rechterpaneel op een share om sharegegevens en gebruikerstoegangsinformatie weer te geven.

| Grid | are List                  | Create New Share | Share Detai    | 1            |        |
|------|---------------------------|------------------|----------------|--------------|--------|
|      | Public                    | 20 MB / 4 TB     | Share Name:*   | Astro_Shares |        |
|      | Madia Serving 🕑 🎵 🖬       | œ                | Description:   | Astros music |        |
| 0    | SmartWare                 | 63 ME / 4 TE     |                |              |        |
|      | Media Serving: (2) /2 (3) | G 2              | Hedia Serving: | 070          |        |
|      | TimeMachineBackup         | 14.8 GB / 4 78   |                | On           |        |
|      | Media Serving: 🖅 🎵 💽      | GP 12            | Share Ace      |              |        |
|      | Astro_Shares              | 0 MB / 4 TE      | a Public       | Private      | ew use |
|      | Vada Serving 🕑 🎵 🖬        | ωı               |                | Private.     |        |
| 1    | US8_2_0_FD                | 2.8 GB / 32 GE   |                |              |        |
|      | Mada Serving 😰 🎵 🖬        | <b>\$</b>        |                |              |        |
|      |                           |                  |                |              |        |
|      |                           |                  |                |              |        |

# Een nieuw share maken

U kunt een share maken en deze toewijzen als openbaar of privé. Als de share financiële informatie bevat, kunt u bijvoorbeeld de share privé maken. Of, als u foto's hebt die u aan een vriend wilt tonen, kunt u de share openbaar maken voor bepaalde gebruikers.

1. Klik op de knop **Create New Share** (Nieuwe share maken) boven de lijst Share Access (Sharetoegang) om het volgende weer te geven:

| Create New  | Share                              | Shares                                                                                                    |
|-------------|------------------------------------|----------------------------------------------------------------------------------------------------|
| hare Name:* | 0                                  | Add new shares and grant users full or view-only<br>access to the content you want to share.<br><u>About Shares</u><br><u>Creating Shares</u><br>USB Shares |
| User Acces  | C 7 1<br>On C 0<br>SS<br>Private 0 | Deleting Shares                                                                                                    |
|             |                                    |                                                                                                    |

2. Vul als volgt alle vereiste instellingen in (aangegeven door een rood sterretje) en alle optionele instellingen:

| Share Name (Naam share)                   | Wijs een naam aan de share toe.                                                                                                    |  |  |
|-------------------------------------------|----------------------------------------------------------------------------------------------------|--|--|
| Share Description<br>(Beschrijving share) | Voer een korte beschrijving in van de share als geheugensteuntje<br>van de inhoud. Denk eraan dat sharebeschrijvingen moeten<br>beginnen met een alfanumerieke waarde en tot 256 tekens<br>kunnen bevatten. |  |  |
| Media Serving<br>(Doorgeven van media)    | Selecteer <b>On</b> (Aan) om het doorgeven van media in te schakelen<br>voor alle mediatypen (foto, muzie en video). Selecteer <b>Off</b> (Uit) om<br>media doorgeven uit te schakelen.                     |  |  |
| User Access<br>(Gebruikerstoegang)        | Selecteer <b>Public</b> (Openbaar) als u wilt dat alle gebruikers toegang<br>hebben tot deze share of selecteer <b>Private</b> (Privé) om de<br>gebruikerstoegang tot deze share te beperken.               |  |  |

- 3. Als u Private (Privé) hebt geselecteerd, wordt het venster User Access (Gebruikerstoegang) weergegeven.
- 4. U bepaalt de toegang tot de nieuwe share door het selectievakje + (Toevoegen) naast de gebruikersnaam in te schakelen en vervolgens voor volledige toegang of alleenlezentoegang te kiezen. Full access (Volledige toegang) betekent dat de gebruiker wijzigingen kan aanbrengen op de share, zoals het toevoegen of verwijderen van bestanden. Read-only access (Alleen-lezentoegang) betekent dat de gebruiker de bestanden alleen kan bekijken. Als u niet wilt dat de gebruiker toegang krijgt tot de share, moet u ervoor zorgen dat het selectievakje + leeg is.

De beheerder (vader) en moeder hebben volledige toegang tot de familievideo's, maar Sally kan de video's alleen bekijken.

5. Klik op de knop **Save** (Opslaan).

# Een gebruiker maken

Wanneer u met de optie Shares werkt, kunt u een nieuwe gebruiker maken en tegelijkertijd sharetoegangsprivileges toewijzen.

1. Selecteer een share uit de lijst om sharegegevens weer te geven:

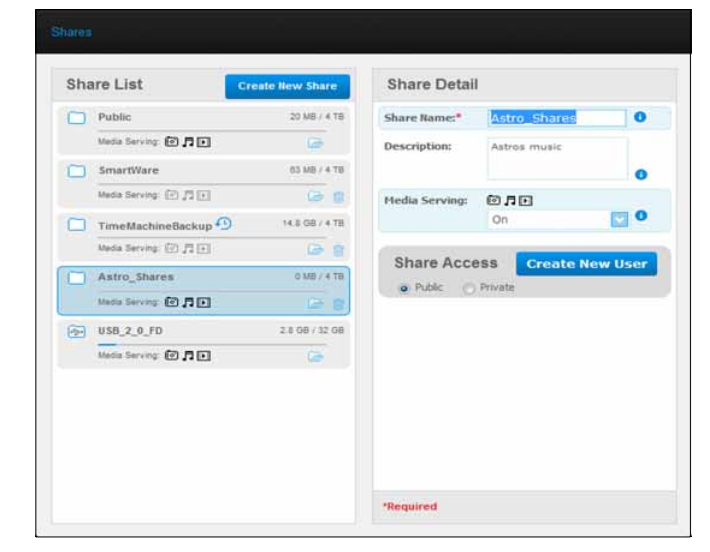

2. Klik op de knop **Create New User** (Nieuwe gebruiker maken) in het gedeelte Share Access (Sharetoegang) rechts. Het vak Create New User (Nieuwe gebruiker maken) verschijnt op het scherm:

| Jser Name:*       | Rocket                  | 0 |
|-------------------|-------------------------|---|
| Full Name:        | Rocket Dog              | 0 |
| Password:         |                         | 0 |
| Confirm Password: | •••••                   | 0 |
| Create private    | e share for this user 🚺 |   |
| *Required         |                         |   |

- 3. Vul de informatie in zoals u deed in "Een gebruiker maken" op pagina 79.
- 4. Klik op de knop **Save** (Opslaan).

# Een Share openbaar maken

Als u besluit dat er geen reden is om de toegang tot een privéshare te beperken, verandert u deze in een openbare share.

1. Selecteer de privéshare in de lijst met shares en selecteer de optie Public (Openbaar) in plaats van de optie Private (Privé) in de sectie Share Access (Sharetoegang) van het rechterpaneel. De volgende waarschuwing wordt weergegeven:

| Warning!                                                                                    |                                                                                  |
|---------------------------------------------------------------------------------------------|----------------------------------------------------------------------------------|
| Setting Share Access to Public<br>selected share. Are you sure you<br>users for this share? | c provides all users full access to the<br>ou want to allow Public access to all |
|                                                                                             | Close Make Public                                                                |

- 2. Selecteer **Make Public** (Openbaar maken) om de geselcteerde share openbaar te maken. Klik op **Close** (Sluiten) om de instellingen gelijk te houden zonder ze te wijzigen.
- 3. Klik op de knop **Save** (Opslaan).

## Een share verwijderen

1. Klik in de lijst met gebruikers op het prullenbakpictogram 🔟 rechts van de sharenaam.

**WAARSCHUWING!** Wanneer u een share verwijdert, worden alle mappen en bestanden op die share verwijderd.

2. Klik op **Delete** (Verwijderen) in reactie op het bevestigingsbericht.

# Een share openen

U hebt diverse opties voor het openen van de openbare share van het My Book Live Duoapparaat en de privéshares waartoe u toegang hebt.

Wanneer u een privéshare wilt openen, moet u aan het volgende zijn voldaan:

- Er moet een gebruikersnaam en wachtwoord aan de sharenaam zijn toegewezen.
- U hebt alleen-lezentoegang of volledige toegang tot de share.

| Als u een share wilt openen met | Do | et u het volgende                                                                                                    |  |  |
|---------------------------------|----|----------------------------------------------------------------------------------------------------|--|--|
| WD Quick View in het            | Ор | Openbare en privéshares                                                                                                    |  |  |
| systeenivak (windows)           | 1. | Klik met de linker- of rechtermuisknop op het WD Quick View-<br>pictogram 👩 om het hoofdmenu weer te geven.                                                                                                    |  |  |
|                                 | 2. | Klik op de naam van het My Book Live Duo-apparaat en<br>klik vervolgens op <b>Open</b> (Openen). De shares worden<br>weergegeven in Windows Explorer.                                                                                                    |  |  |
|                                 | З. | Als u voor een privéshare een gebruikersnaam en wachtwoord<br>moet invoeren, gebruikt u de gegevens van uw<br>gebruikersaccount op het My Book Live Duo-dashboard.                                                                                                    |  |  |
|                                 |    | Als ide gebruikersnaam en het wachtwoord van een<br>privéshare dezelfde zijn als die u gebruikt voor het aanmelden<br>bij de computer, is er geen gebruikersnaam of wachtwoord<br>vereist. Zijn ze verschillend, dan gaat u naar<br>http://support.wdc.com en raadpleegt u antwoord-id 5681 in<br>de kennisbank.                                                                 |  |  |
| WD Quick View in de menubalk    | Ор | enbare en privéshares                                                                                                    |  |  |
|                                 | 1. | Klik op het WD Quick View-pictogram 😰 op de menubalk<br>en plaats de cursor op de naam van de My Book Live Duo-<br>schijf om het submenu weer te geven.                                                                                                    |  |  |
|                                 | 2. | Selecteer <b>Open</b> (Openen) in het WD Quick View-submenu.<br>De shares worden in een tweede submenu weergegeven.                                                                                                    |  |  |
|                                 | 3. | Selecteer de gewenste share. Als u voor een privéshare een<br>gebruikersnaam en wachtwoord moet invoeren, gebruikt u de<br>gegevens die gekoppeld zijn aan uw gebruikersaccount in het<br>My Book Live Duo-dashboard (zie "Een gebruiker maken" op<br>pagina 79). Selecteer <b>Guest</b> (Gast) als u voor een openbare<br>share een gebruikersnaam en wachtwoord moet invoeren. |  |  |
| Windows 8                       | 1. | Selecteer het pictogram Verkenner in de werkbalk.                                                                                                    |  |  |
|                                 | 2. | In het linkerpaneel selecteert u Network (Netwerk).                                                                                                    |  |  |
|                                 | З. | Klik op <b>My Book Live Duo</b> .                                                                                                    |  |  |
|                                 | 4. | Dubbelklik op de map Openbaar op uw schijf.                                                                                                    |  |  |
| Windows Vista/Windows 7         | 1. | Klik op 🚱 > Computer.                                                                                                    |  |  |
|                                 | 2. | In het linkerpaneel selecteert u Network (Netwerk).                                                                                                    |  |  |
|                                 | З. | Klik op <b>My Book Live Duo</b> .                                                                                                    |  |  |
|                                 | 4. | Dubbelklik op de map Openbaar op uw schijf.                                                                                                    |  |  |
|                                 |    |                                                                                                    |  |  |

| Als u een share wilt openen met | Doet u het volgende                                                                                                    |
|---------------------------------|----------------------------------------------------------------------------------------------------|
| Windows XP                      | Openbare share                                                                                                    |
|                                 | 1. Klik op <b>Start &gt; My Computer</b> (Deze computer).                                                                                 |
|                                 | <ol> <li>Dubbelklik onder Netwerkstations op de map Public<br/>(Openbaar) van uw schijf.</li> </ol>                                       |
| Mac OS X                        | Openbare en privéshares                                                                                                    |
|                                 | <ol> <li>Open een venster Finder en zoek de My Book Live Duo-schijf<br/>onder het kopje <b>Shared</b> (Gedeeld) in de zijbalk.</li> </ol> |
|                                 | 2. Dubbelklik op de schijf om de openbare share weer te geven<br>en alle privéshares waartoe u toegang hebt.                              |

# Herstelpunten beheren

Een back-up maken van een My Book Live Duo-schijf met herstelpunten

# Een back-up maken van een My Book Live Duo-schijf met herstelpunten

Met de meegeleverde technologie voor herstelpunten kunt u automatisch een tweede exemplaar maken van uw My Book Live Duo-gegevens om op te slaan op een ander My Book Live Duo-apparaat of een beschikbare netwerkshare of USB-schijf. Nu hebt u een dubbelveilige bescherming van al uw bestanden en de ultieme gemoedsrust.

# Wat is een herstelpunt?

Een herstelpunt is een momentopname van uw My Book Live Duo-apparaat die wordt opgeslagen op een compatibel netwerkapparaat zoals een ander My Book Live Duoapparaat. Het herstelpunt is een verzameling van alle gegevens op uw schijf, inclusief gebruikers, shares, back-ups van WD SmartWare, Apple Time Machine of Windows 8/ Windows 7/Vista, en geassocieerde details van de apparaatconfiguratie. In het onwaarschijnlijke geval dat het My Book Live Duo-apparaat defect raakt, kunt u uw gegevens met een herstelpunt volledig herstellen op een helemaal nieuw My Book Live Duo-apparaat.

# Een herstelpunt maken

Zo maakt u een herstelpunt voor uw My Book Live Duo-apparaat:

1. Klik op Safepoints (Herstelpunten) in het navigatievenster.

| manage                                                                                                    |                                                                                                    |  |
|----------------------------------------------------------------------------------------------------|----------------------------------------------------------------------------------------------------|--|
| List                                                                                                    | Help                                                                                                    |  |
| There are currently no safepoints for your My<br>Book Live Duo.<br>Navigate to the Create tab and follow the<br>instructions to create a new safepoint. | What is a safepoint2<br>Greating safepoints<br>Updating safepoints<br>Recovering from a safepoint<br>Managing safepoints |  |
| Create                                                                                                    |                                                                                                    |  |

2. Klik op **Safepoint** (Herstelpunt).

3. Open het gedeelte **Create** (Maken).

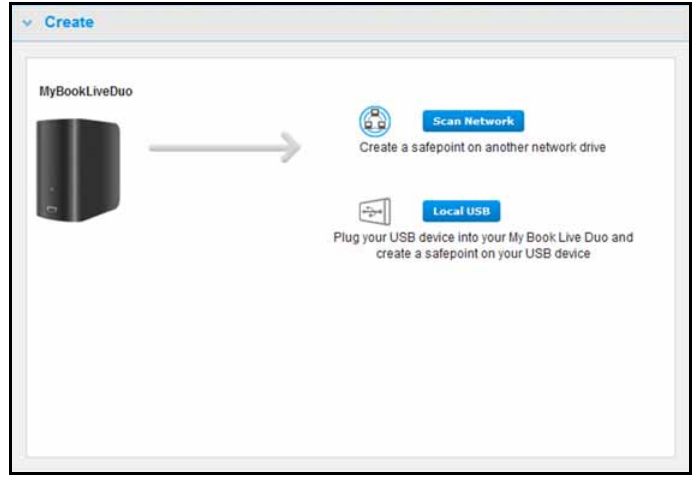

 Klik op de knop Scan Network of Local USB om een lijst met beschikbare apparaten in uw netwerk of op uw lokale USB-schijf weer te geven. Als u het netwerk opnieuw wilt scannen, klikt u rechtsboven op het pictogram C. Om naar het vorige scherm terug te keren, klikt u op het terugpictogram > bovenaan rechts.

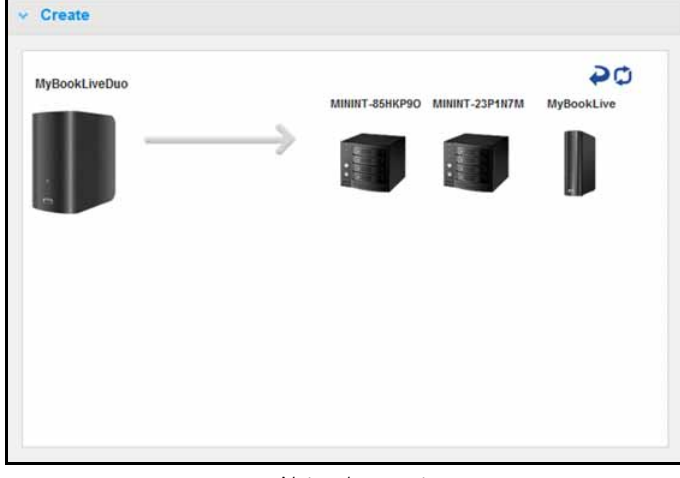

Netwerkapparaten

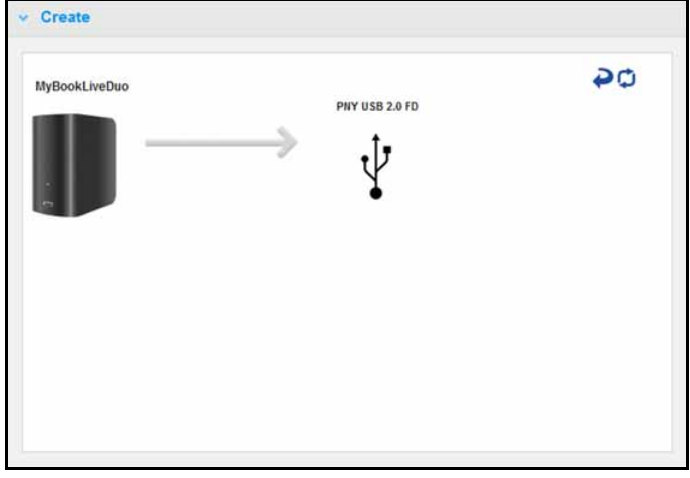

Lokaal (USB) apparaat

5. Selecteer het doelapparaat en de share voor de bewerking. Als de share beveiligd is met een wachtwoord, voert u de benodigde gegevens in.

**Belangrijk:** Als u een herstelpunt maakt met shares die u privé wilt houden, maakt u het herstelpunt op een privéshare.

| MyBookLiveDuo | - <del></del>                            |
|---------------|------------------------------------------|
|               | MININT-85HKP9O MININT-23P1N7M MyBookLive |
|               |                                          |
|               |                                          |
| m             |                                          |
|               | Choose a share on the selected device.   |
|               | Astro_Share                              |
|               | E                                        |
|               | TimeMachineBackup                        |
|               |                                          |
|               | · Presentationer ·                       |

 Als u onmiddellijk een herstelpunt op de share wilt maken, klikt u op Create Now (Nu maken) en vult u de vereiste velden in. U kunt ook kiezen automatische updates in te schakelen.

| Name*        | Safepoint1 | 0 |
|--------------|------------|---|
| Auto Update: | Enable     |   |
|              |            |   |
|              |            |   |
|              |            |   |

| Copying share data to: MyBoo  | okLive                        |
|-------------------------------|-------------------------------|
| Currently copying /TimeMachin | ineBackup/TimeMachine/Leslie\ |
| 1.10 GB / 14.74 GB (7%) Copi  | ied:                          |
| Estimated time remaining: 40  | minutes 16 seconds            |
|                               |                               |

*Opmerking:* De benodigde tijd voor het maken van een herstelpunt hangt af van de snelheid van uw netwerk en het aantal en de grootte van de bestanden die op het My Book Live Duo-apparaat zijn opgeslagen. Bij een vergelijkbare hoeveelheid gegevens wordt een kleiner aantal grote bestanden sneller gekopieerd dan vele kleinere bestanden. Overige factoren zoals welke processen op het My Book Live Duo-apparaat worden uitgevoerd en de snelheid en beschikbaarheid van de doel-NAS, zijn van invloed op de snelheid.

 Als u wilt dat het proces op de achtergrond wordt uitgevoerd, klikt u op Run in Background (Uitvoeren op de achtergrond). In het navigatiepaneel, onder Let Us Help You (Laat ons u helpen), wordt een koppeling naar de voortgangsbalk weergegeven.

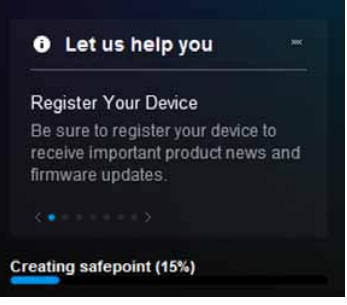

Door op deze koppeling te klikken in het statusgedeelte, wordt gedetailleerde informatie weergegeven over de bewerking zoals de bestanden die worden gekopieerd en het voltooiingspercentage. Het bericht Safepoint successfully created (Herstelpunt gemaakt) wordt weergegeven wanneer het proces is voltooid.

8. Als u het maken van het herstelpunt wilt plannen, klikt u op de knop Create Later (Later maken), en voert u de datum en tijd in van wanneer het herstelpunt wilt maken. U kunt ook kiezen automatische updates in te schakelen. Met automatische updates kunt u uw herstelpunt actueel houden met de inhoud van het My Book Live Duo-apparaat door de wijzigingen sinds de laatste update te kopiëren.

| Name*       |          | Safepoint3      | 0    |
|-------------|----------|-----------------|------|
| Create on:  | Tomorrow | 🔽 at 1 💟 : 00 💟 | AM 💟 |
| Auto Update | e:       | Enable          |      |
|             |          |                 |      |
|             |          |                 |      |
|             |          |                 |      |
|             |          |                 |      |

**Belangrijk:** Wijzigingen die worden aangebracht terwijl het herstelpunt wordt gemaakt, worden niet altijd direct in de back-up opgenomen.

 Als er problemen optreden bij het maken van het herstelpunt of als het proces wordt onderbreken, wordt boven aan de pagina in het gedeelte Manage (Beheren) de status weergegeven. Door op het pictogram te klikken voor het opnieuw proberen van het herstelpunt C wordt de bewerking hervat.

| List                                                                                                    | Safepoint D  | etails   |        |
|----------------------------------------------------------------------------------------------------|--------------|----------|--------|
| Greated on: TARGETNA 5<br>Updated: Thu 23 Jun 2011 05:45:40 PM                                                  | Name*        | longname | 0      |
| e alertitest1<br>€ Created on: TARGETNAS<br>Updated: 00/21/2011 04:43:08 PM<br>Invalid safepoint operation. C ⊜ | Auto Update: |          | Enable |
|                                                                                                    |              |          |        |

*Opmerking:* Als u de inhoud wilt zien van het herstelpunt dat is opgeslagen op een ander apparaat, opent u de map op het apparaat waar het is opgeslagen.

# Herstelpunten bijwerken

U kunt uw herstelpunten op twee manieren bijwerken: handmatig of automatisch.

 Als u het herstelpunt handmatig wilt bijwerken, gaat u boven aan de pagina naar het gedeelte Manage (Beheren) en klikt u rechtsonder uw herstelpunt op het updatepictogram

| ist                                                                         | Help                                        |
|-----------------------------------------------------------------------------|---------------------------------------------|
| Safepoint5_5_17<br>Created on: MYBOOKLIVE2T Updated: 05/17/2011 03:52:10 PM | What is a safepoint?<br>Creating safepoints |
| Safepoint6_5_17                                                             | Updating safepoints                         |
| Created on: MYBOOKLIVE2T<br>Updated: 05/17/2011 04:05:03 PM                 | Recovering from a safepoint                 |
| e 🏢                                                                         | Managing safepoints                         |
|                                                                             |                                             |
|                                                                             |                                             |
|                                                                             |                                             |
|                                                                             |                                             |
|                                                                             |                                             |
|                                                                             |                                             |
|                                                                             |                                             |

2. Als u automatische updates van uw herstelpunt wilt inschakelen, gaat u naar het gedeelte Manage (Beheren), selecteert u het gewenste herstelpunt en klikt u rechts op Auto Update **Enable** (Automatische updates inschakelen).

| List                                                                     | Safepoint I | Details         |
|--------------------------------------------------------------------------|-------------|-----------------|
| Safepoint5_5_17 Created on: MYBOOKLIVE2T Updated: 05/18/2011 05:43:24 PM | Name*       | Safepoint5_5_17 |
| Safepoint6_6_17                                                          | Auto Update | Enable          |
| Created on: MYBOOKLIVE2T<br>Updated: 05/17/2011 04:05:03 PM              |             |                 |

3. Als automatische updates al zijn ingeschakeld, kunt u de instellingen van automatische updates bewerken in het venster met details of deze helemaal uitschakelen. Als u deze functie gebruikt, kunt u uw herstelpunt dagelijks, wekelijks of maandelijks bijwerken.

Als u wilt dat het proces op de achtergrond wordt uitgevoerd terwijl u andere taken uitvoert, klikt u op **Run in Background** (Uitvoeren op de achtergrond).

Door op de voortgangsbalk te klikken in het statusgedeelte, wordt gedetailleerde informatie weergegeven over de bewerking zoals de bestanden die worden gekopieerd en het voltooiingspercentage.

Belangrijk: Wijzigingen die worden aangebracht terwijl het herstelpunt wordt gemaakt, worden niet altijd direct in de back-up opgenomen.

4. Als er problemen optreden bij het bijwerken van het herstelpunt of als het proces wordt onderbreken, wordt in het gedeelte Manage (Beheren) de status weergegeven. Door op het pictogram te klikken voor het opnieuw proberen C wordt de bewerking hervat.

# Herstellen vanaf een herstelpunt

In het gedeelte Recover (Herstellen) kunt u de gegevens van een herstelpunt herstellen op een nieuwe My Book Live Duo of compatibel apparaat van Western Digital.

1. Open het gedeelte Recovery (Herstel):

| MyBookLiveDuo |                                                                                                  |
|---------------|--------------------------------------------------------------------------------------------------|
|               | Scan Network                                                                                     |
|               | Restore a safepoint from another network drive                                                   |
|               | Local USB                                                                                        |
|               | Plug your USB device into your My Book Live Duo and<br>reestore a safepoint from your USB device |
|               |                                                                                                  |
|               |                                                                                                  |
|               |                                                                                                  |
|               |                                                                                                  |
|               |                                                                                                  |

2. Klik op de knop **Network** (Netwerk) of **Local** (Lokaal) (voor USB-apparaten) om een lijst met beschikbare apparaten in uw netwerk weer te geven:

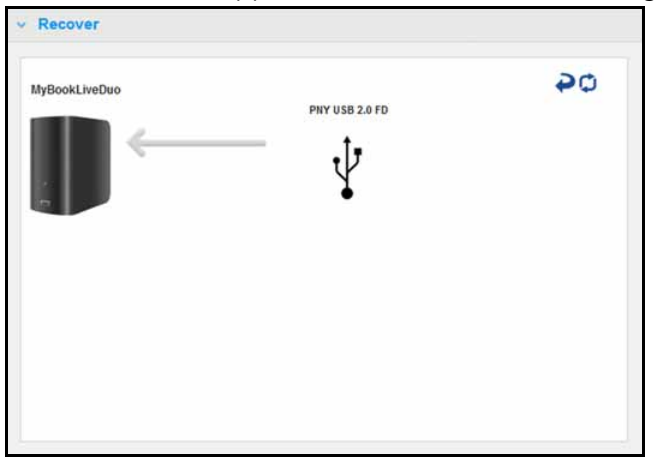

- 3. Selecteer een apparaat om de lijst met beschikbare shares weer te geven.
- 4. Selecteer de share met het herstelpunt erop en klik op de knop **Continue** (Doorgaan). Als de share beveiligd is met een wachtwoord, voert u de benodigde gegevens in:

| BookLiveDuo | PNY USB 2.0 FD                         |
|-------------|----------------------------------------|
|             | Choose a share on the selected device. |
|             | WINDOWSPE                              |

5. Kies het herstelpunt dat u wilt herstellen en klik op **Recover** (Herstellen):

| * Recover     |                                                                                         |
|---------------|-----------------------------------------------------------------------------------------|
| MyBookLiveDuo | 0¢                                                                                      |
|               | Drive HDD                                                                               |
|               | Safepoint<br>Created from: MyBookLiveDuo<br>Updated: 12/09/11 15:08:22<br>Size: 0.22 GB |
|               |                                                                                         |
|               | Back Featurer                                                                           |

Als het apparaat waarop u herstelt niet volledig nieuw is, wordt een bericht met instructies weergegeven (zie "Factory Restore (Fabrieksherstel)" op pagina 68).

6. Als er geen foutmeldingen zijn, wordt de herstelbewerking gestart en wordt een voortgangsbalk weergegeven. Wacht totdat de bewerking is voltooid. Na het herstel wordt het apparaat opnieuw opgestart en kan vervolgens worden gebruikt in plaats van het oorspronkelijke My Book Live Duo-apparaat.

## Herstelpunten beheren

In het gedeelte Manage (Beheren) worden alle herstelpunten van uw My Book Live Duoapparaat weergegeven. Als u een bepaald herstelpunt selecteert, kunt u de naam ervan wijzigen, het bijwerken of verwijderen.

| .ist | Safepoint1                                               | ۵                                                                           | Safepoint<br>Details |            |        |
|------|----------------------------------------------------------|-----------------------------------------------------------------------------|----------------------|------------|--------|
| Ì    | Created on:<br>To be created                             | Western Digital External HDD<br>10/20/2012 01:00:00 AM                      | Name*                | Safepoint2 | 0      |
| Ì    | Safepoint2<br>Created on:<br>Updated:<br>Safepoint opera | Western Digital External HDD<br>10/26/2011 11:42:27 AM<br>ation in progress | Auto Update          | e:         | Enable |
| Ì    | Safepoint3<br>Created on:<br>To be created               | Western Digital External HDD<br>10/27/2011 01:00:00 AM                      |                      |            |        |
|      |                                                          |                                                                             | *Required            |            |        |

Als u een herstelpunt wilt bijwerken met de laatste wijzigingen op uw My Book Live Duoapparaat, klikt u op het updatepictogram 🔊 van het herstelpunt.

- Als u een herstelpunt en alle inhoud ervan wilt verwijderen, klikt u op de prullenbak m bij het gewenste herstelpunt.
- Als er fouten optreden in een herstelpunt, wordt een waarschuwingspictogram weergegeven in het gedeelte Manage (Beheren). Plaats de aanwijzer op de pictogrammen voor meer informatie.

# 11

# Extern toegang verkrijgen tot My Book Live Duo

WD 2go: De weg naar uw persoonlijke cloud Externe toegang inschakelen Mobiele toegang instellen Webtoegang instellen via WD 2go Problemen oplossen met uw WD Photos-database Toegang verkrijgen tot uw persoonlijke cloud

In dit hoofdstuk wordt uitgelegd hoe u de My Book Live Duo-schijf kunt instellen voor externe toegang en beschrijft enkele manieren om te profiteren van de vele mogelijkheden.

# WD 2go: De weg naar uw persoonlijke cloud 🗀

Een persoonlijke cloud is uw inhoud veilig thuis en in eigen beheer. In tegenstelling tot openbare clouds, kunt u met een persoonlijke cloud al uw inhoud veilig op één plaats in uw thuisnetwerk bewaren. Deel bestanden, stream media en krijg overal toegang tot uw inhoud. Geen maandelijkse abonnementskosten. Geen mysterieuze locatie voor uw gegevens. Houd uw video's, muziek, foto's en bestanden veilig thuis en benader ze overal.

Met een computer met internetverbinding heeft u overal ter wereld op een veilige manier toegang tot al uw bestanden. WD 2go-webtoegang biedt externe toegang tot uw My Book Live Duo persoonlijke cloudopslag zonder abonnementskosten. Wanneer u zich aanmeldt, activeert WD 2go het My Book Live Duo-apparaat op uw computer als een lokale schijf en zijn uw externe mappen beschikbaar op uw Mac of pc. Naadloos openen, opslaan en toevoegen van bestanden aan e-mails vanaf deze virtuele schijf.

*Opmerking:* Het kopiëren of streamen van inhoud vanaf thuis wordt waarschijnlijk beperkt door de uploadsnelheid van uw internetprovider. Een doorsneeinternetverbinding (met ADSL- of kabelmodem) kan bijvoorbeeld een uploadlimiet hebben van 500 kb/s (0,063 MB/s), waarbij het kopiëren van een film van 2 GB 8,8 uur kan duren en het kopiëren van een typisch MP3-muziekbestand van 2 MB 32 seconden zal duren.

# Uw bestanden mobiliseren met de mobiele apps van WD 2go

De mobiele apps WD 2go en WD Photos brengen uw foto's en bestanden binnen handbereik op uw Apple iPhone, iPod touch, iPad, Android-tablet of Android smartphone.

Vereisten zijn onder andere:

- Persoonlijke cloud-opslag van Western Digital My Book Live Duo verbonden met internet
- De toegangscode voor uw apparaat die door uw My Book Live Duo-apparaat is gegenereerd
- Android-apparaten: de meeste smartphones en tablets met OS 2.1 of later
- Apple-apparaten
  - WD Photos: iPhone, iPod touch of iPad met OS 3.2 of later
  - WD 2go: iPhone, iPod touch of iPad met OS 4.x of later.

# Informatie over de mobiele app WD 2go

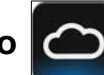

Benader uw bestanden, muziek en foto's met uw mobiele apparaat. Open en bekijk uw presentaties en documenten, stream media, en laat foto's zien die opgeslagen staan op de persoonlijke cloud-opslag van uw My Book Live Duo. Gebruik uw iPad, iPhone, iPod touch of mobiele apparaat met Android om opgeslagen bestanden te bekijken en muziek te streamen, alles binnen handbereik. Download de mobiele app WD 2go vanaf de Android Market of de Apple iTunes store en maak van uw mobiele apparaat het middelpunt van de belangstelling.

Met de mobiele app WD 2go kunt u het volgende:

- De belangrijke bestanden op uw My Book Live Duo-apparaat overal openen en bekijken zonder ze naar uw mobiele apparaat te kopiëren.
- De foto's op uw My Book Live Duo-schijf laten zien.
- Van de muziek- en videobestanden op uw My Book Live Duo-schijf genieten door ze te streamen.

Opmerking: De prestaties van videostreaming zijn het beste via het LAN-netwerk. Streaming via draadloze verbindingen en WAN kunnen worden beperkt door uploadsnelheden van uw internetverbinding thuis.

 Uw presentaties delen op uw iPad in een resolutie van 1024 x 768. WD 2go ondersteunt de meeste voorkomende bestandsindelingen, waaronder documenten van Microsoft Word, spreadsheetbestand van Microsoft Excel en presentaties die met PowerPoint gemaakt zijn.

Voor meer functies en instructies over het gebruik van de mobiele app WD 2go, raadpleegt u de onlinepagina met begeleiding en veelgestelde vragen, of gaat u naar http://wd2go.wdc.com.

Opmerking: WD 2go brengt de gegevens van het My Book Live Duo-apparaat naar uw tablet, mobiele telefoon of andere draagbare apparaten met Google Android of Apple iOS. WD 2go biedt een handige bestandslijst van de inhoud van het My Book Live Duo-apparaat en opent de speler of het weergaveprogramma van uw voorkeur voor de bestanden die u wilt openen. Zie de apparaathandleiding als u wilt weten welke bestanden door uw mobiele apparaat worden ondersteund.

# Informatie over de mobiele app WD Photos

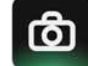

Overal om je heen is wat te beleven. Nu kunt u elk moment vastleggen en het naar uw schijf verzenden voor toegang op elk scherm in uw huis. Maak foto's of video's op uw smartphone of tablet en upload ze direct naar de persoonlijke cloud-opslag van uw My Book Live Duo. Wanneer u thuiskomt, staan alle nieuwe bestanden voor u klaar, zodat u ze kunt bekijken op uw entertainmentcentrum.

**Belangrijk:** Met WD Photos kunt u alleen foto's in de JPG-indeling bekijken.

Laat uw volledige fotoverzameling zien, tot wel 285.000 foto's, zonder een heleboel ruimte in te nemen op uw smartphone.

WD Photos is compatibel met de toonaangevende mobiele apparaten van Apple en vele populaire Android-apparaten zoals de DROID van Motorola, DROID Incredible van HTC, Nexus One en HTC EVO 4G. Foto's worden automatisch geoptimaliseerd voor weergave op uw mobiele apparaat.

Met WD Photos kunt u de recentst bekeken foto's ook bekijken wanneer u offline bent. Bekijk uw foto's staand of liggend en maak van uw mobiele apparaat het ultieme fotoalbum.

Met WD Photos kunt u:

- Direct foto's naar Facebook uploaden.
- Een diavoorstelling maken met overgangen als digitaal kunstwerk.
- Eerder bekeken foto's bekijken, zelfs wanneer u geen verbinding hebt.
- Al uw foto's in één keer bekijken of ze per map of album filteren.
- Op bestandsnaam, mapnaam, of datum zoeken met de ingebouwde zoekmogelijkheden.
- Een foto naar vrienden e-mailen.
- Een foto toewijzen aan een contactpersoon.
- Een foto downloaden van uw persoonlijke cloud-opslag naar de filmrol op uw mobiele apparaat.
- Upload foto's en video's van de filmrol op uw mobiele apparaat direct naar uw persoonlijke cloud-opslag, waar u ook bent.
  - *Opmerking:* WD Photos maakt voor geüploade foto's automatisch een submap met de naam van het mobiele apparaat in de map met openbare/gedeelde afbeeldingen op de My Book Live Duo. Ook voor geüploade video's wordt een submap gemaakt met de naam van het mobiele apparaat in de map met openbare/gedeelde video's.

Voor meer functies en instructies voor het gebruik van WD Photos raadpleegt u de onlinepagina met begeleiding en snelle tips, en gaat u naar *http://wdphotos.wdc.com*.

# Externe toegang inschakelen

Gebruik de pagina Remote Access (Externe toegang) van het My Book Live Duo-dashboard om u en andere gemachtigde gebruikers in staat te stellen onderweg bestanden te benaderen.

- 1. Klik op het navigatiepaneel op **Settings** (Instellingen).
- 2. Klik op het tabblad **Remote Access** (Externe toegang). Het gedeelte Configure (Configureren) van de pagina Remote Access (Externe toegang) wordt weergegeven:

| Configure                  |                                                                                                    |
|----------------------------|----------------------------------------------------------------------------------------------------|
| Configure settings for rem | ote access to your My Book Live.                                                                                                    |
| Remote Access:             | Enable 1                                                                                                    |
| Connection Status:         | Ready 0<br>Your device is ready for Remote Access. Please navigate to the sections below to<br>add mobile access or register for a web access account. |
| Connection Options:        | Automatic                                                                                                    |
| Mobile Access              |                                                                                                    |
| Web Access                 |                                                                                                    |
| Advanced                   |                                                                                                    |

- 3. Schakel externe toegang in of uit en controleer de verbindingsstatus van het My Book Live Duo-apparaat. De mogelijkheden voor de verbindingsstatus zijn:
  - **Disabled** (Uitgeschakeld): het selectievakje Enable Remote Access (Externe toegang inschakelen) is niet ingeschakeld.
  - **Ready** (Gereed): de gebruiker heeft geen mobiel apparaat toegevoegd of heeft zich nog niet geregistreerd voor een account voor webtoegang.
  - **Retrieving Information** (Informatie ophalen): de verbindingsstatus voor externe toegang wordt opgehaald.
  - **Failed** (Mislukt): het My Book Live Duo-apparaat kan geen externe verbinding tot stand brengen met het mobiele apparaat of het account voor webtoegang.
  - **Connecting** (Verbinding maken): het My Book Live Duo-apparaat probeert verbinding te maken met een mobiel apparaat of een geregistreerd account voor webtoegang. Een ogenblik geduld.
  - **Connected** (Verbonden): dit is een directe, peer-to-peerverbinding, de gewenste status voor betere prestaties.
  - **Connected** (Relay connection established) (Verbonden (Relay-verbinding gemaakt): de My Book Live Duo-schijf probeert het netwerk waar mogelijke directe verbindingen te laten maken. Sommige netwerken ondersteunen het UPnP-protocol niet, dit protocol wordt voor deze configuraties gebruikt door het My Book Live Duoapparaat. Als u een directe verbinding wilt in plaats van een relay, raadpleegt u de routerhandleiding op UPnP-compatibiliteit.

Daarnaast implementeren sommige internetproviders "dubbele NAT", waardoor het IP-adres van uw router onbereikbaar is voor directe verbindingen (port forwarding). Neem in dat geval contact op met uw provider voor alternatieven voor het inschakelen van verbindingen met port forwarding.

- 4. Selecteer een verbindingsoptie in het vervolgkeuzemenu. De mogelijke verbindingsopties zijn:
  - **Automatisch**: brengt een directe verbinding tot stand tussen uw apparaat en de router via UpnP. Als de verbinding de poorten op de router niet kan openen, wordt een relay-verbinding tot stand gebracht.

|   | Connection Options:                                                                                                    | Automatic                                                                                                    |                                                             |
|---|----------------------------------------------------------------------------------------------------|----------------------------------------------------------------------------------------------------|-------------------------------------------------------------|
|   |                                                                                                    | Save                                                                                                    |                                                             |
| • | Handmatig: brengt een<br>Als een van de poorten<br>gebracht. Als u de verbie<br>voor poort 1 en poort 2<br>voor poort 2 zijn 443 of<br>een handmatige verbind | n verbinding tot stand via de twee geselecteerde p<br>niet beschikbaar is, wordt een relay-verbinding to<br>ndingsoptie Handmatig selecteert, beaalt u de ext<br>. De opties voor poort 1 zijn 80 of 1024 – 65535.<br>1024 – 65535. Zie voor meer informatie over het r<br>ling antwoord-id 8526 in de kennisbank.                                                                                                    | poorten.<br>t stand<br>erne poort<br>De opties<br>naken van |
|   |                                                                                                    |                                                                                                    |                                                             |
|   | Connection Options:                                                                                                    | Manual 💟 🔍                                                                                                    |                                                             |
|   | Connection Options:<br>Application Description                                                                                                    | Manual External Port Internal Port Protocol IP Address (My Book Live                                                                                                    | Duo)                                                        |
|   | Connection Options:<br>Application Description<br>WD 2go Port 1:*                                                                                             | Manual       Image: Constraint of the second second s        | Duo)                                                        |
|   | Connection Options:<br>Application Description<br>WD 2go Port 1:*<br>WD 2go Port 2:*                                                                          | Manual         Image: Constraint of the second second | Duo)                                                        |

• **Compatibel met Windows XP**: brengt een verbinding tot stand via de poorten 80 en 443. Als deze poorten niet beschikbaar zijn, wordt een relay-verbinding tot stand gebracht. Deze opties is vereist als u een Windows XP-besturingssysteem hebt.

| Connection Options: | Windows XP compatibility 💽 🔍 |
|---------------------|------------------------------|
|                     | Save                         |

# Mobiele toegang instellen

Mobiele toegang instellen en beheren voor uw foto's, muziek en documenten en video's op het My Book Live Duo-apparaat via een Apple- of Android-apparaat. In het gedeelte Mobile Access (Mobiele toegang) van de pagina Remote Access (Externe toegang) worden activeringscodes gegenereerd voor de apps WD Photos of WD 2go die vanaf de Apple App Store of Android Market op uw mobiele apparaat zijn geïnstalleerd.

## Een verbinding voor een mobiel apparaat toevoegen

Zo voegt u een verbinding toe tussen een mobiel apparaat en het My Book Live Duo-apparaat:

- In het gedeelte Configure (Configureren) van de pagina controleert u of het selectievakje Enable (Inschakelen) nog steeds ingeschakeld is, en de Connection Status (Verbindingsstatus) Ready (Gereed) of Connected (Verbonden) is.
- 2. In het gedeelte Mobile Access (Mobiele toegang) van de pagina klikt u op de knop **Add Access** (Toegang toevoegen).

| ✓ Mobile Access |            |                                                                                                    |
|-----------------|------------|----------------------------------------------------------------------------------------------------|
| Mobile Devices  | Add Access | lelp                                                                                                    |
|                 |            | Access your files on the go!<br>Mobile Access to Your Personal Cloud<br>Enabling Remote Access<br>Adding a Mobile Access Connection<br>Activating the WD Photos Mobile App |
| > Web Access    |            | Activating the WD 2go Mobile App                                                                                                    |
| > Advanced      |            |                                                                                                    |

3. Selecteer een gebruiker in de vervolgkeuzelijst. Gebruikers in de lijst hebben toegangsrechten tot de My Book Live Duo-apparaatshares. (Zie "Een gebruiker maken" op pagina 79.)

*Opmerking:* Wanneer je toegang tot een mobiele toepassing zoals WD Photos toevoegt, behoudt de gespecificeerde gebruikers-id machtigingen voor sharetoegang.

| Add Acces                                                                                                    | s                                                                                                    |                                                                  | Help                                                                                                 |  |
|----------------------------------------------------------------------------------------------------|----------------------------------------------------------------------------------------------------|------------------------------------------------------------------|----------------------------------------------------------------------------------------------------|--|
| Steps:<br>1. Select :<br>2. Install<br>3. Laund<br>4. Select :<br>5. Code to<br>6. Code to<br>7. Code to<br>8. Code to<br>9. Code to<br>9. Code to | admin<br>a user from the drop-di<br>o generate an activatio<br>VD Photos and/or WD<br>le device.<br>app and tap Connect I<br>your product. | own list and click Get<br>on code.<br>2go on your tablet<br>Now. | Access your files on the go!<br>About Mobile Access<br>Adding a Mobile Device<br>WD Photos<br>WD 200 |  |
| 5. Enter A                                                                                                    | covabon code.                                                                                                    |                                                                  |                                                                                                    |  |

4. Klik op de knop **Get Code** (Code ophalen) om automatisch een activeringscode te genereren voor het mobiele apparaat. U moet een code genereren voor iedere app die u wilt activeren. Codes zijn 48 uur geldig vanaf de aanvraagtijd en kunnen slechts één keer worden gebruikt.

| <ul> <li>Mobile Access</li> </ul>                                                             |            |                                                                                                    |
|-----------------------------------------------------------------------------------------------|------------|----------------------------------------------------------------------------------------------------|
| Mobile Devices                                                                                | Add Access | Help                                                                                                    |
| New Device           0257         6774         4135           Code expires Thu 20 Oct 2011 11 | Waiting 0  | Access your files on the go!<br>Mobile Access to Your Personal Cloud<br>Enabling Remote Access<br>Adding a Mobile Access Connection<br>Activating the WD Photos Mobile App<br>Activating the WD 2go Mobile App |

5. Klik op **Continue** (Doorgaan), u moet de pagina mogelijk omlaag schuiven om de knop te zien. Er wordt een nieuw apparaat weergegeven met de status Waiting (Wachten).

| Access your files on the go!                                                                                                    |
|----------------------------------------------------------------------------------------------------|
| Mobile Access to Your Personal Cloud<br>Enabling Remote Access<br>Adding a Mobile Access Connection<br>Activating the WD Photos Mobile App<br>Activating the WD 2go Mobile App |
|                                                                                                    |

6. Wanneer u de code hebt ingevoerd op uw mobiele apparaat, worden de namen van het apparaat en de app weergegeven.

| bile Devices         | Add Access | Help                                                                                                    |
|----------------------|------------|----------------------------------------------------------------------------------------------------|
| Leslie D Cook's iPad | Connected  | Access your files on the go!<br><u>Mobile Access to Your Personal Cloud</u><br><u>Enabling Remote Access</u><br><u>Adding a Mobile Access Connection</u><br><u>Activating the WD Photos Mobile App</u><br><u>Activating the WD 2go Mobile App</u> |

7. Ga verder met "WD Photos op uw mobiele apparaat installeren" op pagina 103 of "De mobiele app WD 2go installeren" op pagina 105.

*Opmerking:* Als u toegang tot een mobiel apparaat of een ongebruikte code wilt verwijderen, klikt u op het pictogram van de prullenbak.

## WD Photos op uw mobiele apparaat installeren

**Belangrijk:** Zorg dat de foto's die u wilt bekijken op het mobiele apparaat zijn opgeslagen in de submap met gedeelde afbeeldingen in de openbare share van uw My Book Live Duo-schijf. Met WD Photos kunt u alleen foto's in de JPG-indeling bekijken.

Zo installeert u WD Photos op uw mobiele apparaat:

- 1. Download WD Photos van de Apple App Store of Android Market en installeer het op uw mobiele apparaat.
- 2. Open WD Photos op uw mobiele apparaat om het welkomstscherm weer te geven.

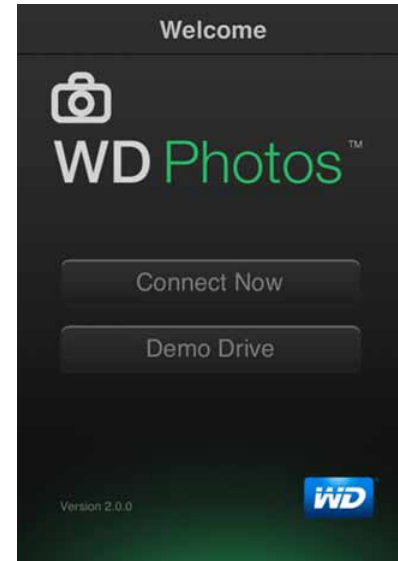
3. Tik op **Connect Now** (Nu verbinding maken) om het scherm Select Device (Apparaat selecteren) weer te geven, waarop uw verschillende NAS-apparaten worden weergegeven.

| Welcome | WD Photos     | ±                |
|---------|---------------|------------------|
|         | MyBookLive    | @ <sup>†</sup> > |
|         | MyBookLiveDuo | @ <sup>*</sup> > |
|         | WDTVLiveHub   | @ <sup>†</sup> > |
|         | MyNetN900C    | @ <sup>†</sup> > |
|         | - Q -         |                  |

- 4. Tik op de **My Book Live Duo**-schijf.
- 5. Voer de activeringscode in die u hebt gegenereerd op het dashboard van uw My Book Live Duo (zie "Een verbinding voor een mobiel apparaat toevoegen" op pagina 101) en tik op Activate (Activeren). U moet een code genereren voor iedere app die u wilt activeren. Codes zijn 48 uur geldig vanaf de aanvraagtijd en kunnen slechts één keer worden gebruikt.

| Cancel | Add Device      | Guide Me |
|--------|-----------------|----------|
|        | Activation Code |          |
|        |                 |          |
|        |                 |          |
|        | Activate        |          |
|        |                 |          |
|        |                 |          |
|        |                 |          |

6. Tik op uw **My Book Live Duo**-schijf om uw album(s) weer te geven en tik op een album om de foto's ervan te bekijken.

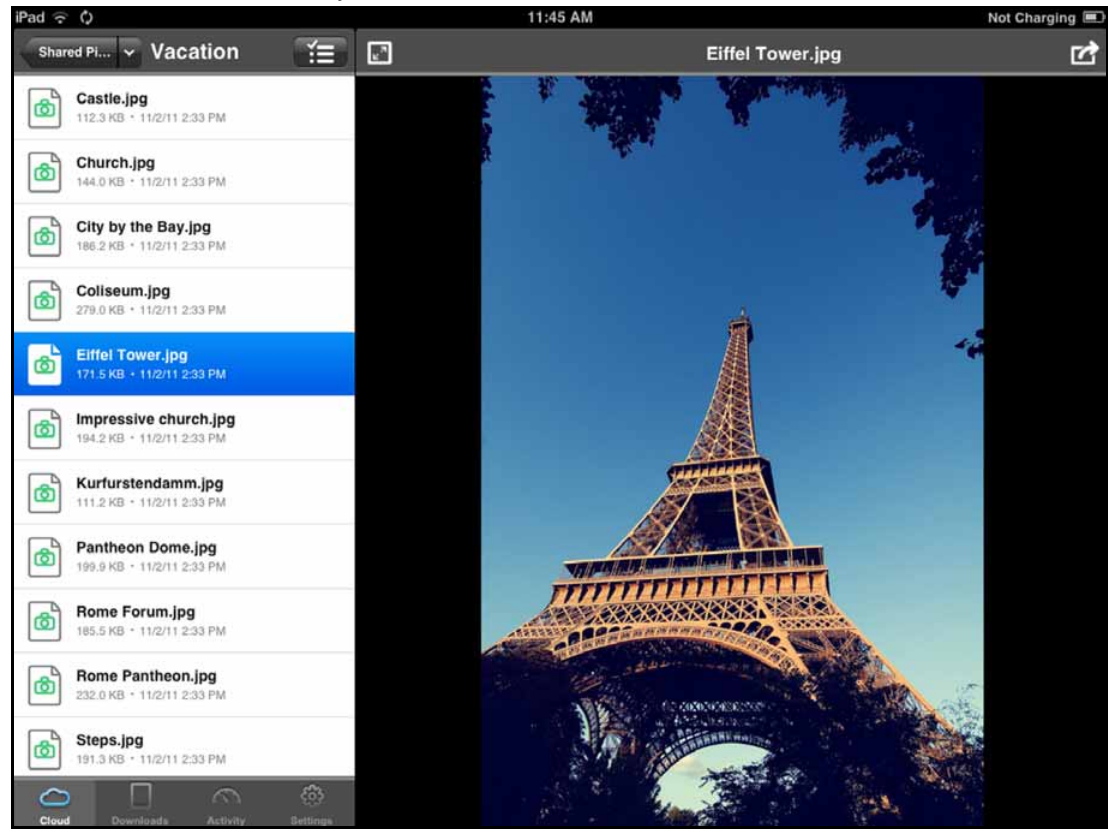

*Opmerking:* Als u problemen hebt met de installatie van WD Photos, gaat u naar *http://websupport.wdc.com/rn/wdphotos.asp.* Voor meer functies en instructies raadpleegt u de onlinepagina van de app met begeleiding en tips, en gaat u naar *http://wdphotos.wdc.com*.

### De mobiele app WD 2go installeren

- 1. Download de app WD 2go van de Apple App Store of Android Market en installeer het op uw mobiele apparaat.
- 2. Open de app WD 2go om het welkomstscherm weer te geven.

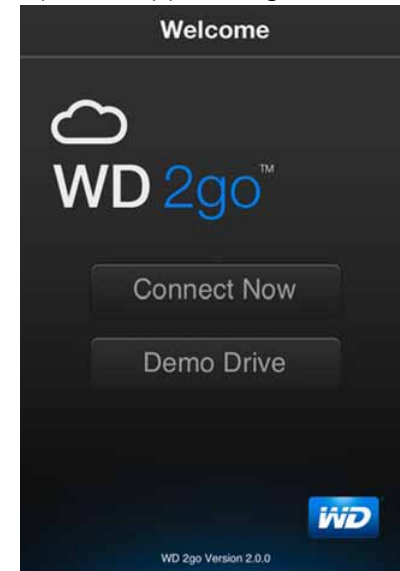

- 3. Tik op **Connect Now** (Nu verbinding maken).
- 4. Tik op **±**.

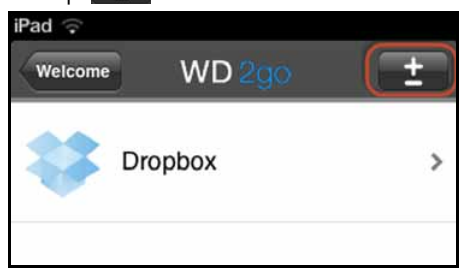

5. Tik onder Gevonden in netwerk op 🚯 naast MyBookLiveDuo.

Als uw apparaat niet in de lijst is vermeld:

- Tik onder Handmatig toevoegen op 😱 naast het WD-apparaat.
- Voer de activeringscode in die u hebt gegenereerd op het dashboard van uw My Book Live Duo (zie "Een verbinding voor een mobiel apparaat toevoegen" op pagina 101) en tik op Activate (Activeren). Codes zijn 48 uur geldig vanaf de aanvraagtijd en kunnen slechts één keer worden gebruikt.

| Pad 😌       |           |        |       | 11:33 AM  |     |          |       |     | 74% 🎟 |
|-------------|-----------|--------|-------|-----------|-----|----------|-------|-----|-------|
| Weighted    | WD        | Cancel | A     | dd Device |     | Guide Ma | d.    |     | 면     |
| And Marsoly |           |        | Activ | ation Co  | de  |          | L C   |     |       |
| 0 33        | Dropbox   |        | 0732  | 4559 4    | 022 |          | ac C  | oud |       |
| 0           | WD Device |        |       | Activate  |     |          |       |     |       |
|             |           |        |       |           |     |          | Ro    | C   | 30    |
|             |           |        |       |           |     |          |       |     | E     |
|             |           |        |       |           |     |          | 1 mar | 0   | E.    |
| 1           | 2 3       | 4      | 5     | 6         | 7   | 8        | 9     | 0   | •3    |
|             | /         | :      | ; (   | )         | \$  | &        | @     | re  | turn  |
| #+=         | undo      |        |       | ?         | 1   | •        |       |     | #+=   |
|             | ABC       | Г      |       |           |     |          |       | ABC | Ţ     |

6. Klik op **Done** (Gereed).

7. Tik op uw **My Book Live Duo**-schijf om de share(s) weer te geven.

| Public            | > |
|-------------------|---|
| SmartWare         | > |
| TimeMachineBackup | > |
| USB_2_0_FD        | > |
| Astro_Shares      | > |
|                   |   |
|                   |   |
|                   |   |

8. Tik op een share om de bestanden ervan weer te geven.

| iPad 중<br>Shares Y Public        | Ĭ                  |
|----------------------------------|--------------------|
| Shared Documents                 | >                  |
| Shared Music<br>3/21/12 6:25 PM  | >                  |
| Shared Pictures                  | >                  |
| Shared Videos<br>3/15/12 4:07 AM | >                  |
|                                  |                    |
|                                  |                    |
| ~                                | ć                  |
| Cloud Downloads Activity         | දිදුද්<br>Settings |

9. Tik op een bestand om de inhoud ervan weer te geven.

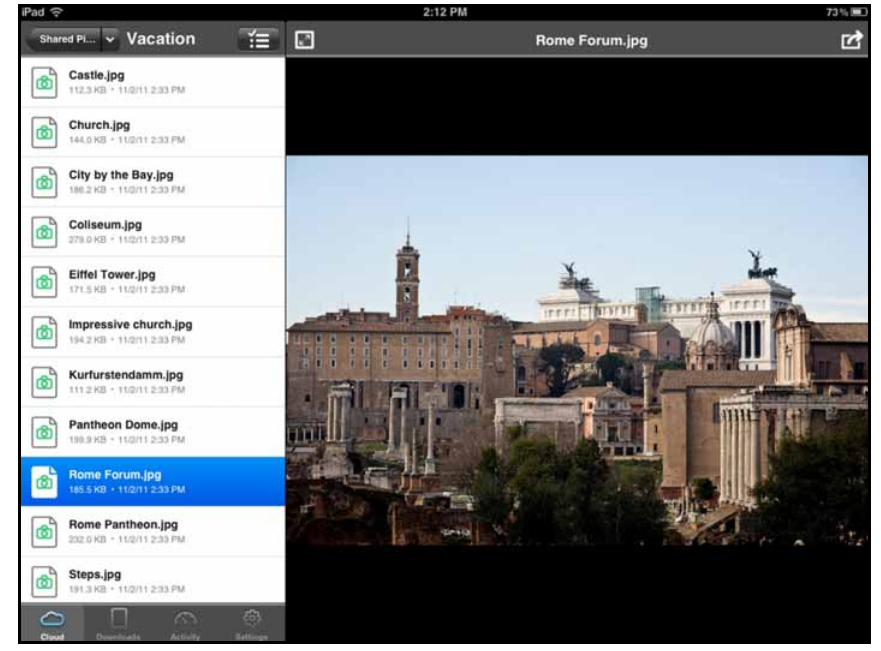

*Opmerking:* Als u problemen hebt met de installatie van WD 2go, gaat u naar <u>http://websupport.wdc.com/rn/wd2go.asp</u>. Voor meer functies en instructies raadpleegt u de onlinepagina van de app met begeleiding, veelgestelde vragen en tips, of gaat u naar <u>http://wd2go.wdc.com</u>.

# Webtoegang instellen via WD 2go

Met WD 2go hebt u toegang tot alle bestanden op uw persoonlijke cloud, ongeacht waar u bent zo lang u toegang hebt tot internet op uw computer\*.

\*WD 2go wordt niet ondersteund door Mac Leopard (OS X 10.5.x)

### Een account voor webtoegang registreren

Accounts voor webtoegang maken, weergeven en beheren vanaf het gedeelte Web Access (Webtoegang) van de pagina Remote Access (Externe toegang).

Zo registreert u een account voor webtoegang:

1. Als u webtoegang wilt inschakelen, zorgt u dat het selectievakje Enable Remote Access (Externe toegang inschakelen) is ingeschakeld in het gedeelte Configure (Configureren) van de pagina Remote Access (Externe toegang). De Connectivity Status (Verbindingsstatus) moet Ready (Gereed) of Connected (Verbonden) zijn. 2. Ga naar het gedeelte Web Access (Webtoegang) van de pagina Remote Access (Externe toegang).

| Account List | Register                                                   |
|--------------|------------------------------------------------------------|
|              | Access your files from a PC or a Mac anywhere,<br>anytime. |
|              | Remote Access to Your Personal Cloud                       |
|              | Enabling Web Access                                        |
|              | Registering a Web Access Account                           |
|              | Using WD 2go™ to Access Your Cloud                         |
|              |                                                            |
|              |                                                            |

3. Klik op de knop **Register** (Registreren) om het venster Register New Account (Nieuw account registreren) weer te geven.

| Register N             | ew Account                                                   | Help                                                    |
|------------------------|--------------------------------------------------------------|---------------------------------------------------------|
| Select User: admin 💟 0 |                                                              | Access your files from a PC or a Mac anywhere, anytime. |
| our name: * 🤇          | )                                                            |                                                         |
| Alma Smith             |                                                              | Remote Access to Your Personal Cloud                    |
| nter Email Add         | dress: *                                                     | Enabling Web Access                                     |
| alma@abc.co            | m                                                            | Endoing theo Access                                     |
|                        |                                                              | Registering a Web Access Account                        |
| nstructions:           |                                                              | Using WD 2nd III to Access Your Cloud                   |
| 1. Registe             | er an account with an email address.                         | Using WD 200 TO Access Your Cloud                       |
| 7 Eollow               | instructions in the email and complete t                     |                                                         |
| registra               | ation process.                                               |                                                         |
| 3. Log in t<br>from yo | to www.wd2go.com to start accessing<br>our My Book Live Duo. | files                                                   |
| aquirad                | Cancel                                                       | mit                                                     |

- 4. Voer het e-mailadres is van de gebruiker voor wie u een account registreert en klik op de knop **Submit** (Verzenden).
  - *Opmerking:* Wanneer u de apparaatgebruiker opgeeft voor wie u het account voor webtoegang aanvraagt, behoudt dat account de machtigingen van die gebruiker voor sharetoegang. (Ga voor meer informatie over het maken van gebruikers naar "Een gebruiker maken" op pagina 79.)
- 5. Het bericht Registration E-Mail Sent (Registratie-e-mail verzonden) wordt weergegeven. Klik op de knop **Close** (Sluiten). De gebruiker ontvangt een e-mail met verdere instructies.

6. Klik op de knop **Continue** (Doorgaan) om het nieuwe account weer te geven in de lijst met accounts.

| Web Access   |       |          |                                                                                                    |
|--------------|-------|----------|----------------------------------------------------------------------------------------------------|
| Account List |       | Register | Help                                                                                                    |
| alma@abc.com | admin |          | Access your files from a PC or a Mac anywhere,<br>anytime.<br><u>Remote Access to Your Personal Cloud</u><br><u>Enabling Web Access</u><br><u>Registering a Web Access Account</u><br><u>Using WD 2go™ to Access Your Cloud</u> |

*Opmerking:* Als u de registratie-e-mail opnieuw moet verzenden, klikt u op het pictogram voor het opnieuw verzenden van de e-mail.

*Opmerking:* Als u de webtoegang van een gebruiker wilt verwijderen, klikt u rechts van de accountnaam op het pictogram van de prullenbak.

#### Problemen oplossen met uw WD Photos-database

Als u vermoedt dat uw WD Photos-database is beschadigd:

- 1. Ga naar het gedeelte Advanced (Geavanceerd) van de pagina Remote Access (Externe toegang).
- 2. Klik op **Rebuild** (opnieuw opbouwen). Uw WD Photos-database wordt opnieuw opgebouwd.

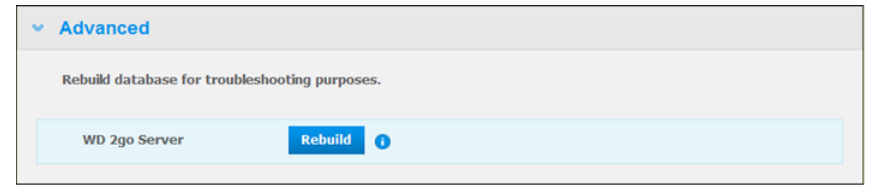

### Toegang verkrijgen tot uw persoonlijke cloud

Opmerking: WD 2go-webtoegang is niet compatibel met 64-bits Windows XP.

- 1. Registreer het account voor webtoegang zoals beschreven op pagina 108.
- 2. Meld u in een browser aan op *http://www.wd2go.com* met het bijbehorende e-mailadres en wachtwoord uit stap 1.
  - Opmerking: Wanneer u voor het eerst WD 2go opent, wordt u gevraagd om een wachtwoord te maken. Voer uw wachtwoord in het veld New Password (Nieuw wachtwoord) in en voer het exacte wachtwoord opnieuw in het veld Confirm Password (Wachtwoord bevestigen) in. Klik op Submit (Verzenden).

3. Het scherm geeft uw WD NAS-appara(a)t(en) weer.

| WD | WD 2go                                                                                    |     | Change Password      | Sign Out | FAQs |
|----|-------------------------------------------------------------------------------------------|-----|----------------------|----------|------|
|    |                                                                                           |     |                      |          |      |
|    | My WD Devices                                                                             |     |                      |          |      |
|    |                                                                                           |     |                      |          |      |
|    |                                                                                           |     |                      |          |      |
|    |                                                                                           |     |                      |          |      |
|    |                                                                                           |     |                      |          |      |
|    |                                                                                           |     |                      |          |      |
|    | MyBookLiveDuo                                                                             |     |                      |          |      |
|    | 1990 Copyright © 2011 Western Digital Corporation. All Rights Reserved.   <u>Trademan</u> | rks | Privacy   Contact WD |          |      |

- 4. Selecteer het My Book Live Duo-apparaat dat u wilt openen.
  - Als uw My Book Live Duo-apparaat met een wachtwoord is beschermd, voert u het wachtwoord in het veld Network Drive Password (Wachtwoord netwerkschijf) in.

Afhankelijk van het feit of u eerder externe toegang hebt gehad tot een share, wordt mogelijk gevraagd of een Java-toepassing mag worden uitgevoerd.

 In Windows wordt het volgende bericht weergegeven. Als u dit bericht in de toekomst niet meer wilt zien, selecteert u de optie Always trust content from this publisher (Inhoud van deze uitgever altijd vertrouwen). Klik op de knop Run (Uitvoeren):

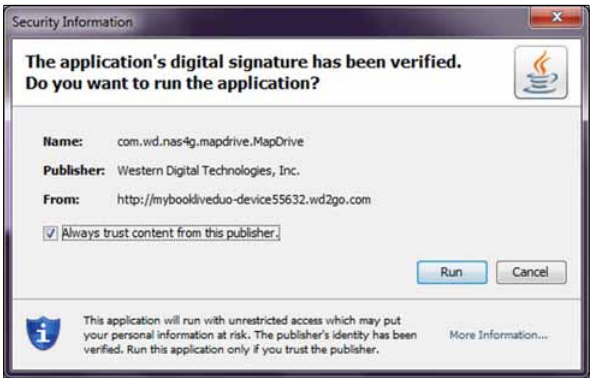

Als op een Mac het volgende bericht wordt weergegeven, klikt u op de knop **Allow** (Sta toe).

| System Adm |   | An applet from "mybookliveduo-device8039.wd2go.com" is<br>requesting access to your computer.<br>The digital signature from "Western Digital Technologies, Inc." has been verified. |
|------------|---|----------------------------------------------------------------------------------------------------|
| Shares (3) | 0 | Allow all applets from "mybookliveduo-device8039.wd2go.com" with this signature Show Details Deny Allow                                                                             |
|            |   |                                                                                                    |

*Opmerking:* Voor Lion en Mountain Lion moet u de Java runtime client installeren. Bezoek voor meer informatie *http://support.apple.com/kb/dl1421* 

- 6. Wanneer de Java-applet wordt uitgevoerd, worden de toegankelijke shares weergegeven.
- 7. Aangezien Windows XP geen versleuteling van een geactiveerd station ondersteunt, wordt het volgende bericht weergegeven. Als u het bericht niet meer wilt zien, schakelt u het selectievakje in. Klik op de knop **OK**.

| Windows XP does not support encryption of your data from a mounted<br>drive. To ensure your communications with WD 2go are encrypted,<br>you must use Windows Vista or higher operating system. |
|----------------------------------------------------------------------------------------------------|
| Do not show this again                                                                                                    |
| OK                                                                                                    |
|                                                                                                    |

*Opmerking:* Als u een verbinding maakt met een My Book Live Duo-apparaat vanaf een pc waarop Windows XP wordt uitgevoerd, zijn de gegevens die tussen de apparaten worden overgedragen niet beveiligd.

8. In Windows 7 wordt het volgende bericht weergegeven.

| You are about to install a certificate from a certification authority (CA) |
|----------------------------------------------------------------------------|
| claiming to represent:                                                     |
| remotewd.com                                                               |
| Windows cannot validate that the certificate is actually from              |
| "remotewd.com". You should confirm its origin by contacting                |
| "remotewd.com". The following number will assist you in this process:      |
| Thumbprint (sha1): 860EF57F 837539B7 C4C46A72 BA831851 96545295            |
| Warning:                                                                   |
| If you install this root certificate, Windows will automatically trust any |
| certificate issued by this CA. Installing a certificate with an unconfirme |
| thumbprint is a security risk. If you click "Yes" you acknowledge this     |
| risk.                                                                      |
|                                                                            |
| Do you want to install this certificate?                                   |
|                                                                            |
|                                                                            |
| 1                                                                          |

9. Klik op de knop Yes (Ja).

10. In Windows klikt u op de knop **+ Open in Explorer** (In Verkenner openen) naast de share die u wilt openen.

*Opmerking:* Als in Windows XP een bericht over opnieuw opstarten wordt weergegeven, klikt u op **Reboot Now** (Nu opnieuw opstarten).

| WD | My Book Live Duo - System Admin |                    | admin   <u>WD Devices</u>   <u>Sign O</u> |
|----|---------------------------------|--------------------|-------------------------------------------|
|    | Shares (5)                      |                    |                                           |
|    | Astro_Shares                    | + Open in Explorer |                                           |
|    | Public Public                   | + Open in Explorer |                                           |
|    | SmartWare                       | + Open In Explorer |                                           |
|    | TimeMachineBackup               | + Open in Explorer |                                           |
|    | USB_2_0_FD                      | + Open in Explorer |                                           |
|    |                                 |                    |                                           |

Op een Mac klikt u op de knop + **Open in Explorer** (In Verkenner openen) naast de share die u wilt openen.

| WiD | My Book Live Duo - System Admin | admin   <u>WD Devices</u>   <u>Sign Out</u> |
|-----|---------------------------------|---------------------------------------------|
|     | Shares (5)                      |                                             |
|     |                                 |                                             |
|     | Astro_Shares                    | + Open in Finder                            |
|     | Public                          | + Open in Finder                            |
|     | SmartWare                       | + Open in Finder                            |
|     | TimeMachineBackup               | + Open in Finder                            |
|     | USB_2_0_FD                      | + Open in Finder                            |
|     |                                 |                                             |
|     |                                 |                                             |

11. Als u in Java wordt gevraagd of u de verbinding wilt toestaan of weigeren, klikt u op de knop **Allow** (Sta toe).

- 12. U hebt nu toegang tot uw bestanden. Afhankelijk van de instellingen van uw besturingssysteem wordt de share mogelijk niet automatisch weergegeven.
  - Als in Windows de share gekoppeld is, wordt in Deze computer (Vista) of Computer (Windows 7).een stationsletter voor de share weergegeven. U kunt de stationsletter gebruiken zoals ieder ander netwerkstation. Als u de schijf opent, worden alle mappen en bestanden in de share weergegeven.

| ared Music         8/25           ared Pictures         8/25           ared Videos         8/25           ftware         8/25 | 6/2012 7:37 AM         File folder           7/2012 11:41 AM         File folder           7/2012 7:37 AM         File folder           7/2012 7:37 AM         File folder |
|----------------------------------------------------------------------------------------------------|----------------------------------------------------------------------------------------------------|
| ared Pictures 8/25<br>ared Videos 8/25<br>ftware 8/25                                                                         | 5/2012 11:41 AM File folder<br>5/2012 7:37 AM File folder<br>5/2012 7:37 AM File folder                                                                                    |
| ared Videos 8/25<br>ftware 8/25                                                                                               | i/2012 7:37 AM File folder<br>i/2012 7:37 AM File folder                                                                                                    |
| ftware 8/25                                                                                                    | i/2012 7:37 AM File folder                                                                                                    |
|                                                                                                    |                                                                                                    |
|                                                                                                    |                                                                                                    |
|                                                                                                    |                                                                                                    |
|                                                                                                    |                                                                                                    |
|                                                                                                    |                                                                                                    |
|                                                                                                    |                                                                                                    |
|                                                                                                    |                                                                                                    |
|                                                                                                    |                                                                                                    |
|                                                                                                    |                                                                                                    |
|                                                                                                    |                                                                                                    |
|                                                                                                    |                                                                                                    |
| III                                                                                                    |                                                                                                    |
|                                                                                                    |                                                                                                    |

• Op een Mac wordt een afzonderlijk Finder-venster geopend wanneer er verbinding is gemaakt met het WD My Book Live Duo-apparaat en wordt de share weergegeven.

| FAVORITIES<br>All My Files<br>All My Files<br>Applications<br>Desktop<br>Documents<br>Downloads<br>Movies<br>Music<br>Pictures<br>SHARED<br>Name<br>Ame<br>Apple Addited<br>Shared Music<br>Aug 25, 2012 7:50 AM<br>                                                                                                    | 0.0            | Pi              | ublic-2              |      |       |
|----------------------------------------------------------------------------------------------------|----------------|-----------------|----------------------|------|-------|
| FAVORITES All My Files AriDrop Araphications Desktop Documents Documents Pittures Shared Music Name A Date Modified Size Name A Date Modified Size A Date Modified Size A Date Modified Size A Date | 4 1            |                 | (Q                   |      |       |
| All My Files AirDrop Applications Desktop Documents Obownloads Movies Music Pictures SHARED Name A Date Modified Size Name A Date Modified Size A Date Modified Size A Date Modified Size A Date Modified  | AVORITES       |                 |                      |      |       |
| <ul> <li>AirDrop</li> <li>Applications</li> <li>Desktop</li> <li>Documents</li> <li>Downloads</li> <li>Movies</li> <li>Music</li> <li>Pictures</li> <li>Shared Music</li> <li>Amme</li> <li>A Date Modified</li> <li>Size</li> <li>Mared Music</li> <li>Aug 25, 2012 7/50 AM</li> </ul>                                                                                                    | 🛄 All My Files |                 |                      |      |       |
| Applications Desktop Documents Downloads Movies Music Pictures Desktop Name Date Modified Size Name Shared Music Aug 25, 2012 7:50 AM                                                                                                    | P AirDrop      |                 |                      |      |       |
| Desktop     Documents     Downloads     Movies     Music     Pictures     Shared Music     Name     A Date Modified     Size     Music     Shared Music     Aug 25, 2012 7:50 AM                                                                                                    | Applications   |                 |                      | \$   |       |
| Downloads     Movies     Music     Pictures     Shared Music     Name     A Date Modified     Size     Name     Shared Music     Aug 25, 2012 7:50 AM                                                                                                    | Desktop        |                 |                      |      |       |
| Downloads     Movies     Music     Pictures SHARED     Name     A Date Modified     Size     Shared Music     Aug 25, 2012 7:50 AM                                                                                                    | Documents      |                 |                      |      |       |
| Howmbaus     Movies     Movies     Shared Music     Pictures     SHARED     Name     Aug 25, 2012 7:50 AM                                                                                                    | O Downloads    |                 |                      |      |       |
| Movies<br>Music<br>Shared Music<br>Shared Music<br>Shared Music<br>Shared Music<br>Shared Music<br>Shared Music<br>Aug 25, 2012 7:50 AM F                                                                                                    | Moulos         |                 |                      |      |       |
| Image: Shared Music     Shared Music       SHARED     Name       ↓ 192.168 ≜     Name       ▲     Date Modified       Shared Music     Aug 25, 2012 7:50 AM                                                                                                    | Movies         |                 | Protect Adverte      |      |       |
| SHARED Name A Date Modified Size Name A Date Modified Size C Aug 25, 2012 7:50 AM                                                                                                    | Music          |                 | Shared Music         |      |       |
| SHARED Name A Date Modified Size A Size A Si | Pictures       |                 |                      |      |       |
| □ 192.168 ▲ ► Shared Music Aug 25, 2012 7:50 AM 1                                                                                                    | HARED          | Name            | Date Modified        | Size | Kind  |
|                                                                                                    | 💭 192.168 🛎 👘  | F Shared Music  | Aug 25, 2012 7:50 AM |      | Fold  |
| Inday 5:12 PM P                                                                                                    | 📮 192.168 ≜    | Shared Pictures | Today 5:12 PM        |      | Fold  |
| □ MyBook ▲ ► 📄 Shared Videos Aug 25, 2012 7:50 AM F                                                                                                    | MyBook ≜       | Shared Videos   | Aug 25, 2012 7:50 AM |      | Fold  |
| minint-23n F Software Aug 25, 2012 5:45 PM H                                                                                                    | minint 32n     | Software        | Aug 25, 2012 5:45 PM |      | Fold  |
| WD SmartWare.swstor     Aug 25, 2012 7:50 AM F                                                                                                    | Ininini=2.3D   |                 |                      |      | 1 Olu |

13. Selecteer de bestanden die u wilt openen.

U kunt bestanden weergeven, bewerken, verwijderen of kopiëren zoals op ieder ander netwerkstation.

### Uw bestanden extern delen

Als u bestanden extern wilt delen met een familielid of vriend, maakt u een nieuwe gebruiker op het My Book Live Duo-apparaat en maakt u voor die gebruiker een afzonderlijk account voor webtoegang. Alleen de shares waartoe de gebruiker toegang heeft en de map Public (Openbaar) worden weergegeven.

- 1. Als deze persoon nog geen gebruiker is van de My Book Live Duo-schijf, maakt u een nieuwe gebruiker (zie "Een gebruiker maken" op pagina 79).
- 2. Maak een account voor webtoegang voor de gebruiker (zie pagina 108). De gebruiker ontvangt een e-mail met instructies voor het gebruik van WD 2go.

# 12

# Video's, foto's en muziek afspelen/streamen

Overzicht van mediaservers Mediaserverinstellingen Ondersteunde mediatypen Mediaopslag My Book Live Duo benaderen vanaf mediaspelers My Book Live Duo benaderen met behulp van iTunes

# **Overzicht van mediaservers**

Het My Book Live Duo-apparaat voor persoonlijke cloud-opslag is ontworpen om dienst te doen als uw centrale mediahub thuis. U kunt ermee foto's, muziek en video's streamen naar uw home entertainment center thuis en/of andere computers op uw thuisnetwerk.

De DLNA-server zoekt naar alle media opgeslagen op de openbare share op de My Book Live Duo die op uw thuisnetwerk is aangesloten. Als u wilt dat DLNA specifieke mediabestanden niet weergeeft, plaatst u deze in een privéshare die op media delen uitschakelen is ingesteld.

De server is vooraf ingesteld, zodat u uw multimediabestanden alleen hoeft over te zetten naar de respectieve gedeelde openbare mappen (bv. Foto's, Muziek, Video) op uw My Book Live Duo-apparaat, vervolgens bent u klaar om inhoud te streamen naar uw entertainmentcentrum, spelcomputers (bijvoorbeeld, Xbox 360<sup>™</sup>, PlayStation<sup>®</sup> 3 of DLNA<sup>®</sup> 1.5 Digital Media Adapters) en naar mediaservices zoals iTunes. Bezoek *http://www.dlna.org voor meer informatie.* 

# Mediaserverinstellingen

Op het tabblad Media van het My Book Live Duo-dashboard kunt u de instellingen voor DLNA en iTunes-mediaserver definiëren zodat u in elke ruimte van het huis kunt genieten van uw media.

Opmerking: DLNA- en iTunes-mediaservices werken alleen op uw netwerk.

# **DLNA Mediaserver**

DLNA streamt uw muziek, foto's en video's naar compatibele apparaten in uw huis. Media afspelen op een compatibel apparaat is eenvoudig.

De DLNA-server zoekt naar alle media opgeslagen op het My Book Live Duo-apparaat dat op uw thuisnetwerk is aangesloten. De server is vooraf ingesteld, zodat u uw multimediabestanden gewoon kunt overzetten naar de respectievelijke gedeelde mappen op uw My Book Live Duo-apparaat, en bent u er klaar voor om inhoud te streamen en te bekijken op uw entertainmentcentrum, spelcomputers (bijvoorbeeld, Xbox 360, PlayStation 3), WD TV Live HD-mediaspeler of DLNA 1.5 Digital Media Adapters), en andere pc's op uw thuisnetwerk. Bezoek *http://www.dlna.org* voor meer informatie over DLNA.

Uw My Book Live Duo-apparaat inschakelen om inhoud naar uw mediaserver(s) te streamen:

- 1. Klik op het navigatiepaneel van het My Book Live Duo-dashboard op **Settings** (Instellingen) en klik vervolgens op het tabblad **Media**.
- 2. Klik op **DLNA Media Server** om dit onderdeel te openen.

3. Schakel het selectievakje Enable (Inschakelen) in bij DLNA (standaard ingeschakeld).

| 2 | Streams music, photos, and videos to any compatible device throughout your home. |
|---|----------------------------------------------------------------------------------|
| 5 | Media Streaming: I Enable                                                        |
| 5 | Status:                                                                          |

4. Klik voor een tabel met uw mediespelers/-ontvangers op de pijl omlaag om het gedeelte Media Steaming uit te vouwen.

| Media S<br>Media P | treaming: 🗹            | Enable 1               |                   |            |
|--------------------|------------------------|------------------------|-------------------|------------|
| Block              | Name                   | Description            | MAC Address       | IP Address |
|                    | Generic Media Receiver | Generic Media Receiver | 00:00:00:00:00:00 | 0.0.0.0    |

- Als een mediaspeler wilt blokkeren tegen de ontvangst van de datastroom (bijvoorbeeld voor ouderlijk toezicht), schakelt u in de lijst van mediaspelers het selectievakje
   Block (Blokkeren) naast de rij van die mediaspeler in die u wilt blokkeren. Schakel het selectievakje uit als u de speler niet wilt blokkeren. Wanneer u een instelling wijzigt, wordt deze automatisch door de schijf opgeslagen.
- Om te scannen naar nieuwe mediaspelers klikt u op de knop Rescan (Opnieuw scannen). Het bericht "Rescan in Progress (Opnieuw scannen wordt uitgevoerd)" verschijnt. Wanneer het opnieuw scannen is voltooid, verschijnt de nieuwe lijst van mediaspelers in de tabel van mediaspelers.

Opmerking: Het systeem scant de mediaspelers automatisch opnieuw.

7. Voor statusinformatie klikt u op de > naast Status:

| Media Server Version: | 2.2.2.6492                      |
|-----------------------|---------------------------------|
| Last Database Update: | Thu 08 Dec 2011 08:31:34 AM PST |
| Music Tracks:         | 446                             |
| Pictures:             | 1                               |
| Videos:               | 1                               |
|                       |                                 |

Statusinformatie omvat de versie van de DLNA-software, de datum en het tijdstip waarop uw instellingen werden bijgewerkt, en het aantal muziektracks, afbeeldingen en video's die werden gestreamd.

- 8. Als u wilt dat DLNA alleen zoekt naar bijgewerkte muziek- en afbeeldingbestanden op uw schijf, klikt u op de knop **Rescan** (Opnieuw scannen) onder de tabel.
- 9. Als wilt dat DLNA alle muziek- en afbeeldingsbestanden op uw schijf leest, klikt u op de knop **Rebuild** (Opnieuw opbouwen) onder de tabel. Opnieuw opbouwen verloopt grondiger dan opnieuw scannen, maar het kan wel meer tijd kosten.

*Opmerking:* Opnieuw scannen en opnieuw opbouwen vinden automatisch plaats. U hoeft de knoppen alleen te gebruiken als u een probleem ondervindt.

|                                                                                                    | Ø                                                                                                    | <b>1</b>                                 |
|----------------------------------------------------------------------------------------------------|----------------------------------------------------------------------------------------------------|------------------------------------------|
| Audiobestanden                                                                                                    | Videobestanden                                                                                                    | Beeldbestanden                           |
| 3GP<br>AAC<br>AC3<br>AIF<br>ASF<br>FLAC<br>LPCM<br>M4A<br>M4B<br>MP1<br>MP2<br>MP3<br>MP4<br>MPA<br>OGG<br>WAV<br>WMA | 3GP<br>AVI<br>DivX<br>DVR-MS<br>FLV<br>M1V<br>M4V<br>MKV<br>MOV<br>MP1<br>MP4<br>MP4<br>MP4<br>MP5<br>MP4<br>MP5<br>MP4<br>MP5<br>MP4<br>MP5<br>MP5<br>VDR<br>VDR<br>VOB<br>WMV<br>Xvid | BMP<br>GIF<br>JPEG<br>PNG<br>TIF<br>TIFF |

# Ondersteunde mediatypen

*Opmerking:* Sommige apparaten ondersteunen mogelijk niet het afspelen van al deze bestanden. Raadpleeg de gebruikershandleiding van uw apparaat om te lezen welke indelingen ondersteund worden.

# Mediaopslag

U kunt door middel van netwerkshares media-inhoud op de My Book Live Duo-schijf benaderen en opslaan. Shares, vergelijkbaar met mappen of directory's zijn omgevingen die zijn ingesteld voor het organiseren van media en het benaderen ervan vanaf uw netwerk. Shares kunnen met iedereen (openbaar) worden gedeeld of met geselecteerde gebruikers op uw netwerk (persoonlijk).

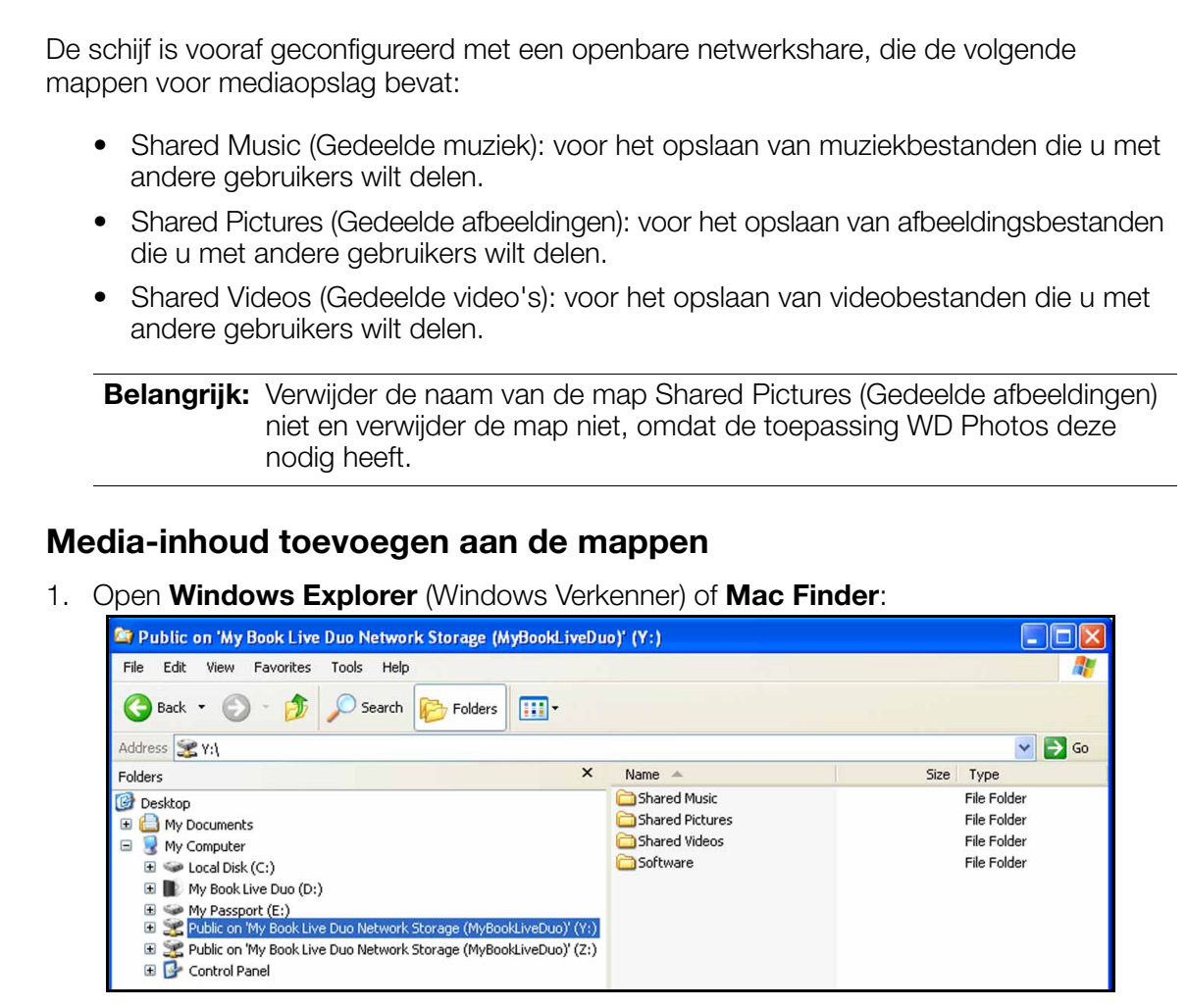

- 2. Kopieer uw muziekbestanden naar de map Shared Music (Gedeelde muziek).
- 3. Volg hetzelfde proces om uw video's en afbeeldingen te plaatsen in hun respectievelijke mappen voor video's en afbeeldingen.

**Belangrijk:** Zorg ervoor dat uw media-inhoud in de juiste gedeelde mappen worden gesorteerd en toegevoegd. (bijv., muziekbestanden in de map Shared Music (Gedeelde muziek). Als u dat niet doet, zal uw inhoud niet goed worden afgespeeld door uw digitale mediaspeler.

# My Book Live Duo benaderen vanaf mediaspelers

Nu u uw bestanden naar hun corresponderende mappen gekopieerd hebt, kunt u diverse mediaspelers gebruiken om media te streamen. De volgende typen worden in dit gedeelte beschreven:

- Windows Media Player 12 (onderdeel van Windows 7) op pagina 121
- WD TV Live/Live Plus HD-mediaspelers op pagina 123
- Xbox 360 op pagina 123
- PlayStation 3 op pagina 123

- Andere mediaspelers op pagina 124:
  - Blu Ray-spelers
  - Op het netwerk aangesloten tv's
  - Digitale fotoframes
  - Netwerkmuziekspeler
- DLNA-apparaten op pagina 124.

### Windows Media Player 11 (Windows Vista)

*Opmerking:* Ga naar de ondersteuningswebsite van Microsoft Media Player voor meer informatie over het gebruiken en bijwerken van uw mediaspeler. Het streamen van media met behulp van Windows Media Player 11 Library.

- 1. Klik op **Control Panel** (Configuratiescherm) > **Network and Internet** (Netwerk en internet) > **Network and Sharing Center** (Netwerkcentrum).
- 2. Klik op Customize (Aanpassen):

| 🕒 🔍 💀 🚱 🖌 Control Panel 🕨 N                                                                                                    | letwork and Internet + Network                                    | and Sharing Center - 47 Search               | Q                                          |
|----------------------------------------------------------------------------------------------------|-------------------------------------------------------------------|----------------------------------------------|--------------------------------------------|
| File Edit View Tools Help                                                                                                    |                                                                   |                                              |                                            |
| Tasks<br>Vew computers and devices<br>Connect to a network<br>Manage wireless networks<br>Set up a connection or network<br>Manage network connections | Network and Sharing Ce<br>HOMELAPTOP<br>(This computer            | nter                                         | View full map<br>View full map<br>Internet |
| Diagnose and repair                                                                                                    | N                                                                 |                                              |                                            |
|                                                                                                    | WOIW1 (Private network)                                           | London distance                              | Customize                                  |
|                                                                                                    | Connection                                                        | Local and internet                           | View status                                |
|                                                                                                    | Commission                                                        | d Const strength Excellent                   | Disconnect                                 |
|                                                                                                    | 3 Sharing and Discovery<br>Network discovery                      | e On                                         | ۲                                          |
|                                                                                                    | File sharing                                                      | e On                                         |                                            |
|                                                                                                    | Public folder sharing                                             | e Off                                        | ۲                                          |
|                                                                                                    | Printer sharing                                                   | ⊖ Off                                        |                                            |
| 111 V 1                                                                                                    | Password protected sharing                                        | 9 On                                         | 8                                          |
| See also                                                                                                    | Media sharing                                                     | e Off                                        | 9                                          |
| Dell Wireless WLAN Card Utility<br>Internet Options<br>MobileMe<br>Windows Firewall<br>Windows Mobile Device Center                                    | Show me all the files and folder<br>Show me all the shared networ | s I am sharing<br>k folders on this computer |                                            |

3. Selecteer Private (Privé) en klik vervolgens op Next (Volgende):

| of other computers and d<br>the network by some pro | levices will be limited, and                                       |                                                                                           |
|-----------------------------------------------------|--------------------------------------------------------------------|-------------------------------------------------------------------------------------------|
| of other computers and d<br>the network by some pro | levices will be limited, and                                       |                                                                                           |
|                                                     | grams may be restricted.                                           |                                                                                           |
| rs you to see computers ar<br>puter discoverable.   | nd devices, while making                                           | )                                                                                         |
| Change                                              |                                                                    |                                                                                           |
| 1                                                   | ws you to see computers ar<br>nputer discoverable.<br>se<br>Change | ws you to see computers and devices, while making<br>mputer discoverable.<br>se<br>Change |

Start Windows Media Player (Start > All Programs (Alle programma's) > Windows Media Player):

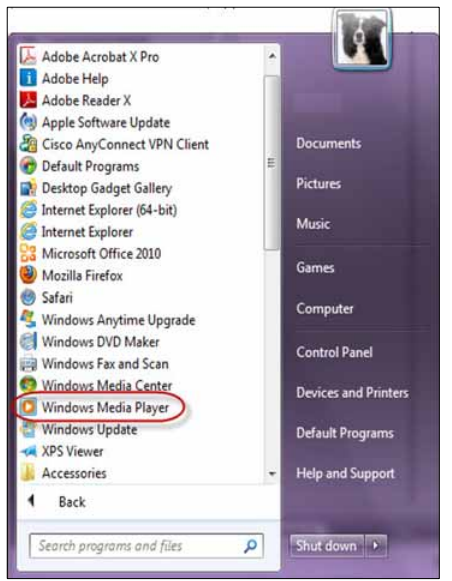

5. Klik op Library (Mediabibliotheek) > Media Sharing (Media delen):

| 😌 🌍 🛛 Now Playir                                                                                                    | ng                        | Library                                                                                                    | Rip                                                                                                   | Burn                          | Sync                     | 👌 🛛 Media G                | uide                                    |
|----------------------------------------------------------------------------------------------------|---------------------------|----------------------------------------------------------------------------------------------------|----------------------------------------------------------------------------------------------------|-------------------------------|--------------------------|----------------------------|-----------------------------------------|
| <ul> <li>Music &gt; Library &gt; S</li> <li>Playlists</li> <li>Create Playlist</li> <li>Library</li> <li>Artist</li> <li>Album</li> <li>Songs</li> <li>Genre</li> <li>Year</li> <li>Rating</li> </ul> | Songs<br>Album<br>Aaron G | Create Playlis<br>Create Auto I<br>Music<br>Pictures<br>Video<br>Recorded TV<br>Other<br>Add to Librar               | it<br>Playlist<br>Y                                                                                   | Ctrl+N                        | Search<br>Length<br>4:26 | Rating                     | P .                                     |
| 🔮 Leslie D Lawson o                                                                                                    | Aisha Du                  | Media Sharim<br>Apply Media<br>Add Favorite<br>More Option<br>Help with Us<br>Ing Spider-Man<br>The Amar<br>The Amar | g<br>Information Chang<br>s to List When Drag<br>s<br>ing the Library<br>ting Spider 0<br>ting Spider | es<br>jing<br>The Amazing Spi | 5:07<br>4:06             | 600080<br>660080<br>660000 | Aisha Duo<br>Aisha Duo<br>The Amazing S |

6. Klik op **Find media that others are sharing** (Media zoeken die andere gebruikers delen) en klik vervolgens op **OK**:

| Sharing se         | ttings                                 |         |           |   |          |
|--------------------|----------------------------------------|---------|-----------|---|----------|
| Find n             | edia that others are s<br>my media to: | sharing |           |   | Settings |
| Other us<br>this f | ers of<br>°C                           |         |           |   |          |
|                    | Allow                                  | Deny    | Customize | ] |          |
|                    |                                        |         |           |   |          |

7. Selecteer een mediatype (Muziek, Afbeeldingen of Video) en klik op **My Book Live Duo**:

| Qrganize 👻 Stgeam 👻       | <u>C</u> reate playlist 🔹     |                                          | °⊞ • 3              | earch                  |              | P - |
|---------------------------|-------------------------------|------------------------------------------|---------------------|------------------------|--------------|-----|
| *                         | Album                         | Contributing artist                      | Title 🔺             |                        | Length       |     |
| Eibrary                   | 25 O' Clock                   | The Dukes of Stratosphear                | 25 O' Ck            | ick :                  | 5:04         |     |
| Playlists                 | All The Lost Souls            | James Blunt                              | 1973                |                        | 4:42         |     |
| JJ Music                  | John Henry                    | <ul> <li>They Might Be Giants</li> </ul> | AKA Driv            | er                     | 3:14         |     |
| Artist                    | State Songs                   | John Linnell                             | Arkansat            |                        | 3:28         |     |
| <ul> <li>Album</li> </ul> | Then And Now                  | The Who                                  | Behind E            | llue Eyes              | 3:43         |     |
| Genre                     | Keeper Of The Flame           | Luka Bloom                               | Dancing             | Queen                  | 3:56         |     |
| Videos                    | Lead Sails Paper Anchor       | Atreyu                                   | Epic                |                        | 4:54         |     |
| Pictures                  | I Am Me                       | Ashlee 5impson                           | Eyes Wid            | le Open                | 4:13         |     |
| Recorded TV               | Very Best of David Hasselhoff | David Hasselhoff                         | Hot Shot            | City                   | 3:52         |     |
| (a) 1/3 System (Fr)       | Then And Now                  | The Who                                  | The Kids            | Are Alright            | 2:46         |     |
| O os system (r.)          | Americana                     | The Offspring                            | The Kids            | Aren't Alright         | 3:01         |     |
| RD ONE LITERATION         | B-Sides and Rarities          | Cake                                     | Never, N            | ever Gonna Give You Up | 3.51         |     |
| The Uner Libraries        | Gold Gold                     | Neil Diamond                             | Porcupir            | ne Pie                 | 2:04         |     |
| My Book Live Du           | California                    | Scott Thomas Band                        | Sad Girl            |                        | 4:40         |     |
| A JJ Music                | Greatest Hits                 | Megadeth                                 | Sweating            | Bullets                | 5:26         |     |
| Artist                    | Africa Brasil                 | Jorge Ben                                | Taj Mah             | al                     | 3:05         |     |
| <ul> <li>Album</li> </ul> | Unsupervised                  | Monopuff                                 | Unsuper             | vised, I Hit My Head   | 2:55         |     |
| 💮 Genre 🖕                 | B-Sides and Rarities          | Cake                                     | War Pigs            | ALENDER CHAR           | 3:55         |     |
| ⊙ Genre -                 | B-Sides and Rarities          | Monopuff<br>Cake                         | Unsuper<br>War Pigs | vised, I Hit My Head   | 2:56<br>3:55 |     |

8. Dubbelklik op het mediabestand dat u wilt afspelen.

### Windows Media Player 12 (Windows 7)

Opmerking: Ga naar de ondersteuningswebsite van Microsoft Media Player voor meer informatie over het gebruiken en bijwerken van uw mediaspeler. Het streamen van media met behulp van Windows Media Player 12 Library.

- 1. Klik op **Control Panel** (Configuratiescherm) > **Network and Internet** (Netwerk en internet) > **Network and Sharing Center** (Netwerkcentrum).
- 2. Klik bij De actieve netwerken weergaven op uw netwerk (Thuisnetwerk, Bedrijfsnetwerk of Openbaar netwerk):

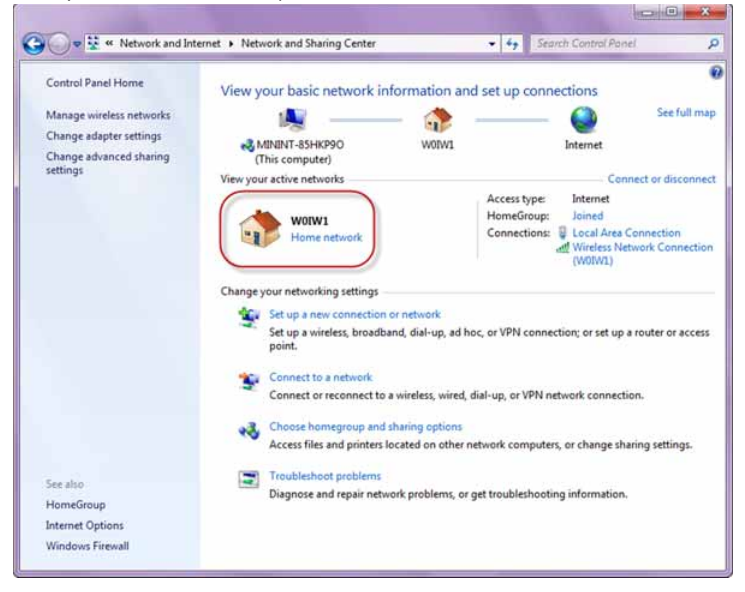

3. Selecteer Home network (Thuisnetwerk) en klik op Close (Sluiten):

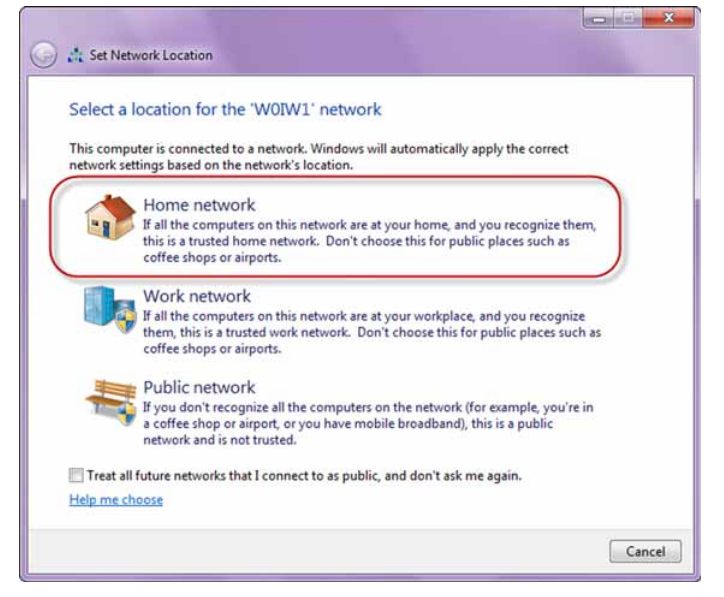

Start Windows Media Player (Start > All Programs (Alle programma's) > Windows Media Player):

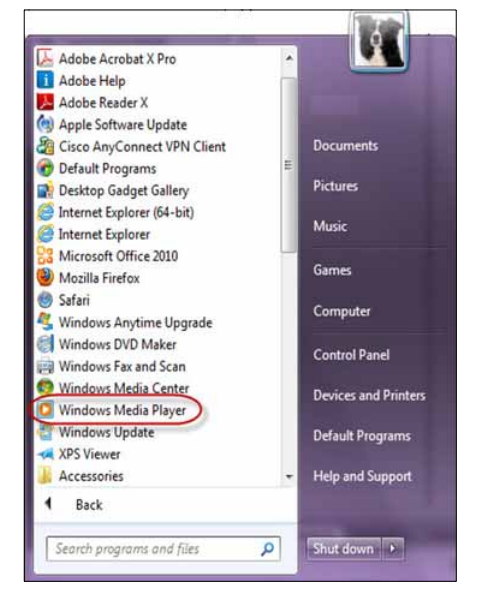

5. Klik op Library (Mediabibliotheek) > Media Sharing (Media delen):

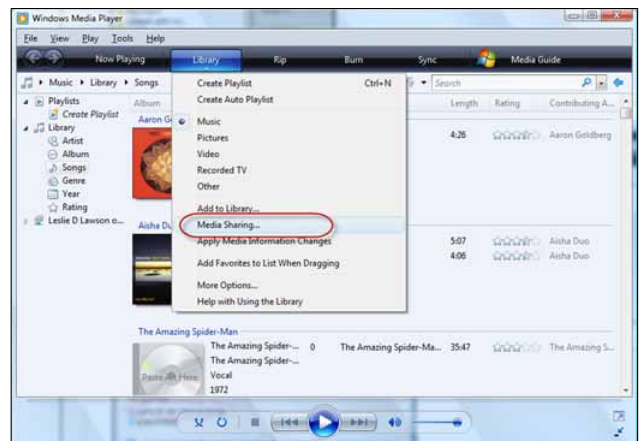

6. Klik op **Find media that others are sharing** (Media zoeken die andere gebruikers delen) en klik vervolgens op **OK**:

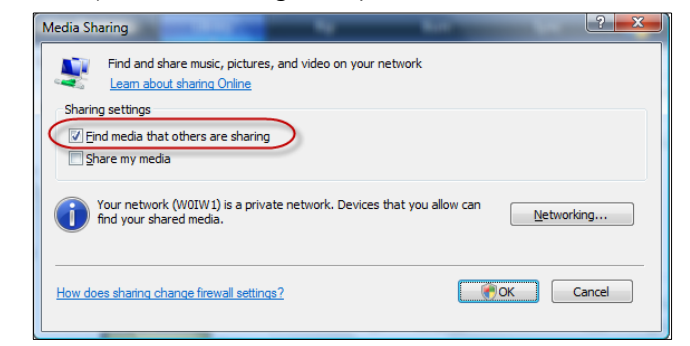

7. Selecteer een mediatype (Muziek, Afbeeldingen of Video) en klik op **My Book Live Duo**:

| )rganize 👻 Stream         |                                          |                                          | ≝≣ ★ Search                    | ۵ - ۵  |
|---------------------------|------------------------------------------|------------------------------------------|--------------------------------|--------|
|                           | Album                                    | Contributing artist                      | Title 🔺                        | Length |
| Library                   | 25 0' Clock                              | The Dukes of Stratosphear                | 25 O' Clock                    | 5:04   |
| Playlists                 | All The Lost Souls                       | James Blunt                              | 1973                           | 4:42   |
| Ja Music                  | John Henry                               | <ul> <li>They Might Be Giants</li> </ul> | AKA Driver                     | 3:14   |
| Artist                    | State Songs                              | John Linnell                             | Arkansas                       | 3:28   |
| Album                     | Then And Now                             | The Who                                  | Behind Blue Eyes               | 3:43   |
| Genre                     | Keeper Of The Flame                      | Luka Bloom                               | Dancing Queen                  | 3:56   |
| Videos                    | Lead Sails Paper Anchor                  | Atreyu                                   | Epic                           | 4:54   |
| Pictures                  | I Am Me                                  | Ashlee Simpson                           | Eyes Wide Open                 | 4:13   |
| Recorded TV               | Very Best of David Hasselhoff            | David Hasselhoff                         | Hot Shot City                  | 3:52   |
| (a) 113 Surtem (E-)       | Then And Now                             | The Who                                  | The Kids Are Alright           | 2:46   |
| e) os system (1)          | Americana                                | The Offspring                            | The Kids Aren't Alright        | 3:01   |
| 1992 Others Liberation    | B-Sides and Rarities                     | Cake                                     | Never, Never Gonna Give You Up | 3:51   |
| We have Beach Live Du     | Gold                                     | Neil Diamond                             | Porcupine Pie                  | 2:04   |
| Wy Book Live Du           | California                               | Scott Thomas Band                        | Sad Girl                       | 4:40   |
| a da Music                | Greatest Hits                            | Megadeth                                 | Sweating Bullets               | 5:26   |
| Artist                    | Africa Brasil                            | Jorge Ben                                | Taj Mahal                      | 3:05   |
| <ul> <li>Album</li> </ul> | Unsupervised                             | Monopuff                                 | Unsupervised, I Hit My Head    | 2.56   |
| ( Genre                   | <ul> <li>B-Sides and Rarities</li> </ul> | Cake                                     | War Pigs                       | 3:55   |
| 🔊 Media Guide 👻           |                                          |                                          |                                |        |

8. Dubbelklik op het mediabestand dat u wilt afspelen.

### **WD-mediaspelers**

U kunt de verschillende WD-mediaspelers aansluiten op uw thuisnetwerk voor toegang tot media die is opgeslagen op een netwerkschijf zoals het My Book Live Duo-apparaat. Voor details over het gebruik van een WD-mediaspeler om toegang te krijgen op uw bestanden op uw My Book Live Duo-schijf, zie antwoord-id 8676 in de kennisbank of raadpleeg de handleiding van uw WD-mediaspeler.

### Xbox 360

Voor details over het gebruik van een Xbox 360-apparaat om toegang te krijgen tot bestanden op uw My Book Live Duo-schijf, zie de producthandleiding van uw Xbox 360.

### **PlayStation 3**

Voor details over het gebruik van een PlayStation 3 om toegang te krijgen tot bestanden op uw My Book Live Duo-schijf, zie de handleiding van uw PlayStation 3.

### Andere mediaspelers

Hieronder vindt u algemene stappen voor het instellen van apparaten zoals digitale fotoframes, Blu Ray-spelers, op het netwerk aangesloten tv's en Digital Media Adapters:

- 1. Zorg ervoor dat uw My Book Live Duo-apparaat is aangesloten op uw thuisnetwerk en is ingeschakeld.
- 2. Volg de gebruikersinstructies van uw mediaspeler om verder te gaan door iedere eerste instelling of installatie van stuurprogramma's.
- 3. Scan en detecteer met behulp van de navigatiefunctie van uw speler het My Book Live Duo-apparaat op uw netwerk.
- 4. Afhankelijk van de speler die u hebt, dient u mogelijk naar de pagina Instellingen/ Netwerkinstellingen in de gebruikersinterface te gaan om de verbinding tot stand te brengen, zodat uw speler een koppeling kan maken met uw My Book Live Duoapparaat. Raadpleeg de gebruikershandleiding van uw speler voor specifieke instructies.

## **DLNA**-apparaten

Zie de specifieke gebruikershandleidingen van het DLNA media-apparaat voor instructies over het aansluiten van een DLNA-apparaat aan uw LAN, zodat u toegang hebt tot de inhoud van het My Book Live Duo-apparaat. Ga naar *http://www.dlna.org* voor een lijst van DLNA-gecertificeerde apparaten en voor verdere informatie.

# My Book Live Duo benaderen met behulp van iTunes

### iTunes-overzicht

U of iemand anders die een verbinding heeft met het My Book Live Duo-apparaat kan iTunes gebruiken om opgeslagen muziekbestanden af te spelen. Deze service maakt een virtuele muziekbibliotheek op het apparaat en gebruikt deze als een iTunes-bibliotheek, waardoor mediabestanden gestreamd kunnen worden van het My Book Live Duo-apparaat naar Windows- of Mac-computers waarop iTunes is geïnstalleerd.

*Opmerking:* ITunes 10.4 of hoger ondersteunt alleen muziekbestanden. Zie antwoord-id 8412 in de kennisbank voor meer informatie over de ondersteunde versies van iTunes.

De iTunes Media Server ondersteunt de volgende bestandstypen:

- AAC
- MP3
- WAV
- MPEG-4

*Opmerking:* iTunes scant alle shares waarvoor de instelling Media Serving (Media doorgeven) ingeschakeld is, waaronder standaard de openbare share.

Zie antwoord-id 8665 in de kennisbank voor meer informatie over de ondersteunde mediatypes van iTunes Server.

#### iTunes inschakelen:

- 1. Klik op het navigatiepaneel van het My Book Live Duo-dashboard op **Settings** (Instellingen) en klik vervolgens op het tabblad **Media**.
- 2. Klik op de > naast **iTunes** om het gedeelte iTunes van de pagina uit te vouwen:

| Enable the iTunes server | to access your media through your iTunes player. |  |
|--------------------------|--------------------------------------------------|--|
| iTunes Server:           | Senabled                                         |  |
|                          | Rescan                                           |  |

- 3. Als u iTunes wilt inschakelen om uw muziekbestanden via uw iTunes-speler te benaderen, schakelt u het selectievakje **Enable** (Inschakelen) in. iTunes is standaard ingeschakeld.
- 4. Klik op de knop **Rescan** (Opnieuw scannen) om uw mediabestanden bij te werken. Wanneer het bericht "iTunes rescan has been initiated" (Opnieuw scannen door iTunes is geïnitieerd) verschijnt, klikt u op de knop **Close** (Sluiten).

#### Inhoud opslaan

U kunt mediabestanden naar de corresponderende mappen in de openbare share slepen (bv. muziekbestanden in de standaardmap '/Public/Shared Music' van My Book Live Duo.

### Media streamen in iTunes

iTunes is standaard ingeschakeld in het dashboard. Zie "Mediaserverinstellingen" op pagina 72 voor meer informatie.

- 1. Start iTunes op uw computer.
- 2. Klik op **MyBookLiveDuo** onder het gedeelte Gedeeld van het linkervenster. Als u muziek naar de map /Public/Shared Music of een video naar de map /Public/ Shared Videos hebt gekopieerd die een indeling heeft die door iTunes ondersteund wordt, dient deze zichtbaar te zijn in het rechtervenster:

| IBRARY               | ✓ Name ✓ Rocket Man                | Time | Artist                 | Album                 | Genre    |
|----------------------|------------------------------------|------|------------------------|-----------------------|----------|
| J Music              | Crocadile Bock                     | 3:55 | Elton John             |                       | Rock     |
| Movies               | 1) V She                           | 3:08 | Elvis Costello         | Notting Hill          | Soundt   |
| TV Shows             | V She                              | 3:08 | Elvis Costello         | Notting Hill          | Soundt   |
| Podcasts 267         | ✓ still                            | 7:28 | Elvis Costello         | Still - Single        | Rock     |
| Apps                 | V The Scarlet Tide                 | 2:32 | Elvis Costello & The L | The Delivery Man      | Rock     |
| Radio                | ✓ TII Never Fall In Love Again     | 3:20 | Elvis Costello With B. | Austin Powers: The S  | Soundt   |
| TORE                 | Mirror In The Bathroom             | 3:11 | The English Beat       | Alterno-Daze: Origin  | Rock     |
| iTuner Store         | V I Sing the Body Electric         | 5:03 | Fric Brockington       | Fame (Soundtrack fr   | Soundt   |
| O Ping               | V Some People                      | 3:39 | Ethel Merman           | Gynsy - 50th Anniver  | Soundt   |
| ço ring              | Small World                        | 2:16 | Ethel Merman           | Gypsy - 50th Anniver  | Soundt   |
| HARED                | Mr. Goldstone Llove You            | 2:21 | Ethel Merman           | Gypsy - 50th Anniver  | Soundt   |
| MyBookLiveDuo        | Eventhing's Coming Up Roses        | 3:06 | Ethel Merman           | Gypsy - 50th Anniver  | Soundt   |
| ENTLIS               | ✓ Rose's Turn                      | 4:23 | Ethel Merman           | Gypsy - 50th Anniver  | Soundt   |
| 8 Genius             | ✓ Some People (Bonus Material)     | 4:07 | Ethel Merman           | Gypsy - 50th Anniver  | Soundt   |
| igo ocines           | Mr. Goldstone / Little Lamb (Bonus | 5:13 | Ethel Merman           | Gypsy - 50th Anniver  | Soundt   |
| AYLISTS              | ✓ Together Wherever We Go          | 2:45 | Ethel Merman, Jack K   | Gypsy - 50th Anniver  | Soundt   |
| 🔮 iTunes DJ          | ✓ Together Wherever We Go from Gv  | 2:50 | Ethel Merman: Jack Kl  | Greatest Hits of Broa | Classica |
| 🕸 90's Music         | ✓ At Last (Single)                 | 3:02 | Etta James             | At Last!              | Blues    |
| 🕸 Classical Music    | ✓ Going Under                      | 3:35 | Evanescence            | Fallen                | Metal    |
| 🕸 Music Videos       | Bring Me To Life                   | 3:57 | Evanescence            | Fallen                | Metal    |
| 🍄 My Top Rated       | V Everybody's Fool                 | 3:16 | Evanescence            | Fallen                | Metal    |
| Recently Added       | ✓ My Immortal                      | 4:24 | Evanescence            | Fallen                | Metal    |
| Recently Played      | ✓ Haunted                          | 3:07 | Evanescence            | Fallen                | Metal    |
| 🍄 Top 25 Most Played | ✓ Tourniquet                       | 4:38 | Evanescence            | Fallen                | Metal    |
|                      | ✓ Imaginary                        | 4:18 | Evanescence            | Fallen                | Metal    |
|                      | ✓ Taking Over Me                   | 3:50 | Evanescence            | Fallen                | Metal    |
|                      | ✓ Hello                            | 3:40 | Evanescence            | Fallen                | Metal    |
|                      | ✓ My Last Breath                   | 4:07 | Evanescence            | Fallen                | Metal    |
|                      | ✓ Whisper                          | 5:30 | Evanescence            | Fallen                | Metal    |

3. Dubbelklik op een mediabestand om dit af te spelen.

# 13

# Een vaste USB-schijf aansluiten

Een vaste USB-schijf aansluiten, overzicht Een USB-schijf aansluiten Een USB-schijf toewijzen (alleen Windows) Een snelkoppeling maken naar de USB-schijf (alleen Windows)

# Een vaste USB-schijf aansluiten, overzicht

Wanneer u een USB-schijf op het My Book Live Duo-apparaat aansluit, wordt dit een netwerkschijf. De USB-schijf heeft nu de volgende mogelijkheden:

- Wanneer u een externe USB-schijf zoals een WD Passport, een geheugenstick of een camera aansluit op het My Book Live Duo-apparaat, kunt u deze benaderen met Windows Verkenner of Mac Finder.
- De USB-schijf kan worden gebruikt voor back-up in WD SmartWare, Windows of Time Machine.
- De mogelijkheid om de schijf toe te wijzen als een gedeelde schijf voor gebruikers.
- Als een externe schijf van WD is vergrendeld, dan blijft deze beveiliging actief wanneer deze op het My Book Live Duo-apparaat wordt aangesloten en kan deze worden ontgrendeld of opnieuw worden vergrendeld via het Dashboard.
- U kunt een ingeschakelde USB-hub op de externe USB-poort aansluiten en tot zeven USB-apparaten op de hub aansluiten.

# Een USB-schijf aansluiten

Sluit een USB-schijf aan op de USB-poort aan de achterkant van het My Book Live Duoapparaat voor extra opslag. De USB-schijf verschijnt als share in het My Book Live Duodashboard. (Zie "Shares beheren" op pagina 82.)

Het My Book Live Duo-apparaat ondersteunt de volgende indelingen voor externe USB-schijven:

- FAT32
- NTFS (lees- en schijfmogelijkheden)
- HFS+J
- Linux Ext2, Ext3/Ext4
- XFS

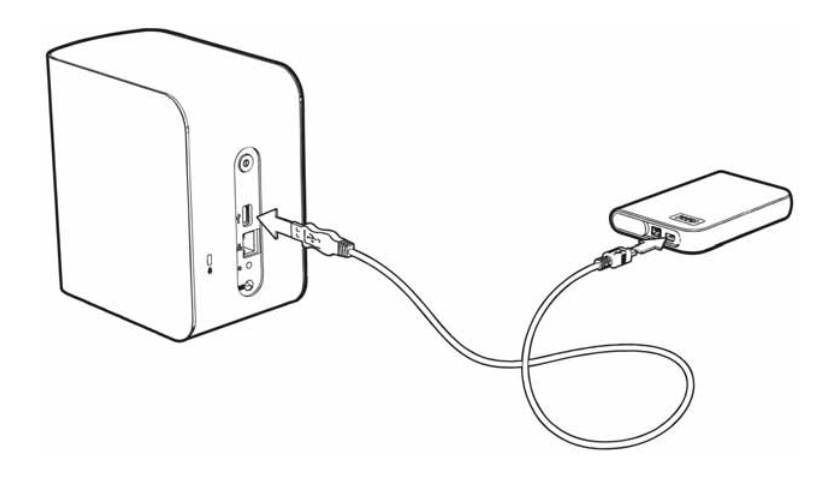

## Een USB-schijf toewijzen (alleen Windows)

- 1. Klik met de linker- of rechtermuisknop op het WD Quick View-pictogram systeemvak om een menu weer te geven.
- 2. Plaats de muisaanwijzer op de USB-schijf of klik erop om deze te selecteren en een submenu weer te geven:

|                 | About WD Quick View                              |   |
|-----------------|--------------------------------------------------|---|
|                 | Safely remove My Passport Essential USB HDD [J:] |   |
|                 | MyBookLiveDuo [MyBookLiveDuo]                    |   |
| ( Map )         | Western Digital External HDD [External USB]      | • |
| Create Shortcut | WD SmartWare                                     |   |
| cject           | Exit                                             |   |

3. Selecteer **Map [USB name]** (Toewijzen [USB-naam] in het WD Quick View-submenu. Het scherm Map Network Drive (Netwerkstation toewijzen) verschijnt:

| C           |                                                                              |
|-------------|------------------------------------------------------------------------------|
| Specify the | drive letter for the connection and the folder that you want to connect to:  |
| Drive:      | Y:                                                                           |
| Folder:     | \\MyBookLiveDuo\My_Book 		 Browse                                            |
|             | Example: \\server\share                                                      |
|             | Reconnect at logon                                                           |
|             | Connect using different credentials                                          |
|             | Connect to a Web site that you can use to store your documents and pictures. |
|             |                                                                              |
|             |                                                                              |

- 4. Selecteer de gewenste letter in de vervolgkeuzelijst Drive (Station).
- 5. Klik op de knop **Finish** (Voltooien).

*Opmerking:* Wanneer Windows na opnieuw opstarten opnieuw verbinding probeert te maken met een toegewezen netwerkstation, wordt mogelijk de volgende fout weergegeven: Kan niet opnieuw verbinding maken met netwerkverbindingen. Dit kan gebeuren als de gebruikersnaam en het wachtwoord van de My Book Live Duo-schijf niet overeenkomen met de huidige gebruikersnaam en het huidige wachtwoord van Windows.

Tijdens het automatisch opnieuw verbinding maken, worden mogelijk de huidige gebruikersnaam en het huidige wachtwoord van Windows verzonden in plaats van de gebruikersnaam en het wachtwoord van het My Book Live Duoapparaat zoals opgegeven tijdens het instellen. Bij het openen van het toegewezen netwerkstation wordt dan een nieuw aanmeldingsvenster weergegeven. Voer de gebruikersnaam en het wachtwoord van het My Book Live Duo-apparaat in om opnieuw verbinding te maken met de share, waardoor deze weer toegankelijk is (tot de volgende keer opnieuw opstarten). Voor meer informatie over dit probleem, zie antwoord-id 6745 in de kennisbank.

# Een snelkoppeling maken naar de USB-schijf (alleen Windows)

Selecteer **Create Shortcut** (Snelkoppeling maken) in het submenu WD Quick View voor uw USB-schijf. Op het bureaublad verschijnt het pictogram van de USB-schijf.

# 14

# Een schijf vervangen

Het My Book Live Duo-apparaat is een product met beperkte onderhoudsmogelijkheden voor de gebruiker waarbij de harde schijven in de behuizing kunnen worden vervangen.

**Belangrijk:** Uitsluitend vaste schijven met grote capaciteit van WD kunnen in de behuizing van de My Book Live Duo worden geplaatst. Ga naar *http://support.wdc.com* en zoek kennisbankartikel 8644 voor gedetailleerde instructies over het verkrijgen van een vervangende schijf voor dit product. Als u andere schijven dan die van WD gebruikt, vervalt uw garantie.

Als de lampjes op het apparaat knipperen of u een waarschuwing hebt gekregen, is de netwerkschijf mogelijk defect. Om vast te stellen welke schijf defect is, doe het volgende:

- 1. Klik op het navigatiepaneel van het dashboard op **Settings** (Instellingen) en vervolgens op het tabblad **Storage** (Opslag). Controleer schijf A en schijf B om te bepalen welke schijf defect is.
- 2. Als bij een van de schijven Failed (Defect) of Storage Failed? (Opslag mislukt?) staat aangeduid, onthoudt u de letter van de schijf (bijvoorbeeld schijf A).

Wanneer zich een storing voordoet en u wilt het apparaat zelf herstellen, bezoekt u WD Technical Support op *http://support.wdc.com* en zoekt u in de Knowledge Base antwoord-id 8644 voor gedetailleerde instructies voor het bestellen van een vervangende schijf. Besluit u contact op te nemen met Technical Support, zorg er dan voor dat u het volgende bij de hand hebt: Het serienummer van het My Book Live Duo-apparaat, de aankoopdatum en het serienummer van de interne vaste schijf of schijven die vervangen moeten worden. Nadat u de vervangende schijf of schijven eenmaal hebt ontvangen, volgt u de onderstaande stappen om de defecte schijf te vervangen.

**Belangrijk:** Om problemen met elektrostatische ontlading te voorkomen, aardt u zichzelf door metaal aan te raken voordat u aan het apparaat gaat werken.

- 1. Schakel de eenheid uit en maak alle kabels los voordat u aan de slag gaat.
- 2. Plaats de eenheid op een schoon en stabiel oppervlak.
- 3. Druk met uw duim stevig op de voorkant van het deksel om de vergrendeling los te maken en het deksel te openen.

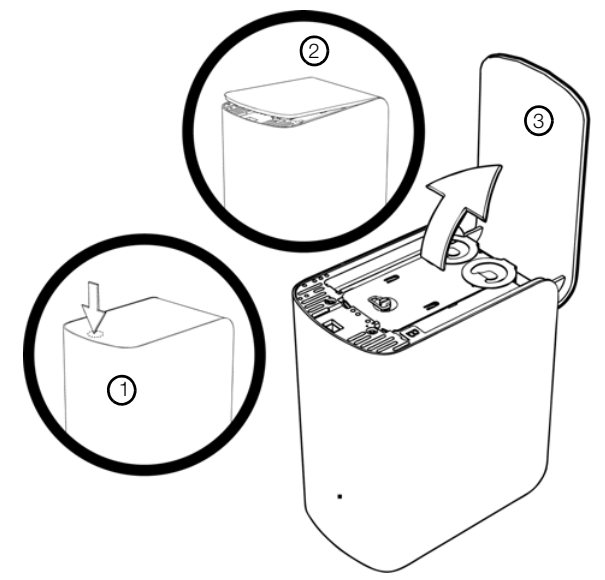

4. Draai de duimschroef los van de dekplaat van de schijf. Verwijder de dekplaat en leg die weg.

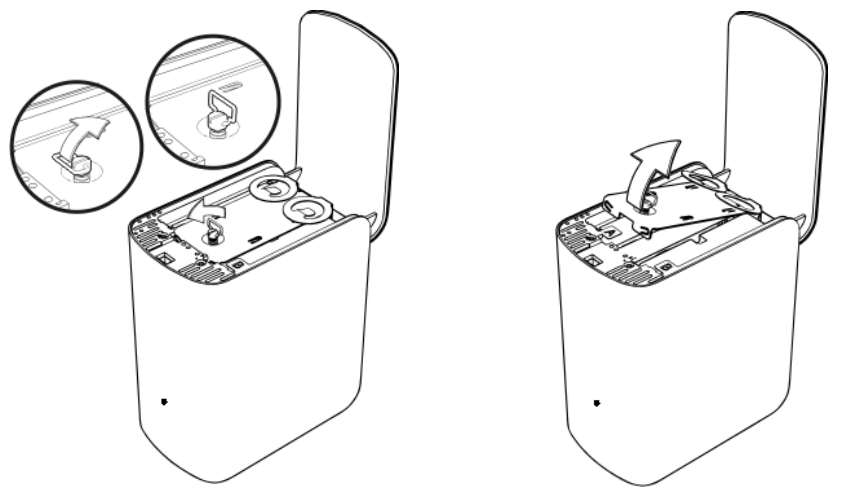

*Opmerking:* Elk van de schijven is voorzien van een aanduiding (A of B) in de vorm van een kleurgecodeerde sticker.

- 5. Zoek het schijflabel dat overeenkomst met het label op het dashboard in het tabblad **Storage** (Opslag).
- 6. Trek de schijf voorzichtig en langzaam aan de lus omhoog en uit de behuizing.
- 7. Verwijder de schroef en de lus van de schijf en leg de schijf opzij.
- 8. Schroef de lus in uw vervangende schijf.
- 9. Schuif de vervangende schijf-unit voorzichtig in de sleuf totdat de unit volledig op zijn plaats zit.

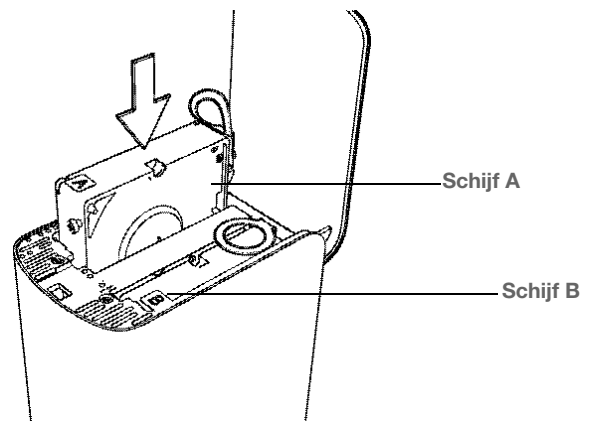

10. Plaats de dekplaat terug en zet die vast met de duimschroef.

Opmerking: Draai de schroef niet te stevig vast.

11. Sluit de deur en druk de voorkant stevig erin totdat de vergrendeling vastklikt.

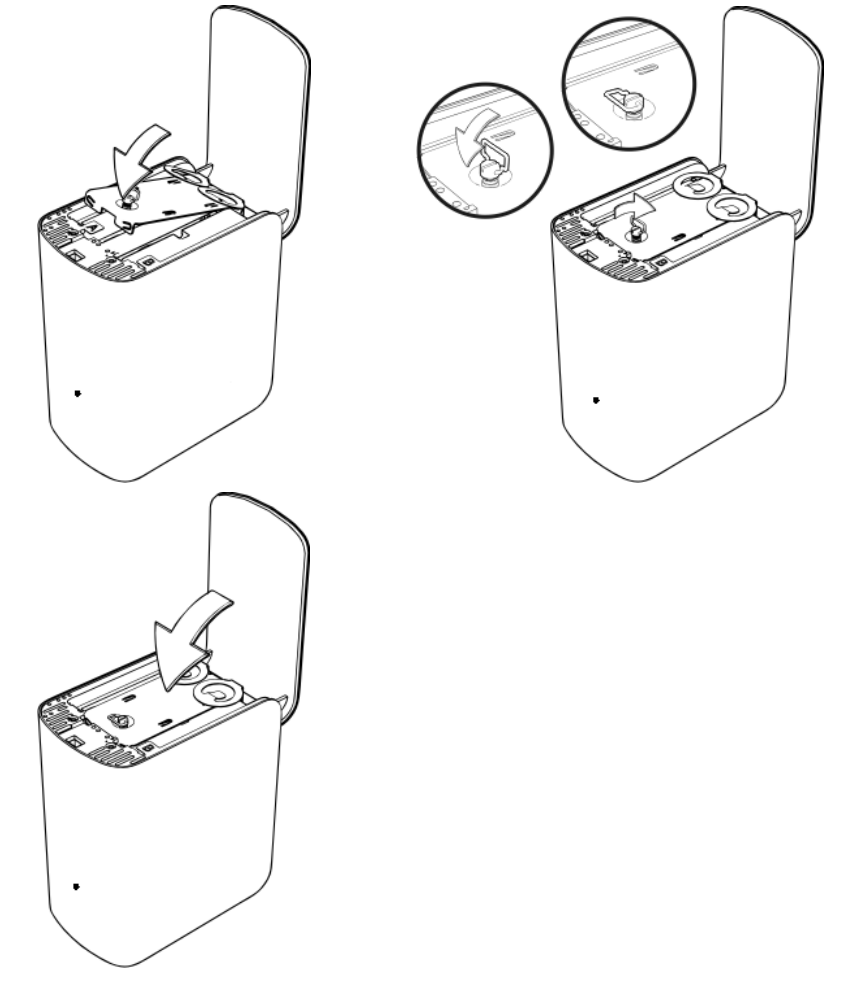

- 12. Sluit alle kabels van het apparaat opnieuw aan.
- 13. De schijf start het proces voor het opnieuw opbouwen automatisch. Het opbouwen van de RAID kan tot 15 uur duren afhankelijk van de capaciteit van de schijf en de activiteit, meestal duurt het 7 tot 12 uur. Laat het opnieuw opbouwen van het RAID volledig beëindigen.

Belangrijk: probeer het apparaat niet te gebruiken tijdens het opnieuw opbouwen.

- 14. Wanneer het opnieuw opbouwen van de RAID is voltooid, branden de LED-lampjes continu om aan te geven dat het apparaat is ingeschakeld.
- 15. Retourneer de vervangen schijf volgens de instructies in antwoord-id 8 in de kennisbank:

**Belangrijk:** het interne station of de aangesloten onderdelen niet demonteren. Retourneer de volledige interne schijf intact aan WD.

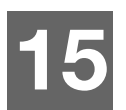

# Problemen oplossen

Eerste stappen-checklist Het My Book Live Duo-apparaat resetten Specifieke problemen en correctieve acties

Zorg er bij elk probleem eerst voor dat u de nieuwste firmware voor het My Book Live Duoapparaat gebruikt. Zie "Updates" op pagina 61 voor bijwerkinstructies.

# **Eerste stappen-checklist**

- Is het netsnoer aangesloten op het stopcontact en de schijf?
- Zijn alle kabels op de juiste wijze en stevig aangesloten?
- Is het statuslampje groen? Is dit niet het geval, raadpleeg dan "Het lampje op het voorpaneel controleren" op pagina 12.

# Het My Book Live Duo-apparaat resetten

Als u een wachtwoord of een statisch IP-adres hebt ingesteld in het My Book Live Duodashboard en dit bent vergenten, wordt met een druk op de resetknop terwijl het systeem wordt ingeschakeld het wachtwoord opnieuw ingesteld op de standaardwaarde geen en worden standaard IP-instellingen van kracht. Met een reset worden uw bestanden niet gewist.

Volg onderstaande instructies om het apparaat met behulp van de resetknop te resetten:

**WAARSCHUWING!** Verplaats het apparaat niet wanneer deze is ingeschakeld. Als u niet bij de achterkant van het apparaat kunt, moet u de schijf loskoppelen van de stroombron, de schijf omdraaien zodat u toegang hebt en de schijf vervolgens nogmaals aansluiten.

1. Zorg dat het apparaat is ingeschakeld en steek een paperclip of puntige pen in het resetgaatje aan de achterkant van het apparaat:

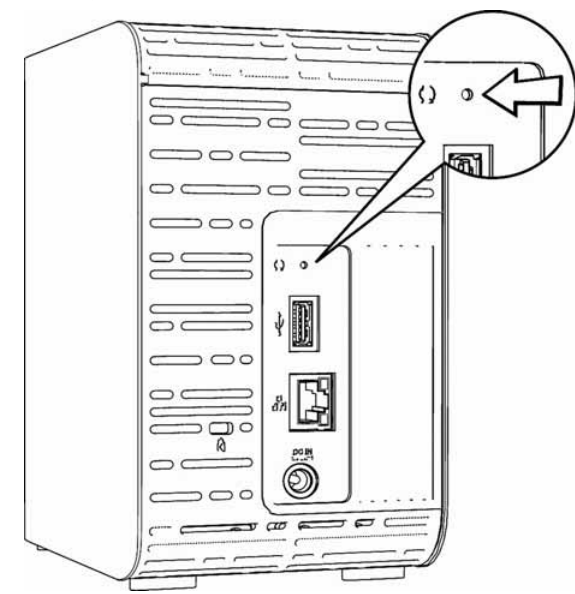

2. Houd de resetknop gedurende vier seconden ingedrukt. Het apparaat wordt opnieuw opgestart (dit kan maximaal drie minuten duren).

## Specifieke problemen en correctieve acties

Hieronder worden specifieke problemen beschreven die zich kunnen voordoen tijdens het gebruik van het My Book Live Duo-apparaat. Voor elk probleem worden mogelijke oplossingen geboden.

#### Lampjes gaan niet branden.

- Controleer of het stroomsnoer op de juiste wijze is aangesloten.
- Controleer of er spanning op het stopcontact staat. Test dit door er een ander apparaat op aan te sluiten.

# Het lampje op het voorpaneel van de My Book Live Duo is geel en de lampjes van de netwerkadapter branden niet.

- 1. Ga na of de netwerkkabel goed is aangesloten op het My Book Live Duo-apparaat en de netwerkschakelaar of router.
- 2. Zorg ervoor dat de netwerkschakelaar of router van stroom wordt voorzien.
- 3. Gebruik een andere netwerkkabel en poort op de netwerkschakelaar of router. Het tijdelijk verwisselen van de kabelpoort van de My Book Live Duo met een werkend netwerkapparaat kan alle niet werkende kabels en poorten identificeren.

#### Mijn router werkt niet goed. Hoe kan ik de stationsletter handmatig toewijzen?

- 1. Sluit het apparaat rechtstreeks aan op de Ethernet-poort van de computer.
- 2. Klik op Start > (Deze) Computer.
- 3. Klik op **My Network Places** (Mijn netwerklocaties) (Windows XP) of **Network** (Netwerk) (Windows Vista/Windows 7).
- 4. In het menu Tools wijst u naar Map Network Drive (Netwerkstation toewijzen).
- 5. Laat de stationsletter ongewijzigd.
- 6. Selecteer in de vervolgkeuzelijst Folder (map) \\device name\public:

|                  | work folder would yo                | dince to map.                                 |                    |
|------------------|-------------------------------------|-----------------------------------------------|--------------------|
| Specify the      | drive letter for the connectio      | n and the folder th <mark>a</mark> t you want | to connect to:     |
| Drive:           | Ζ:                                  | •                                             |                    |
| F <u>o</u> lder: | \\MyBookLiveDuo\Public              |                                               | → Browse           |
| E                | xample: \\server\share              |                                               |                    |
| 6                | Reconnect at logon                  |                                               |                    |
| C                | onnect using a <u>different use</u> | r name.                                       |                    |
| 2                | onnect to a Web site that yo        | u can use to store your docum                 | ents and pictures. |
|                  |                                     |                                               |                    |
|                  |                                     |                                               |                    |

- 7. Klik op de knop Finish (Voltooien).
- 8. Ga terug naar het openingscherm van Deze computer om de publieke map van uw apparaat onder Netwerkschijven te bekijken.

#### Setup of WD SmartWare kan geen My Book Live Duo detecteren.

Als Setup of WD SmartWare geen My Book Live Duo-apparaat kan detecteren, dan worden sommige netwerkprotocollen geblokkeerd op het netwerk of de computer. In die gevallen is het My Book Live Duo-apparaat beschikbaar via een directe IP of netwerknaamverbinding. Zo kunt u het My Book Live Duo-dashboard openen met *http://<device IP address>/* of *http://mybookliveduo/*.

- Als de computer zich op een draadloos netwerk bevindt, moet u verbinding maken met een Ethernetkabel en het nogmaals proberen.
- Schakel tijdelijk alle computerfirewalls of beveiligingssoftware uit en probeer het opnieuw.
- Controleer uw plaatselijke router op enige firewalls of beveiligingssoftware. Indien aanwezig raadpleegt u de routerdocumentatie over het tijdelijk uitschakelen van de software of het configureren van de software om UPnP- of UDP-verkeer toe te staan.

**Belangrijk:** Als u uw firewalls of beveiligingssoftware uitschakelt, is uw computer kwetsbaar voor beveiligingsrisico's. Denk eraan om uw firewall/ beveiligingsinstellingen te herstellen nadat u de bovenstaande stappen hebt uitgevoerd.

# Ik kan via mijn digitale media-adapter geen muziek afspelen of video's en/of afbeeldingen bekijken.

- Er zijn veel verschillende soorten bestandsindelingen voor afbeeldingen, video's en muziek. Uw specifieke digitale media-adapter ondersteunt mogelijk een bepaalde indeling niet om af te spelen of weer te geven. Afhankelijk van het apparaat dat u als digitale media-adapter heeft (bijvoorbeeld Xbox 360 of PlayStation 3), dient uw apparaat mogelijk te worden bijgewerkt met de juiste codecs om de media-indeling te kunnen ondersteunen die u wilt afspelen. Zie de gebruikershandleiding van de digitale media-adapter voor meer informatie.
- Zorg dat de share met de media-inhoud is ingeschakeld om als dat type media dienst te doen. Zie "Een nieuw share maken" op pagina 83.

#### Ik heb problemen bij het veilig afsluiten van de My Book Live Duo?

Als u de schijf niet kunt afsluiten met behulp van het My Book Live Duo-dashboard of het WD Quick View-pictogram, controleert u of het lampje aan de voorkant van de schijf niet knippert. (een knipperend lampje geeft aan dat de schijf gegevens aan het verwerken is (bijvoorbeeld het maken van back-ups of het overdragen van bestanden).

Als het lampje groen knippert, worden er gegevens van de schijf gelezen of ernaar geschreven. Voer de volgende stappen uit:

- 1. Wacht indien mogelijk totdat het lampje niet meer knippert.
- 2. Controleer elke computer op het netwerk dubbel om er zeker van te zijn dat er geen bestanden zijn geopend of worden overgedragen.
- 3. Koppel de Ethernet-kabel los.
- 4. Wacht 60 seconden.
- 5. Koppel de stroomkabel los.

#### Ik heb problemen bij het veilig afsluiten van de My Book Live Duo? (vervolg)

Als het lampje continu groen (om aan te geven dat de schijf inactief is) of blauw (om aan te geven dat de schijf stand-by is) brandt, kan de schijf worden afgesloten.

- 1. Koppel de Ethernet-kabel los.
- 2. Koppel de stroomkabel los.
  - Als het lampje wit is (kan enigszins violet zijn), wordt de firmware bijgewerkt. KOPPEL DE STROOM NAAR UW APPARAAT NIET LOS, omdat anders de firmware in de schijf wordt beschadigd, waardoor gegevens verloren kunnen gaan. Een stroomverlies kan er ook voor zorgen dat het apparaat onbereikbaar wordt.
  - Als het lampje een andere kleur heeft, wacht u totdat deze groen wordt. Als het niet groen wordt, raadpleegt u "Het lampje op het voorpaneel controleren" op pagina 12.

# 16

# Wetgevings- en garantie-informatie

Wettelijke conformiteit

Garantie-informatie (Alle regio's met uitzondering van Australië/Nieuw-Zeeland) Garantie-informatie (alleen Australië/Nieuw-Zeeland)

# Wettelijke conformiteit

# FCC Klasse B-informatie

Dit apparaat is getest en in overeenstemming bevonden met de eisen voor een digitaal apparaat van Klasse B, conform Deel 15 van de FCC-bepalingen. Deze normen bieden redelijke garantie tegen schadelijke storingen bij installatie in een woonomgeving. Dit toestel genereert, gebruikt, en kan radiofrequentie-energie uitstralen en kan, indien niet conform de instructies geïnstalleerd en gebruikt, ernstige storing van radio- of televisieontvangst veroorzaken. Er is echter geen garantie dat er geen storing zal optreden in een bepaalde installatie. Indien zonder de uitdrukkelijke goedkeuring van WD veranderingen of wijzigingen worden uitgevoerd, kan het recht op het gebruik van het apparaat komen te vervallen.

Het volgende boekje, opgesteld door de Federal Communications Commission, kan nuttig zijn: *How to Identify and Resolve Radio/TV Interference Problems*. Dit boekje heeft het artikelnr. 004-000-00345-4 en is verkrijgbaar bij de US Government Printing Office, Washington, DC 20402.

De bijgeleverde Ethernet-kabel moet worden gebruikt tussen de eenheid- en de netwerkverbinding om te voldoen aan FCC Deel 15, Klasse B en EN-55022 Klasse B.

# ICES/NMB-003-conformiteit

Cet appareil de la classe B est conforme à la norme NMB-003 du Canada.

Dit apparaat voldoet aan de Canadese norm ICES-003, Klasse B.

# Veiligheidsnaleving

Goedgekeurd voor de VS en Canada. CAN/CSA-C22.2 No. 60950-1, UL 60950-1: Safety of Information Technology Equipment.

Toegelaten voor de Verenigde Staten en Canada. CAN/CSA-C22.2 No. 60950-1 : Sûreté d'équipement de technologie de l'information.

Dit product moet worden gevoed door een dubbel geïsoleerde, geregistreerde stroombron met beperkt vermogen, of een direct aansluitbare voedingseenheid gemarkeerd met "Class 2".

# **CE-conformiteit voor Europa**

Voldoet voor zover van toepassing aan EN55022 voor RF-emissies en EN-55024 voor generische immuniteit; en aan EN-60950 voor veiligheid.

# **GS-merkteken (uitsluitend Duitsland)**

Machinegeluid - regelgeving 3. GPSGV: Tenzij anders vermeld is het hoogste geluidsniveau van dit product 70db(A) of minder, per EN ISO 7779. Maschinenlärminformations-Verordnung 3. GPSGV: Der höchste Schalldruckpegel beträgt 70 db(A) oder weniger gemäß EN ISO 7779, falls nicht anders gekennzeichnet oder spezifiziert.

### KC-aankondiging (alleen voor de Republiek Korea)

| 기조변                | 사요자 아내무                   |
|--------------------|---------------------------|
| 102                | 시장시 단테는                   |
| B 근기기              | 이기기는가정용(B 급) 전자파전한기기로서주로가 |
| (기저요바소투시기지대)       | 저에서시요뒷느거운모저오르뒷머 ㅁ트지여에서    |
| (1199999901111111) | 경양있삿중앗근굿글ㅋㅋ프도아머, エ는지ㅋ에지   |
|                    | 사용알수있습니다                  |

Klasse B apparaat 1. Dit apparaat is goedgekeurd voor niet-zakelijke doeleinden en mag overal worden gebruikt, inclusief woonomgevingen.

# Conformiteit met milieuwetten (China)

| 部件编号 | 铅 (Pb) | 水银 (Hg) | 镉 (Cd) | 六价铬 (Cr (VI)) | 多溴联苯 (PBB) | 多溴联苯醚 (PBDE) |
|------|--------|---------|--------|---------------|------------|--------------|
| PCBA | 0      | 0       | 0      | 0             | 0          | 0            |
| 大写   | 0      | 0       | 0      | 0             | 0          | 0            |
| 小写   | 0      | 0       | 0      | 0             | 0          | 0            |
| 光管   | 0      | 0       | 0      | 0             | 0          | 0            |
| 螺钉   | 0      | 0       | 0      | 0             | 0          | 0            |
| 橡胶垫  | 0      | 0       | 0      | 0             | 0          | 0            |
| 电源   | ×      | 0       | 0      | 0             | 0          | 0            |
| 电缆   | 0      | 0       | 0      | 0             | 0          | 0            |

○:表示该部件中不包含相应的物质或者含量没有超出 SJ/T 11363-2006 规定中同类物质的最大允许水平。

×:表示该部件中对应物质的含量超出 SJ/T 11363-2006 规定的限量要求。

### Garantie-informatie (Alle regio's met uitzondering van Australië/Nieuw-Zeeland)

## Service verkrijgen

WD waardeert u als klant en stelt alles in het werk om u de beste service te leveren. Mocht dit product onderhoud vereisen, neem dan contact op met de leverancier van wie u het product gekocht hebt of bezoek onze website voor productondersteuning op *http://support.wdc.com* voor informatie over het verkrijgen van service of een Return Material Authorization (RMA; toestemming tot retournering van materiaal). Als wordt vastgesteld dat het product mogelijk defect is, ontvangt u een RMA-nummer en instructies voor het retourneren van het product. Retourzendingen waarvoor geen voorafgaande toestemming is verkregen (m.a.w. zonder RMA-nummer) worden op kosten van de koper geretourneerd. Retourzendingen met voorafgaande toestemming moeten op kosten van de koper en verzekerd verzonden worden in een goedgekeurde verzenddoos naar het adres dat in de verzenddocumentatie vermeld staat. U dient de originele doos en verpakkingsmaterialen te bewaren voor opslag of verzending van uw WD-product. Als u exact wilt weten hoe lang de garantie geldig is, controleert u de vervaldatum van de garantie (serienummer vereist) op *http://support.wdc.com*. WD aanvaardt geen aansprakelijkheid voor verlies van gegevens (ongeacht de oorzaak), herstel van verloren gegane gegevens of gegevens die zijn opgeslagen op producten die aan haar in bewaring zijn gegeven.

# Beperkte garantie

WD garandeert dat het product bij normaal gebruik tijdens de hieronder vermelde periode vrij is van materiaalfouten en fouten door vakmanschap, en derhalve voldoet aan de specificaties van WD. De duur van uw beperkte garantie hangt af van het land waarin uw product is aangeschaft. De termijn van uw beperkte garantie is twee jaar in Noord-, Zuid-, en Centraal-Amerika, twee jaar in Europa, het Midden-Oosten en Afrika, en drie jaar in de Aziatisch-Pacifische regio, tenzij anders door de wet voorgeschreven. Deze beperkte garantieperiode start op de aankoopdatum zoals vermeld op de kassabon. WD kan naar eigen goeddunken uitgebreide garanties ter verkoop aanbieden. WD is niet aansprakelijk voor producten die worden geretourneerd wanneer WD bepaalt dat het product van WD is gestolen of dat het genoemde defect a) niet aanwezig is, b) niet op redelijke wijze kan worden verholpen door schade die zich heeft voorgedaan voordat WD het product ontving of c) te wijten is aan misbruik, onjuiste installatie, wijziging (inclusief verwijdering of vernietiging van labels en het openen of verwijderen van externe behuizingen, tenzij het product op de lijst voor producten met beperkte onderhoudsmogelijkheden voor gebruikers staat en de specifieke wijziging binnen de van toepassing zijnde instructies valt, zoals beschreven op http://support.wdc.com), ongeluk of verkeerde hantering terwijl het product in het bezit is van iemand anders dan WD. Onderhevig aan de bovenstaande beperkingen betreft de enige en uitsluitende garantie waartoe u gerechtigd bent het herstel of de vervanging van het product door een equivalent of beter product tijdens de hierboven vermelde garantieperiode, en dit naar goeddunken van WD. De bovenstaande door WD geboden garantie geldt voor herstelde of vervangen producten voor het resterende deel van de oorspronkelijke garantieperiode, dan wel negentig (90) dagen vanaf de datum van verzending van een hersteld of vervangen product, afhankelijk van welke periode het langste is.

De voorgaande beperkte garantie is de enige garantie die door WD geboden wordt en geldt uitsluitend voor producten die als nieuw verkocht worden. De in deze garantievoorwaarden geboden verhaalsmogelijkheden vervangen a) alle andere verhaalsmogelijkheden en garantievormen, hetzij uitdrukkelijk, impliciet of statutair, inclusief maar niet beperkt tot impliciete garanties van verkoopbaarheid of geschiktheid voor een bepaald doel en b) alle verplichtingen en vormen van aansprakelijkheid van WD voor schade, inclusief maar niet beperkt tot, incidentele, gevolg- of speciale schade, financiële verliezen, winstderving of gemaakte kosten, of verloren gegevens als gevolg van of in verband met de aankoop, het gebruik of de prestatie van het product, zelfs indien WD is gewezen op de mogelijkheid van zulke schade. In de Verenigde Staten staan sommige staten uitsluiting of beperking van incidentele of gevolgschade niet toe, zodat het mogelijk is dat de bovenstaande beperkingen in uw geval niet gelden. Deze garantie biedt u specifieke rechten, en het is mogelijk dat u nog andere rechten hebt, omdat deze van staat tot staat verschillen.

### Garantie-informatie (alleen Australië/Nieuw-Zeeland)

# Consumenten die producten in Australiën en Nieuw-Zeeland kopen, moeten deze garantie-informatie raadplegen.

Niets in deze garantie wijzigt of sluit uw wettelijke rechten uit in het kader van de Australian Competition and Consumer Act of de New Zealand Consumer Guarantees Act. De garantie geeft de voorkeursaanpak van WD aan om garantieclaims op te lossen, aangezien deze snel en eenvoudig werkt voor alle partijen.

Er worden door de wet, waaronder, maar niet beperkt tot, in de Sale of Goods Act, geen andere expliciete of impliciete gegeven met betrekking tot het Product. Als u uw Product in Nieuw-Zeeland voor zakelijke doeleinden hebt gekocht, bevestigt u en gaat u ermee akkoord dat de New Zealand Consumer Guarantees Act niet van toepassing is.

In Australië wordt op onze goederen een garantie gegevens die niet kan worden uitgesloten in het kader van het Australische consumentenrecht. U hebt recht op een vervanging of terugbetaling voor een belangrijk defect en een vergoeding voor alle andere redelijk voorzienbare verliezen of schade. U hebt ook het recht om de goederen te laten repareren of vervangen als de goederen niet van een aanvaardbare kwaliteit zijn en het defect geen belangrijk defect is. De betekenis van een belangrijk defect wordt bepaald door het Australische consumentenrecht.

### Garantie

WD garandeert dat het product bij normaal gebruik tijdens de hieronder vermelde periode vrij is van materiaalfouten en fouten door vakmanschap, en derhalve voldoet aan de specificaties van WD. De garantieperiode bedraagt 3 jaar in Australië en Nieuw-Zeeland, tenzij andere door de wet is bepaald. Uw garantieperiode begint op de aankoopdatum die op uw ontvangstbewijs van een erkende distributeur of erkende wederverkoper is vermeld. Een aankoopbewijs is vereist om in aanmerking te kunnen komen voor deze garantie en om de begindatum van de garantieperiode te bepalen. De garantieservice wordt niet verleend tenzij het Product wordt geretourneerd aan een erkende distributeur, erkende wederverkoper of het regionaal retourcentrum van WD waar WD het Product heeft verzonden. WD kan naar eigen goeddunken uitgebreide garanties ter verkoop aanbieden. WD is niet aansprakelijk voor producten die worden geretourneerd wanneer WD bepaalt dat het product van WD (i) niet gekocht is bij een erkende distributeur of erkende wederverkoper, (ii) niet is gebruikt in overeenstemming met de specificaties en instructies van WD, (iii) niet is gebruikt voor de bedoelde functie of (iv) is gestolen van WD of dat het genoemde defect a) niet aanwezig is, b) niet op redelijke wijze kan worden verholpen door schade die zich heeft voorgedaan voordat WD het product ontving of c) te wijten is aan misbruik, onjuiste installatie, wijziging (inclusief verwijdering of vernietiging van labels en het openen of verwijderen van externe behuizingen, inclusief het bevestigingsframe, tenzij het product op de lijst voor producten met beperkte onderhoudsmogelijkheden voor gebruikers staat en de specifieke wijziging binnen de van toepassing zijnde instructies valt, zoals beschreven op http://support.wdc.com), ongeluk of verkeerde hantering terwiil het product in het bezit is van iemand anders dan WD.

PRODUCTEN ZIJN COMPLEXE EN BREEKBARE ARTIKELEN DIE AF EN TOE DEFECT KUNNEN RAKEN ALS GEVOLG VAN (A) EXTERNE OORZAKEN WAARONDER, ZONDER BEPERKING, VERKEERD GEBRUIK, BLOOTSTELLING AAN WARMTE, KOUDE EN VOCHT EN STROOMDEFECTEN OF (B) INTERNE FOUTEN. DEZE DEFECTEN KUNNEN LEIDEN TOT VERLIES, BESCHADIGING, VERWIJDERING OF WIJZIGING VAN GEGEVENS. U BENT VERANTWOORDELIJK VOOR VERLIES, BESCHADIGING, VERWIJDERING OF WIJZIGING VAN GEGEVENS DOOR GELIJK WELKE OORZAAK EN VOOR HET MAKEN VAN BACK-UPS EN BESCHERMING TEGEN VERLIES, BESCHADIGING, VERWIJDERING OF WIJZIGING. U STEMT ERMEE IN OM REGELMATIG EEN BACK-UP TE MAKEN VAN ALLE GEGEVENS OP HET PRODUCT EN OM EEN BACK-UP TE MAKEN ALVORENS ALGEMENE SERVICES EN TECHNISCHE ONDERSTEUNING TE VRAGEN VAN WD. Als het Product in Australië niet van het type is dat gewoonlijk wordt gekocht voor persoonlijk of huishoudelijk gebruik of consumptie, beperkt WD, op voorwaarde dat het eerlijk en redelijk is om dit te doen, zijn aansprakelijkheid tot de vervanging van het Product of e levering van een gelijkwaardig of beter Product.

De garantie geldt voor herstelde of vervangen producten voor het resterende deel van de oorspronkelijke garantieperiode, dan wel negentig (90) dagen vanaf de datum van verzending van een hersteld of vervangen product, afhankelijk van welke periode het langste is. Deze garantie is de enige fabrieksgarantie die door WD geboden wordt en geldt uitsluitend voor Producten die als nieuw verkocht worden.

### Service verkrijgen

WD waardeert u als klant en stelt alles in het werk om u de beste service te leveren. Mocht u tegen een probleem aanlopen, geeft u ons dan eerst de kans om dit aan te pakken voordat u dit Product retourneert. De meeste technische vragen kunnen via onze kennisbank worden beantwoord, of stuur een email naar onze ondersteuningsdienst op http://support.wdc.com. Als het antwoord niet aanwezig is, of, als u er de voorkeur aan geeft, neem dan contact op met WD via het toepasselijke telefoonnummer dat vermeld staat aan het begin van dit document.

Als u een claim wilt indienen, neemt u eerst contact op met verdeler bij wie u het Product oorspronkelijk hebt gekocht. Als u geen contact kunt nemen met de verdeler bij wie u het Product oorspronkelijk hebt gekocht, bezoekt u onze website voor productondersteuning op http://support.wdc.com voor informatie over het verkrijgen van service of een Return Material Authorization (RMA; toestemming tot retournering van materiaal). Als wordt vastgesteld dat het product mogelijk defect is, ontvangt u een RMA-nummer en instructies voor het retourneren van het product. Retourzendingen waarvoor geen voorafgaande toestemming is verkregen (m.a.w. zonder RMA-nummer) worden op kosten van de koper geretourneerd. Retourzendingen met voorafgaande toestemming moeten op kosten van de koper en verzekerd verzonden worden in een goedgekeurde verzenddoos naar het adres samen met uw RMA-nummer. Als WD of de verdeler bij wie u het Product oorspronkelijk hebt gekocht na ontvangst van een in aanmerking komende claim in het kader van deze garantie vaststelt dat uw claim geldig is, dan zal WD of deze verdeler naar eigen oordeel het Produdt repareren of vervangen door een gelijkwaardig of beter Product of de prijs van het Product aan u terugbetalen. U bent verantwoordelijk voor alle kosten die verbonden zijn aan een claim in het kader van deze garantie. De voordelen die u krijgt in het kader van deze garantie zijn een aanvulling op andere rechten en rechtsmiddelen waarover u beschikt in het kader van de Australian Competition and Consumer Act of de New Zealand Consumer Guarantees Act.

U dient de originele doos en verpakkingsmaterialen te bewaren voor opslag of verzending van uw WD-product. Als u exact wilt weten hoe lang de garantie geldig is, controleert u de vervaldatum van de garantie (serienummer vereist) op http://support.wdc.com.

Western Digital Technologies, Inc. 3355 Michelson Drive, Suite 100 Irvine, California 92612 Telefoon: 949-672-7000 E-mail: support@wdc.com
# Index

# A

Aan de slag met online installatiesoftware 10 zonder online installatiesoftware 16 Aansluiten van de schijf 11 Accessoires 6 Alert & Event Notifications (Waarschuwingen en kennisgevingen van gebeurtenissen) 63

#### В

Back-upfunctie 24 Back-ups herstellen 30 lijsten 88 starten 42 Back-ups herstellen 30 Back-ups maken alle bestandscategorieën 27 Apple Time Machine 39 bestanden 25 geselecteerde bestanden of mappen 29 Windows 7/Windows Vista 37 Back-ups pauzeren 36 Beheren aebruikers 78 met Quick View 44 shares 82 Bestanden extern delen 114 Bestandsgeschiedenis 37 Bestandstypes voor back-up met WD SmartWare 24 Bonjour, de schijf zoeken en installeren 19

## С

China RoHS 137 Conformiteit met milieuwetten (China) 137 Conformiteit, wettelijke 136

### D

Dashboard begrijpen 56 De opslag controleren 50 Defecte router, probleemoplossing 133 Diagnostiek 67 DLNA-apparaten 124 Doos, inhoud 5

# Ε

Een account voor webtoegang registreren 108 Een privéshare maken 80 Een schijf vervangen 129 E-mailadres toevoegen 63 verwijderen 63 E-mailbestanden 24 Energy Saver (Energiebesparing) 64 Slaapstand vaste schijf inschakelen 64 Slaapstand vaste schijf uitschakelen 64 Externe toegang bestanden delen 114 inschakelen 99 instellingen 71 vereisten 96 Externe toegang inschakelen 99

## F

FCC Klasse B-informatie 136 FTP instellen 66

### G

Garantie-informatie alle regio's met uitzondering van Australië/Nieuw-Zeeland 137 Australië/Nieuw Zeeland 138 Gebruiker instellingen 78 lijst weergeven van 78 maken 79 privéshare maken voor 80 wachtwoord 81

## Η

Herstelmap 36 Herstelpunt beheren 95 bijwerken 92 herstellen 93 maken 88 voor back-up van My Book Live Duo 88 Het My Book Live Duo-apparaat resetten 132 Hoe kan ik... 20, 58

## I

ICES/NMB-003-conformiteit 136 Inhoud van het pakket 5 Installeren mobiele app WD 2go 105 WD Photos 103 WD SmartWare software 22 instellen mobiele toegang 100 webtoegang 108 iTunes 125 overzicht 124 streaming media 126

## Κ

Klantondersteuning 57

## L

Lampjes 12 LAN configuratie 66 vereisten 7 Lijst met gebeurtenissen 56 Logbestanden 58 naar klantenservice verzenden 58

### Μ

Mac Apple Time Machine 39 de map Software 18 de schijf zoeken en installeren 19 een openbare share openen 18 OS X 86 Mac OS X Leopard/Snow Leopard/ Lion gebruiken 18 media-inhoud opslaan 125 Mediaopslag 117 **Mediaservers** instellingen 72, 115 overzicht 115 Mediaspelers mediatypen 117 toegang tot My Book Live Duo 118 mobiele app WD 2go installeren 105 voorzieningen 97

Mobiele apps 96 WD 2go installeren 105 WD Photos installeren 103 Mobiele toegang een verbinding toevoegen 101 instellen 100 My Book Live Duo bijwerken 61 configuratie-instellingen 70 datum en tijd 60 diagnostiek 67 een share maken 83 een share verwijderen 85 fabrieksherstel 68 FTP instellen 66 gebruikers beheren 78 gebruikersinstellingen 78 gebruikerswachtwoord wijzigen 81 instellingen hulpprogramma's 67 instellingen voor externe toegang 71 lijst met back-ups 88 logbestanden 58 mediaserverinstellingen 72, 115 netwerkinstellingen 65 privéshares 80 share-instellingen 82 systeeminstellingen 59 werkgroepen 66 My Book Live Duo bijwerken 61 My Book Live Duo-dashboard openen 17, 48, 54 schermonderdelen 56 Welkomstscherm 16

## Ν

Netadapters 6 Netwerk instellingen 65

## 0

Online installatiesoftware downloaden en installeren 10 Online leercentrum 22, 44 info 5 Online leercentrum van WD 10 Online-Help voor WD SmartWare 21

MY BOOK LIVE DUO GEBRUIKERSHANDLEIDING Openbare share omzetten van een privéshare 85 op een Mac openen 18 openen in Windows Vista/ Windows 7 17 openen op /Windows 8 16 openen op Windows 8 16 Openen My Book Live Duodashboard 17, 48 WD SmartWare 23 Opslaginstellingen 72

#### Ρ

Persoonlijke cloud definitie 96 openen 110 PlayStation 3 123 Privéshare maken 80 openbaar maken 85 openen 47, 86 voor een gebruiker maken 80 Problemen oplossen checklist 132 de stationsletter handmatig toewijzen 133 defecte router 133 het systeem resetten 132 kan geen media afspelen via digitale media-adapter 134 kan mijn schijf niet opsporen 134 Lampjes gaan niet branden 133 schijf niet aangesloten op netwerk 133 product garantie 137, 138 service verkrijgen 137

## R

Registration (Registratie) online ii RoHS 137

Productregistratie ii

## S

Schiif configuraties 70 gebruik 60 onderdelen 9 vervangen 129 Share beheren 82 een nieuwe gebruiker maken voor 84 gebruikersnaam en wachtwoord 80 maken 83 openen met WD SmartWare 47 verwijderen 85 Shares openen 47 Slaapstand vaste schijf inschakelen 64 uitschakelen 64 Snelkoppeling naar een openbare share 48 naar een USB-schijf 128 Software-instellingen 36 Stationseigenschappen bekijken 49 Instellingen Zie schijfinstellingen Streamen van media in iTunes 126 Streaming DLNA 72 iTunes-instellingen 72 media in iTunes 126 video's, foto's en muziek 115 Systeeminstellingen 59 Systeemvereisten 7

# Т

terugzetten naar fabrieksstandaarden 68 Time Machine quota 65 Toegang persoonlijke cloud 110 Toewijzen USB-schijf (alleen Windows) 128 WD Quick View gebruiken 48

# U

Underwriters Laboratories Inc. (UL) 136

#### V

Vaste USB-schiif aansluiten en beheren 127 een snelkoppeling maken (alleen Windows) 128 toewijzen 128 Veilig afsluiten 134, 135 dashboard gebruiken 69 problemen oplossen 134, 135 WD Quick View-pictogram aebruiken 50 Veilig loskoppelen 134, 135 Veilig opnieuw opstarten 69 Veiligheid instructies 1 naleving 136 Vereisten besturingssystemen 7 mobiele apps 96 Vereisten aan besturingssystemen 7 Vereisten voorafgaand aan installatie 7 Voorkeuren, WD SmartWare 36 Voorzieningen 3 Voorzorgsmaatregelen 8

#### W

Waarschuwing een share verwijderen 85 fabrieksherstel onderbreken 68 gebruik de meegeleverde afgeschermde Ethernet-kabel 11 ontkoppel het station niet 50 schijf loskoppelen tijden opnieuw opstarten of afsluiten 50, 69 schijf niet verplaatsen 132 wijzigen van de naam van de schijf 60 Waarschuwingen beheren met WD Quick View 51 dashboardpictogram 56 lijst 56 Wachtwoord wijzigen 81 WAN 7

WD 2go 96 een account voor webtoegang registreren 108 instellen 108 openen 110 persoonlijke cloud 96 WD Photos installeren 103 WD Quick View beheren 44 de schijf toewijzen 48 opslag controleren 50 optie waarschuwingen 51 shares openen 47 snelkoppeling naar openbare share 48 snelkoppelingen 45 stationseigenschappen weergeven 49 veilig afsluiten 50 verwijderen 52 WD Quick View verwijderen 52 WD SmartWare aantal back-upversies instellen 35 back-ups pauzeren 36 herstelmap instellen 36 Het beginscherm 23 openen 23 overzicht 21 software-instellingen 35 systeembestanden 24 veilig afsluiten 47 voorkeuren automatisch bijwerken instellen 36 WD-mediaspelers 123 Webbrowsercompatibiliteit 7 Werkgroepen 66 Wettelijke conformiteit 136 Windows 8 37, 86 aan de slag zonder 16 aan de slag zonder online installatiesoftware 16 openbare share 16 Windows 8 bestandsgeschiedenis gebruiken 37

Windows Media Player versie 11 119 versie 12 121 Windows Vista/Windows 7 86 back-ups 37 openbare share 17

#### Х

Xbox 360 123

De informatie die door WD wordt verstrekt, wordt verondersteld accuraat en betrouwbaar te zijn; WD aanvaardt echter geen verantwoordelijkheid voor het gebruik ervan of voor inbreuk op patenten of andere rechten van derde partijen die uit het gebruik kan voortvloeien. Er wordt geen impliciete of andere garantie verstrekt onder welke patenten of patentrechten van WD dan ook. WD behoudt zich het recht voor de specificaties op elk moment zonder kennisgeving te wijzigen.

Western Digital, WD, het WD-logo, My Book, My Passport en WD TV zijn gedeponeerde handelsmerken in de VS en andere landen. My Book Live Duo, WD SmartWare, WD GreenPower, WD 2go, WD Photos, WD TV Live en WD TV Live Plus zijn handelsmerken van Western Digital Technologies, Inc. Eventuele andere merken in dit document behoren toe aan andere bedrijven.

© 2012 Western Digital Technologies, Inc. Alle rechten voorbehouden.

Western Digital 3355 Michelson Drive, Suite 100 Irvine, California 92612 U.S.A.